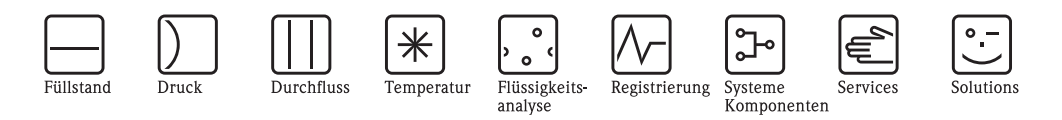

Betriebsanleitung

# Proline Prosonic Flow 92F HART

Ultraschall - Durchfluss - Messsystem

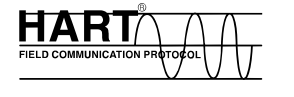

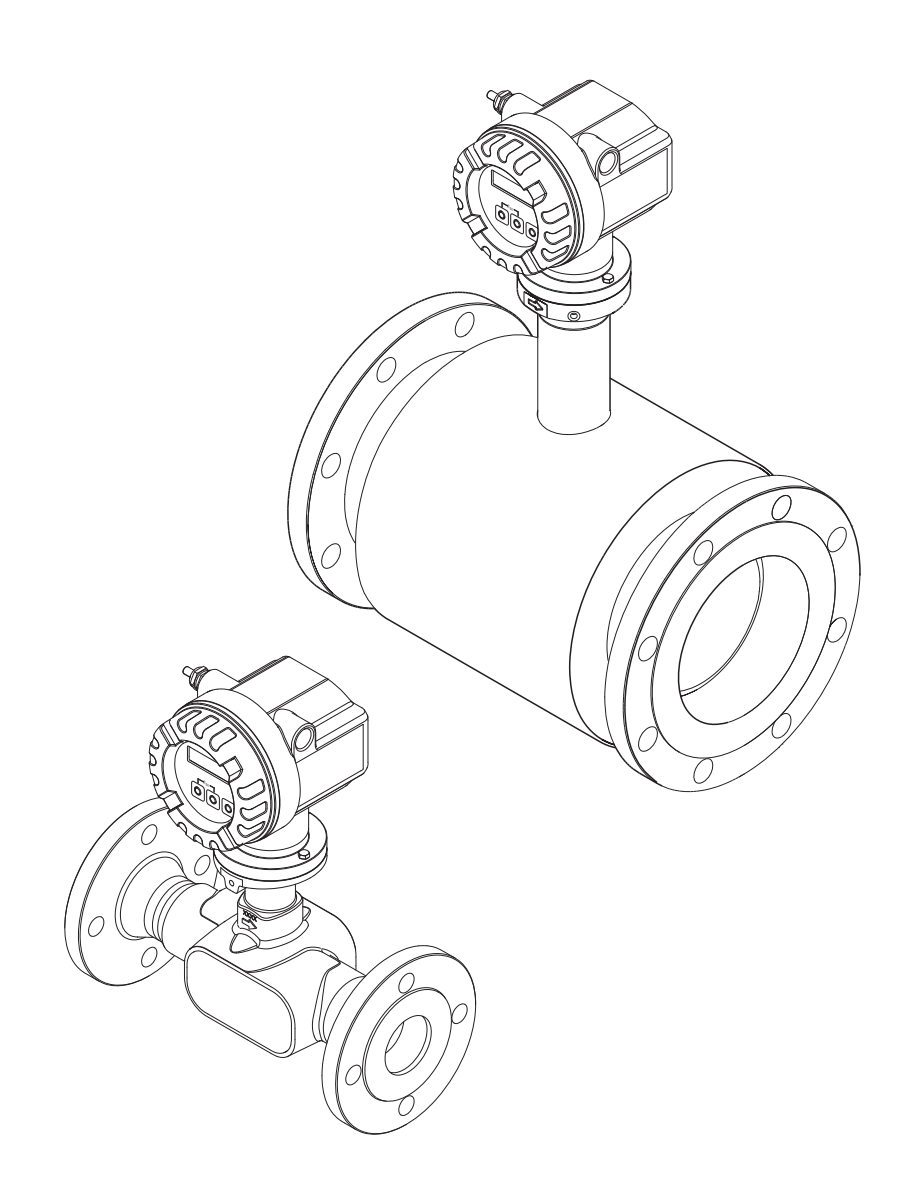

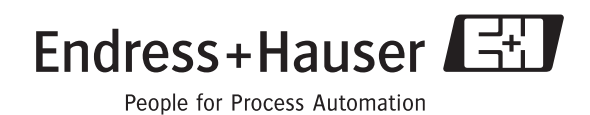

BA00121D/06/DE/13.10 71124138 gültig ab Version V1.01.XX (Gerätesoftware)

# Inhaltsverzeichnis

| 1                               | Sicherheitshinweise 5                                                                                                    |
|---------------------------------|----------------------------------------------------------------------------------------------------|
| 1.1<br>1.2<br>1.3<br>1.4<br>1.5 | Bestimmungsgemäße Verwendung5Montage, Inbetriebnahme, Bedienung5Betriebssicherheit5Rücksendung6Sicherheitszeichen und Symbole6                                                                                                    |
| 2                               | Identifizierung 7                                                                                                    |
| 2.1                             | Gerätebezeichnung72.1.1Typenschild Messumformer72.1.2Typenschild Messaufnehmer82.1.3Typenschild Anschlüsse8                                                                                                    |
| 2.2<br>2.3                      | Zertifikate und Zulassungen                                                                                                    |
| 3                               | Montage 10                                                                                                    |
| 3.1                             | Warenannahme, Transport, Lagerung       10         3.1.1       Warenannahme       10         3.1.2       Transport       10         3.1.3       Lagerung       10                                                                                                    |
| 3.2                             | Einbaubedingungen       11         3.2.1       Einbaumaße       11         3.2.2       Einbauort       11         3.2.3       Einbaulage       12         3.2.4       Beheizung       12         3.2.5       Wärmeisolation       13         3.2.6       Ein- und Auslaufstrecken       13         3.2.7       Durchflussgrenzen       13 |
| 3.3                             | 5.2.7Durchnassgrenzen13Einbau143.3.1Montage des Messaufnehmers143.3.2Messumformergehäuse drehen143.3.3Vor-Ort-Anzeige drehen143.3.4Montage der Getrenntausführung15                                                                                                    |
| 3.4                             | Einbaukontrolle 15                                                                                                    |
| 4                               | Verdrahtung 16                                                                                                    |
| 4.1                             | Anschluss der Getrenntausführung                                                                                                    |
| 4.2                             | 4.2.1Anschluss Messemmert174.2.2Klemmenbelegung194.2.3Anschluss HART20                                                                                                    |
| 4.3<br>4.4                      | Schutzart21Anschlusskontrolle22                                                                                                    |
| 5                               | Bedienung 23                                                                                                    |
| 5.1<br>5.2                      | Anzeige- und Bedienelemente23Bedienung über die Funktionsmatrix245.2.1Allgemeine Hinweise255.2.2Programmiermodus freigeben255.2.3Programmiermodus sperren25                                                                                                    |

| 5.3                      | Kommunikation                                                                                                    | . 26<br>. 27<br>. 28<br>. 29<br>. 30<br>. 35<br>. 37 |
|--------------------------|----------------------------------------------------------------------------------------------------|------------------------------------------------------|
| 6                        | Inbetriebnahme                                                                                                    | 38                                                   |
| 6.1<br>6.2<br>6.3        | Installations- und Funktionskontrolle         Einschalten des Messgerätes         Ouick Setup         6.3.1       Ouick-Setup "Inbetriebnahme"         6.3.2       Datensicherung mit der Funktion T-DAT                        | . 38<br>. 38<br>. 39<br>. 39                         |
| 6.4                      | Abgleich                                                                                                    | · 41<br>· 42                                         |
| 6.5                      | 6.4.1 Nullpunktabgleich<br>Datenspeicher (HistoROM)                                                                                                    | . 42<br>. 43                                         |
|                          | 6.5.1 HistoROM/T-DAT (Messumformer-DAT)                                                                                                    | . 43                                                 |
| 7                        | Wartung                                                                                                    | 44                                                   |
| 7.1                      | Außenreinigung                                                                                                    | . 44                                                 |
| 7.2                      | Reinigung mit Molchen                                                                                                    | . 44                                                 |
| 8                        | Zubehör                                                                                                    | 45                                                   |
| 8.1<br>8.2<br>8.3<br>8.4 | Gerätespezifisches Zubehör<br>Messprinzipspezifisches Zubehör<br>Kommunikationsspezifisches Zubehör<br>Servicespezifisches Zubehör                                                                                              | . 45<br>. 45<br>. 45<br>. 46                         |
| 9                        | Störungsbehebung                                                                                                    | 47                                                   |
| 9.1<br>9.2               | Fehlersuchanleitung         Diagnosecodemeldungen         9.2.1       Diagnosecodemeldungen der Kategorie F         9.2.2       Diagnosecodemeldungen der Kategorie C         9.2.3       Diagnosecodemeldungen der Kategorie S | . 47<br>. 48<br>. 48<br>. 49<br>. 50                 |
| 9.3<br>0.4               | Verhalten der Ausgänge bei Störung                                                                                                    | . 51<br>52                                           |
| 9.5                      | Ersatzteile                                                                                                    | . 53                                                 |
| 96                       | 9.5.1 EIN-/ AUSDAU VON Elektronikplatinen<br>Rücksendung                                                                                                    | . 54<br>58                                           |
| 9.7                      | Entsorgung                                                                                                    | . 58                                                 |
| 9.8                      | Software-Historie                                                                                                    | . 58                                                 |
| 10                       | Technische Daten                                                                                                    | 59                                                   |
| 10.1                     | Technische Daten auf einen Blick                                                                                                    | . 59                                                 |
|                          | 10.1.1 Anwendungsbereiche                                                                                                    | . 59                                                 |
|                          | 10.1.2 Arbeitsweise und Systemauldau                                                                                                    | . 59<br>50                                           |
|                          | 10.1.4 Ausgangskenngrößen                                                                                                    | . 60                                                 |
|                          | 10.1.5 Hilfsenergie                                                                                                    | . 62                                                 |
|                          | 10.1.6 Messgenauigkeit                                                                                                    | . 62                                                 |
|                          | 10.1.7 Einsatzbedingungen: Einbau                                                                                                    | . 62                                                 |

|       | 10.1.8 Einsatzbedingungen: Umgebung                    |
|-------|--------------------------------------------------------|
|       | 10.1.9 Einsatzbedingungen: Prozess                     |
|       | 10.1.10 Konstruktiver Aufbau                           |
|       | 10.1.11 Anzeige- und Bedienoberfläche                  |
|       | 10.1.12 Zertifikate und Zulassungen                    |
|       | 10.1.13 Bestellinformationen                           |
|       | 10 1 14 Zubehör 67                                     |
|       | 10.1.15 Ergänzende Dokumentation                       |
|       |                                                        |
| 11    | Beschreibung Gerätefunktionen 68                       |
| 11.1  | Darstellung der Funktionsmatrix                        |
| 11.2  | Gruppe MESSWERTE                                       |
| 11.3  | Gruppe SYSTEM EINHEITEN                                |
| 11.4  | Gruppe QUICK SETUP                                     |
| 11.5  | Gruppe BETRIEB                                         |
| 11.6  | Gruppe ANZEIGE                                         |
| 11.7  | Gruppe SUMMENZÄHLER                                    |
|       | 11.7.1 Funktionsgruppe SUMMENZÄHLER 1                  |
|       | (SUMMENZÄHLER 2)                                       |
|       | 11.7.2 Gruppe ZÄHLERVERWALTUNG                         |
| 11.8  | Gruppe STROMAUSGANG                                    |
| 11.9  | Gruppe IMPULS. FREQUENZ. STATUS                        |
| 11.10 | Erläuterungen zum Verhalten des Statusausgangs 98      |
| 11.11 | Gruppe KOMMUNIKATION                                   |
| 11.12 | Gruppe PROZESSPARAMETER 101                            |
| 11.13 | Gruppe SYSTEMPARAMETER                                 |
| 11 14 | Gruppe ALIENEHMER-DATEN 104                            |
| 11 15 | Gruppe LIBERWACHLING 106                               |
| 11.10 | Gruppe SIMULATION SYSTEM 108                           |
| 11 17 | Gruppe SENSOR VERSION 108                              |
| 11.18 | Gruppe VERSTÄRKER VERSION                              |
|       |                                                        |
| 12    | Werkeinstellungen 109                                  |
| 12.1  | Metrische Einheiten (nicht für USA und Canada). 109    |
|       | 12.1.1 Schleichmenge, Endertwert, Pulswertigkeit,      |
|       | Summenzähler $\rightarrow$ Seite 71 109                |
|       | 12.1.2 Sprache $\rightarrow$ Seite 76                  |
|       | 12.1.3 Einheit Summenzähler $1 + 2 \rightarrow 12.1.3$ |
| 12.2  | US-Einheiten (nur für USA und Canada)                  |
|       | 12.2.1 Schleichmenge, skalierter Endwert.              |
|       | Impulswertigkeit.                                      |
|       | Summenzähler $\rightarrow \square 71 \dots 110$        |
|       |                                                        |
| Index | x                                                      |

# Sicherheitshinweise

# 1.1 Bestimmungsgemäße Verwendung

Das in dieser Betriebsanleitung beschriebene Messgerät darf nur für die Durchflussmessung von Flüssigkeiten in geschlossenen Rohrleitungen verwendet werden, z.B.:

- Säuren, Laugen, Farben, Öle
- Verflüssigtes Gas

1

Ultrareines Wasser mit niedriger Leitfähigkeit, Wasser, Abwasser

Das Messgerät misst neben dem Volumenfluss auch immer die Schallgeschwindigkeit des Messstoffs. Somit können zum Beispiel verschiedene Messstoffe unterschieden oder die Messstoffqualität überwacht werden.

Bei unsachgemäßen oder nicht bestimmungsgemäßen Gebrauch kann die Betriebssicherheit aufgehoben werden. Der Hersteller haftet für dabei entstehende Schäden nicht.

# 1.2 Montage, Inbetriebnahme, Bedienung

Beachten Sie folgende Punkte:

- Montage, elektrische Installation, Inbetriebnahme und Wartung des Gerätes dürfen nur durch ausgebildetes Fachpersonal erfolgen, das vom Anlagenbetreiber dazu autorisiert wurde. Das Fachpersonal muss diese Betriebsanleitung gelesen und verstanden haben und deren Anweisungen befolgen.
- Das Gerät darf nur durch Personal bedient werden, das vom Anlagenbetreiber autorisiert und eingewiesen wurde. Die Anweisungen in dieser Betriebsanleitung sind unbedingt zu befolgen.
- Bei speziellen Messstoffen, inkl. Medien für die Reinigung, ist Endress+Hauser gerne behilflich, die Korrosionsbeständigkeit messstoffberührender Materialien abzuklären. Kleine Veränderungen der Temperatur, Konzentration oder Grad der Verunreinigung im Prozess können jedoch Unterschiede in der Korrosionsbeständigkeit nach sich ziehen. Daher übernimmt Endress+Hauser keine Garantie oder Haftung hinsichtlich Korrosionsbeständigkeit messstoffberührender Materialien in einer bestimmten Applikation. Für die Auswahl geeigneter messstoffberührender Materialien im Prozess ist der Anwender verantwortlich.
- Bei Schweißarbeiten an der Rohrleitung darf die Erdung des Schweißgerätes nicht über das Messgerät erfolgen.
- Der Installateur hat dafür Sorge zu tragen, dass das Messsystem gemäß den elektrischen Anschlussplänen korrekt angeschlossen ist. Der Messumformer ist zu erden, außer bei galvanisch getrennter Hilfsenergie!
- Beachten Sie grundsätzlich die in Ihrem Land geltenden Vorschriften bezüglich Öffnen und Reparieren von elektrischen Geräten.

# 1.3 Betriebssicherheit

- Messsystemen, die im explosionsgefährdeten Bereich eingesetzt werden, liegt eine separate Ex-Dokumentation bei, die ein fester Bestandteil dieser Betriebsanleitung ist. Die darin aufgeführten Installationsvorschriften und Anschlusswerte müssen ebenfalls konsequent beachtet werden! Auf der Vorderseite der Ex-Zusatzdokumentation ist je nach Zulassung und Prüfstelle das entsprechende Symbol abgebildet ( Europa, VISA, Kanada).
- Die Messeinrichtung erfüllt die allgemeinen Sicherheitsanforderungen gemäß EN 61010 und die EMV-Anforderungen gemäß IEC/EN 61326 sowie die NAMUR-Empfehlungen NE 21 und NE 43.
- Der Hersteller behält sich vor, technische Daten ohne spezielle Ankündigung dem entwicklungstechnischen Fortschritt anzupassen. Über die Aktualität und eventuelle Erweiterungen dieser Betriebsanleitung erhalten Sie bei Ihrer Endress+Hauser-Vertriebsstelle Auskunft.

# 1.4 Rücksendung

- Senden Sie keine Messgeräte zurück, wenn es Ihnen nicht mit letzter Sicherheit möglich ist, gesundheitsgefährdende Stoffe vollständig zu entfernen, z.B. in Ritzen eingedrungene oder durch Kunststoff diffundierte Stoffe.
- Kosten, die aufgrund mangelhafter Reinigung des Gerätes für eine eventuelle Entsorgung oder für Personenschäden (Verätzungen usw.) entstehen, werden dem Betreiber in Rechnung gestellt.
- Beachten Sie bitte die Massnahmen auf  $\rightarrow$   $\stackrel{\frown}{=}$  58

# 1.5 Sicherheitszeichen und Symbole

Die Geräte sind nach dem Stand der Technik betriebssicher gebaut und geprüft und haben das Werk in sicherheitstechnisch einwandfreiem Zustand verlassen. Die Geräte berücksichtigen die einschlägigen Normen und Vorschriften nach EN 61010 "Sicherheitsbestimmungen für elektrische Mess-, Steuer-, Regel- und Laborgeräte". Wenn die Geräte unsachgemäß oder nicht bestimmungsgemäß eingesetzt werden, können jedoch Gefahren von ihnen ausgehen.

Achten Sie deshalb in dieser Betriebsanleitung konsequent auf Sicherheitshinweise, die mit den folgenden Symbolen gekennzeichnet sind:

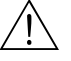

### Warnung!

"Warnung" deutet auf Aktivitäten oder Vorgänge, die – wenn sie nicht ordnungsgemäß durchgeführt werden – zu Verletzungen von Personen oder zu einem Sicherheitsrisiko führen können. Beachten Sie die Arbeitsanweisungen genau und gehen Sie mit Sorgfalt vor.

Achtung!

"Achtung" deutet auf Aktivitäten oder Vorgänge, die – wenn sie nicht ordnungsgemäß durchgeführt werden – zu fehlerhaftem Betrieb oder zur Zerstörung des Gerätes führen können. Beachten Sie die Anleitung genau.

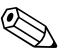

### Hinweis!

"Hinweis" deutet auf Aktivitäten oder Vorgänge, die – wenn sie nicht ordnungsgemäß durchgeführt werden – einen indirekten Einfluss auf den Betrieb haben, oder eine unvorhergesehene Gerätereaktion auslösen können.

# 2 Identifizierung

# 2.1 Gerätebezeichnung

Das Durchfluss-Messsystem "Prosonic Flow 92" besteht aus folgenden Teilen:

- Messumformer Prosonic Flow 92
- Messaufnehmer Prosonic Flow F Inline

Zwei Ausführungen sind verfügbar:

- Kompaktausführung: Messumformer und Messaufnehmer bilden eine mechanische Einheit.
- Getrenntausführung: Messumformer und Messaufnehmer werden räumlich getrennt montiert.

# 2.1.1 Typenschild Messumformer

| Prosonic Flow 92                                                                   | Endress+Hauser                                                        |
|------------------------------------------------------------------------------------|-----------------------------------------------------------------------|
| Order Code: 92FXX-XXXXXXXXXX<br>Ser.No.: 12345678901<br>TAG No.: ABCDEFGHJKLMNPQRS | X     IP67 / NEMA/Ty                                                  |
| — 12-35VDC 1.2W<br>— 420mA, HART                                                   |                                                                       |
|                                                                                    |                                                                       |
| <ul><li>♥ N12895</li></ul>                                                         | -40°C <ta<+60°c<br>-40°F<ta<+140°f< td=""></ta<+140°f<></ta<+60°c<br> |

Abb. 1: Typenschildangaben für Messumformer "Prosonic Flow" (Beispiel)

- 1 Bestellcode / Seriennummer: die Bedeutung der einzelnen Buchstaben und Ziffern kann den Angaben der Auftragsbestätigung entnommen werden
- 2 Hilfsenergie: 12...35 V DC
- Leistungsaufnahme: 1,2 W
- 3 Verfügbare Ausgänge
- 4 Zulässige Umgebungstemperatur
- 5 Schutzart

|    | Prosonic                                       | Flow F                                                              | Endress                           | s+Hauser | Līti |
|----|------------------------------------------------|---------------------------------------------------------------------|-----------------------------------|----------|------|
|    | Order Code:<br>Ser.No.:                        | 92FXX-XXXXXXXXX<br>XXXXXXXXXXXX                                     | XXXXX                             |          |      |
|    | K-factor:<br>DN100/4" DIN<br>Materials:<br>TM: | 1.000/0000<br>v/EN PN16<br>CF3M / 1.4404 / F31<br>-40°C(-40°F)+150° | 5P-CAL<br>6L / F316<br>°C(+302°F) | CE       |      |
|    |                                                |                                                                     |                                   |          |      |
|    |                                                |                                                                     |                                   |          |      |
|    |                                                |                                                                     | 8                                 |          |      |
|    |                                                |                                                                     | 8                                 |          |      |
|    | 67 / NEMA/Ty                                   | pe4X                                                                | 8                                 |          |      |
|    | 67 / NEMA/Ty                                   | pe4X                                                                | 8                                 |          |      |
| IP | 67 / NEMA/Ty                                   | pe4X                                                                | 8                                 |          |      |
|    | 67 / NEMA/Ty                                   | pe4X                                                                | 8                                 |          |      |
|    | 67 / NEMA/Ty                                   | pe4X                                                                | 8                                 |          |      |

#### 2.1.2 Typenschild Messaufnehmer

Typenschildangaben für Messaufnehmer Prosonic Flow F (Beispiel) Abb. 2:

Bestellcode/Seriennummer: die Bedeutung der einzelnen Buchstaben und Ziffern kann den Angaben der 1 Auftragsbestätigung entnommen werden.

- 2 Kalibrierfaktor mit Nullpunkt
- 3 Geräte-Nennweite/Nenndruck
- 4 Werkstoff Messrohr
- 5 Messstofftemperaturbereich
- 6 Schutzart
- 7 Zulässige Umgebungstemperatur 8
  - Zusatzangaben (Beispiele):
    - 5P-CAL: mit 5-Punkte-Kalibrierung

#### 2.1.3 Typenschild Anschlüsse

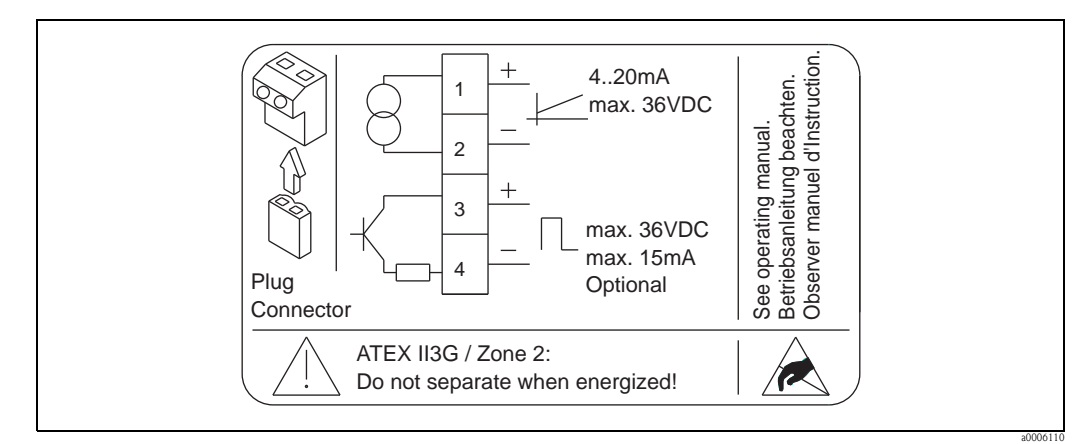

Abb. 3: Typenschildangaben für Proline Messumformer (Beispiel)

# 2.2 Zertifikate und Zulassungen

Die Geräte sind nach dem Stand der Technik und guter Ingenieurspraxis betriebssicher gebaut und geprüft und haben das Werk in sicherheitstechnisch einwandfreiem Zustand verlassen. Die Messeinrichtung erfüllt die allgemeinen Sicherheitsanforderungen gemäß EN 61010 und die EMV-Anforderungen gemäß IEC/EN 61326 sowie die NAMUR-Empfehlungen NE 21 und NE 43. Das in dieser Betriebsanleitung beschriebene Messsystem erfüllt somit die gesetzlichen Anforderungen der EG-Richtlinien. Endress+Hauser bestätigt die erfolgreiche Prüfung des Gerätes mit der Anbringung des CE-Zeichens.

Das Messsystem ist in Übereinstimmung mit den EMV-Anforderungen der Behörde "Australian Communications and Media Authority (ACMA)".

# Hinweis!

Eine detailierte Auflistung aller Zertifikate und Zulassungen finden Sie in den Technischen Daten auf Seite 66.

# 2.3 Registrierte Warenzeichen

HART®

Registriertes Warenzeichen der HART Communication Foundation, Austin, USA

HistoROM<sup>™</sup> T-DAT <sup>®</sup>, FieldCare <sup>®</sup>, Fieldcheck<sup>®</sup>, FieldXpert<sup>™</sup>, Applicator<sup>®</sup> Angemeldete oder registrierte Warenzeichen der Firma Endress+Hauser Flowtec AG, Reinach, CH

# 3 Montage

# 3.1 Warenannahme, Transport, Lagerung

# 3.1.1 Warenannahme

Kontrollieren Sie nach der Warenannahme folgende Punkte:

- Überprüfen Sie, ob Verpackung oder Inhalt beschädigt sind.
- Überprüfen Sie die gelieferte Ware auf Vollständigkeit und vergleichen Sie den Lieferumfang mit Ihren Bestellangaben.

# 3.1.2 Transport

Beachten Sie beim Auspacken bzw. beim Transport zur Messstelle folgende Hinweise:

- Die Geräte sind im mitgelieferten Behältnis zu transportieren.
- Die auf die Prozessanschlüsse montierten Schutzscheiben oder -kappen verhindern mechanische Beschädigungen an den Dichtflächen sowie Verschmutzungen im Messrohr bei Transport und Lagerung. Entfernen Sie deshalb die Schutzscheiben oder Schutzkappen erst unmittelbar vor der Montage.
- Messgeräte mit Nennweiten > DN 40 (> 1½") dürfen für den Transport nicht am Messumformergehäuse oder am Anschlussgehäuse der Getrenntausführung angehoben werden. Verwenden Sie für den Transport Tragriemen und legen Sie diese um beide Prozessanschlüsse. Ketten sind zu vermeiden, da diese das Gehäuse beschädigen können.

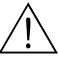

#### Warnung!

Verletzungsgefahr durch abrutschendes Messgerät! Der Schwerpunkt des gesamten Messgerätes kann höher liegen als die beiden Aufhängepunkte der Tragriemen.

Achten Sie deshalb während des Transports darauf, dass sich das Gerät nicht ungewollt dreht oder abrutscht.

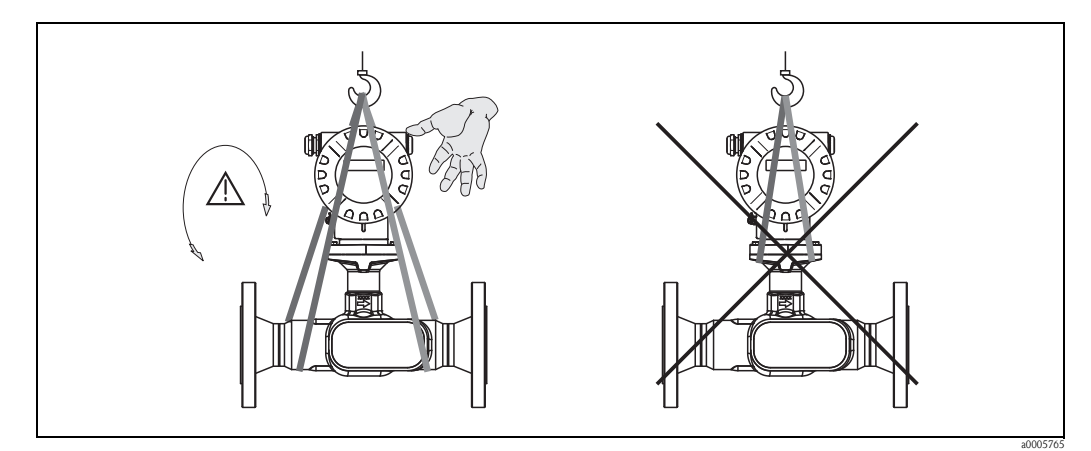

Abb. 4: Transporthinweise für Messaufnehmer mit einer Nennweite > DN 40 (> 1½")

# 3.1.3 Lagerung

Beachten Sie folgende Punkte:

- Für Lagerung (und Transport) ist das Messgerät stoßsicher zu verpacken. Dafür bietet die Originalverpackung optimalen Schutz.
- Die zulässige Lagerungstemperatur beträgt: -40...+80 °C (-40 °F...176 °F), vorzugsweise +20 °C (68 °F).
- Entfernen Sie die auf die Prozessanschlüsse montierten Schutzscheiben oder Schutzkappen erst unmittelbar vor der Montage.
- Während der Lagerung darf das Messgerät nicht direkter Sonneneinstrahlung ausgesetzt werden, um unzulässig hohe Oberflächentemperaturen zu vermeiden.

# 3.2 Einbaubedingungen

Beachten Sie folgende Punkte:

- Grundsätzlich sind keine besonderen Montagevorkehrungen wie Abstützungen o.ä. erforderlich.
   Externe Kräfte werden durch konstruktive Gerätemerkmale abgefangen.
- Das Messgerät ist planparallel und spannungsfrei einzubauen.
- Die maximal zulässige Umgebungs- ( $\rightarrow \triangleq 63$ ) und Messstofftemperatur ( $\rightarrow \triangleq 64$ ) ist unbedingt einzuhalten.
- Beachten Sie die entsprechenden Hinweise zur Einbaulage sowie der Isolation von Rohrleitungen auf den nachfolgenden Seiten.
- Rohrvibrationen haben keinen Einfluss auf die Funktionstüchtigkeit des Messsystems.

### 3.2.1 Einbaumaße

Alle Abmessungen und Einbaulängen des Messaufnehmer und –umformer finden Sie in der separaten Dokumentation "Technische Information".  $\rightarrow \geqq 67$ 

### 3.2.2 Einbauort

Gasblasenbildung im Messrohr können zu Messfehlern führen.

**Vermeiden** Sie deshalb folgende Einbauorte in der Rohrleitung:

- Kein Einbau am höchsten Punkt der Leitung. Gefahr von Gasansammlungen!
- Kein Einbau unmittelbar vor einem freien Rohrauslauf in einer Fallleitung

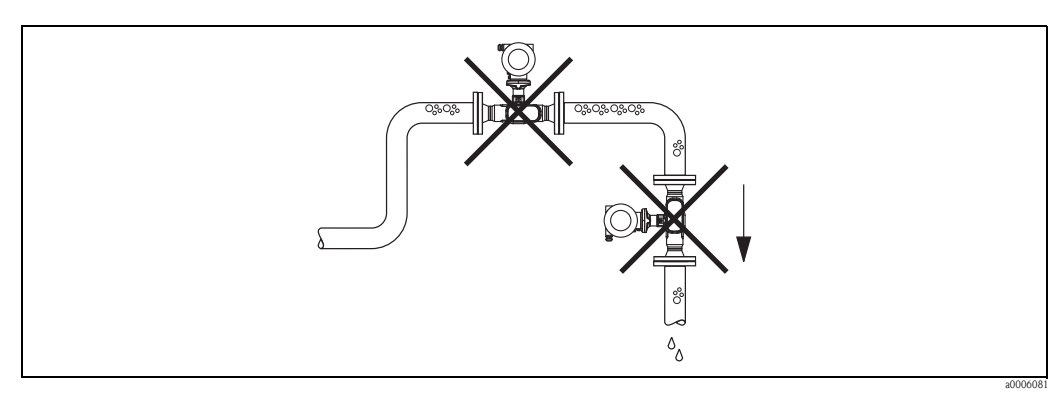

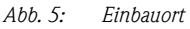

Der Installationsvorschlag in nachfolgender Abbildung ermöglicht dennoch den Einbau in eine offene Fallleitung. Rohrverengungen oder die Verwendung einer Blende mit kleinerem Querschnitt als die Nennweite, verhindern das Leerlaufen des Messaufnehmers während der Messung.

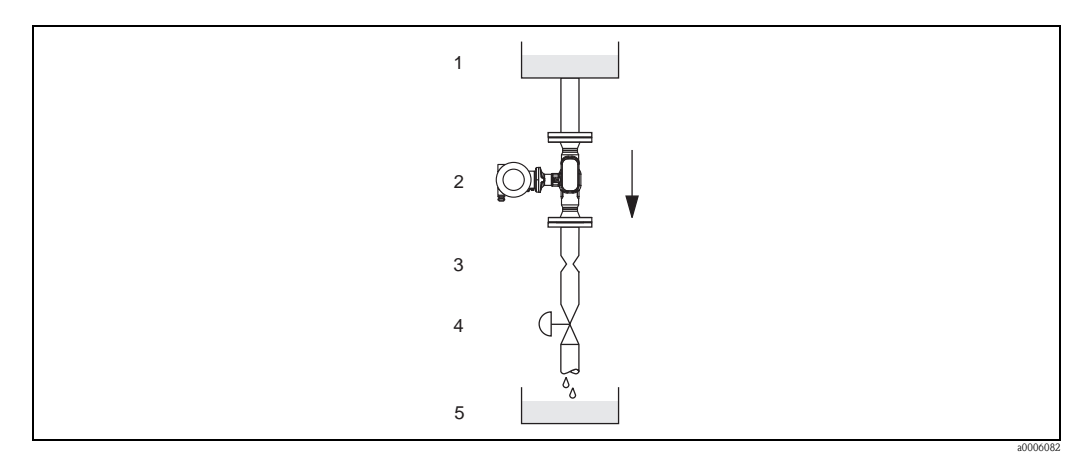

Abb. 6: Einbau in eine Fallleitung (z.B. bei Abfüllanwendungen)

1 = Vorratstank, 2 = Messaufnehmer, 3 = Blende, Rohrverengung, 4 = Ventil, 5 = Abfüllbehälter

### Systemdruck

Durch den Einbau des Gerätes entsteht kein zusätzlicher Druckverlust. Es ist wichtig, dass an Einbauten vor dem Messgerät keine Kavitation oder Ausgasung auftritt, weil dadurch die Schallübertragung im Messstoff beeinflusst werden kann.

Für Messstoffe, die unter Normalbedingungen wasserähnliche Eigenschaften aufweisen, sind keine besonderen Anforderungen zu berücksichtigen.

Bei leicht siedenden Flüssigkeiten (Kohlenwasserstoffe, Lösungsmittel, Flüssiggase) oder bei Saugförderung ist darauf zu achten, dass der Dampfdruck nicht unterschritten wird und die Flüssigkeit nicht zu sieden beginnt. Ebenso muss gewährleistet sein, dass die in vielen Flüssigkeiten natürlich enthaltenen Gase nicht ausgasen. Ein genügend hoher Systemdruck verhindert solche Effekte.

Deshalb sind folgende Montage-Orte zu bevorzugen:

- Auf der Druckseite von Pumpen (keine Unterdruckgefahr)
- Am tiefsten Punkt einer Steigleitung

### 3.2.3 Einbaulage

Vergewissern Sie sich, dass die Pfeilrichtung auf dem Typenschild des Messaufnehmers mit der Durchflussrichtung (Fließrichtung des Messstoffs durch die Rohrleitung) übereinstimmt.

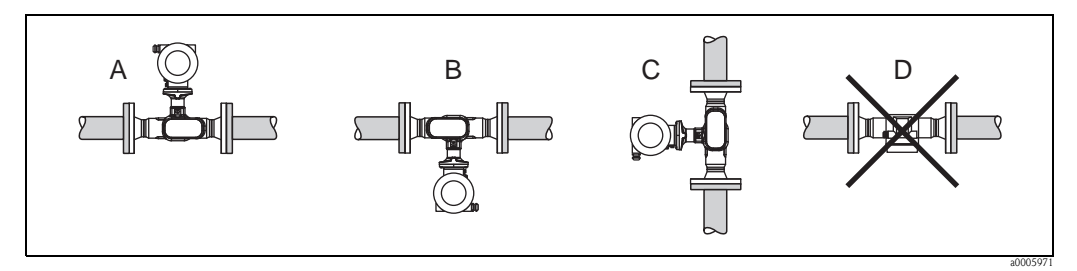

Abb. 7: Mögliche einbaulagen des Messgerätes

Einbaulagen A, B und C emfohlen; Einbaulage D nur bedingt empfohlen

### 3.2.4 Beheizung

Bei einigen Messstoffen ist darauf zu achten, dass im Bereich des Messaufnehmers kein Wärmeverlust stattfinden kann. Eine Beheizung kann elektrisch, z.B. mit Heizbändern, oder über heißes Wasser oder Dampf erfolgen.

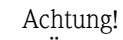

Überhitzungsgefahr der Messelektronik!

Das Verbindungsstück zwischen Messaufnehmer und -umformer sowie das Anschlussgehäuse der Getrenntausführung sind immer freizuhalten.

 Bei Verwendung einer elektrischen Begleitheizung, deren Heizregelung über Phasenanschnittsteuerung oder durch Pulspakete realisiert wird, kann auf Grund von auftretenden Magnetfeldern (d.h. bei Werten, die größer als die von der EN-Norm zugelassenen Werte (Sinus 30 A/m) sind), eine Beeinflussung der Messwerte nicht ausgeschlossen werden. In solchen Fällen ist eine magnetische Abschirmung des Aufnehmers erforderlich.

### 3.2.5 Wärmeisolation

Bei einigen Messstoffen ist darauf zu achten, dass im Bereich des Messaufnehmers keine Wärmezufuhr stattfinden kann. Für die erforderliche Isolation sind verschiedenste Materialien verwendbar.

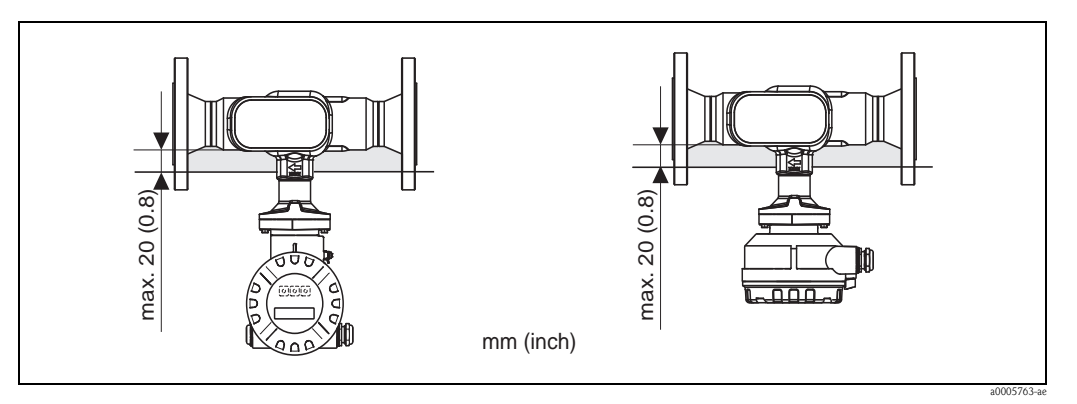

Abb. 8: Eine maximale Isolationsdicke von 20 mm (0,8 inch) im Bereich der Elektronik/Hals einzuhalten.

Bei horizontalem Einbau (mit Messumformerkopf oben), wird zur Verringerung der Konvektion eine Isolationsdicke von min. 10 mm (0,4 inch) empfohlen. Die maximale Isolationsdicke von 20 mm (0,8 inch) darfnicht überschritten werden.

### 3.2.6 Ein- und Auslaufstrecken

Der Messaufnehmer ist nach Möglichkeit vor Armaturen wie Ventilen, T-Stücken, Krümmern, usw. zu montieren. Um die spezifizierte Messgenauigkeit des Messgerätes zu erreichen, sind mindestens die untenstehenden Ein- und Auslaufstrecken einzuhalten. Sind mehrere Strömungsstörungen vorhanden, so ist die längste angegebene Einlaufstrecke einzuhalten.

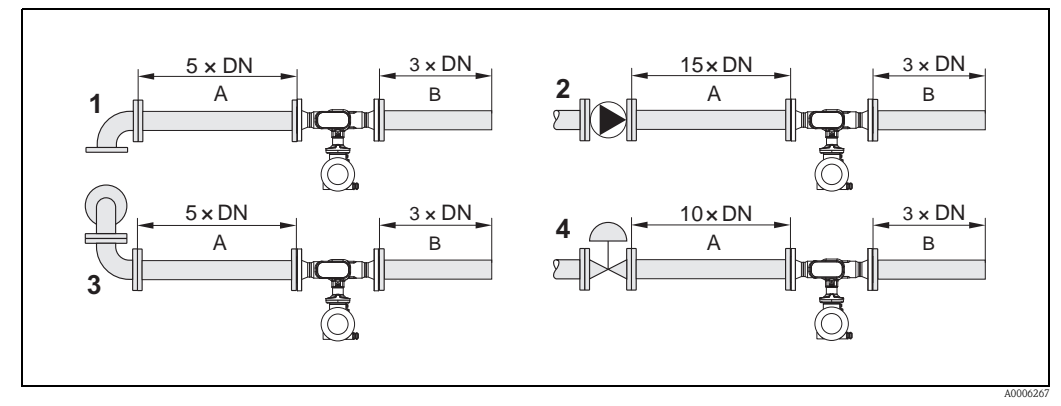

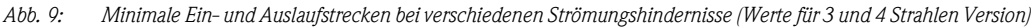

A = Einlaufstrecke, B = Auslaufstrecke, 1 = 90°-Krümmer oder T-Stück, 2 = Pumpe, 3 = 2 × 90°-Krümmer dreidimensional, 4 = Regelventil

### 3.2.7 Durchflussgrenzen

Angaben zu den Durchflussgrenzen finden Sie in den Technischen Daten unter dem Stichwort "Messbereich".

# 3.3 Einbau

# 3.3.1 Montage des Messaufnehmers

- Entfernen Sie sämtliche Reste der Transportverpackung und eventuelle Schutzscheiben vom Messaufnehmer, bevor Sie das Messgerät in die Rohrleitung einbauen.
- Beachten Sie beim Innenduchmesser der Dichtung das dieser dem Innendurchmesser der Rohrleitung bzw. des Messgerätes entspricht oder größer ist. Werden Dichtungen mit einem kleineren Innendurchmesser verwendet führt dies zu einer Störung des Durchflussstroms und damit zu einer ungenauen Messung.
- Vergewissern Sie sich, dass die Pfeilrichtung auf dem Messrohr mit der Fließrichtung in der Rohrleitung übereinstimmt.
- Bei der Kohlenstoffausführung die Schutzverpackung mit Terpentinersatz entfernen (optional).

# 3.3.2 Messumformergehäuse drehen

- 1. Lösen Sie die Sicherungsschraube.
- 2. Drehen sie das Messumformergehäuse in die gewünschte Position (max. 180 ° in jede Richtung, bis zu einem Anschlag).

Hinweis!

In 90 ° Abständen befinden sich Vertiefungen in der Drehnut (nur Kompaktausführung). Diese dienen zu einer einfacheren Ausrichtung des Messumformers.

3. Ziehen Sie die Sicherungsschraube wieder fest an.

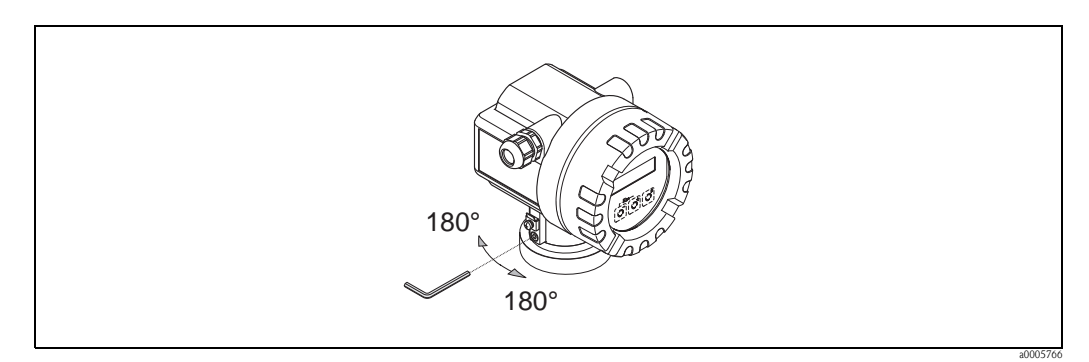

Abb. 10: Drehen des Messumformergehäuses

# 3.3.3 Vor-Ort-Anzeige drehen

- 1. Elektronikraumdeckel vom Messumformergehäuse abschrauben.
- 2. Anzeigemodul von den Halterungsschienen des Messumformers abziehen.
- 3. Anzeige in die gewünschte Lage drehen (max.  $4 \ge 45^{\circ}$  in jede Richtung) und wieder auf die Halterungsschienen stecken.
- 4. Elektronikraumdeckel wieder fest auf das Messumformergehäuse schrauben.

### 3.3.4 Montage der Getrenntausführung

Der Messumformer kann auf folgende Arten montiert werden:

- Wandmontage
- Rohrmontage (mit separatem Montageset, Zubehör)  $\rightarrow \triangleq 45$
- ( Achtung!

Bei Rohrmontage darf der Umgebungstemperaturbereich nicht überschritten werden.  $\rightarrow \triangleq 63$ 

Die getrennte Montage des Messumformers vom Messaufnehmer ist notwendig bei:

- schlechter Zugänglichkeit
- Platzmangel
- extremen Umgebungstemperaturen

Montieren Sie den Messumformer wie in der Abbildung dargestellt.

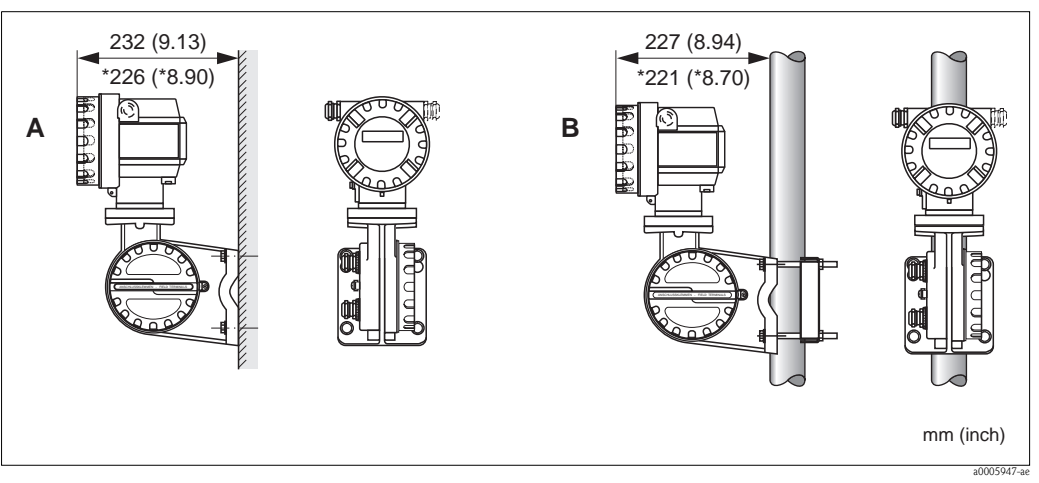

Abb. 11: Montage des Messumformers (Getrenntausführung)

- A Direkte Wandmontage
- B Rohrmontage
- \* Abmessungen für Ausführung ohne Vor-Ort-Anzeige

# 3.4 Einbaukontrolle

Führen Sie nach dem Einbau des Messgerätes folgende Kontrollen durch:

| Gerätezustand und -spezifikationen                                                                                                 | Hinweise     |
|----------------------------------------------------------------------------------------------------|--------------|
| Ist das Messgerät beschädigt (Sichtkontrolle)?                                                                                     | -            |
| Entsprechen Prozesstemperatur/-druck, Umgebungstemperatur, Messbereich usw. den Spezifikationen des Messgerätes?                   | → <b></b> 63 |
| Einbau                                                                                                    | Hinweise     |
| Stimmt die Pfeilrichtung auf dem Messaufnehmer bzw. dem Sensorhals mit der tatsächlichen Fließrichtung in der Rohrleitung überein? | -            |
| Sind Messstellennummer und Beschriftung korrekt (Sichtkontrolle)?                                                                  | _            |
| Prozessumgebung / -bedingungen                                                                                                    | Hinweise     |
| Ist das Messgerät gegen direkte Sonneneinstrahlung geschützt?                                                                      | -→ Ē 63      |

# 4 Verdrahtung

# 4.1 Anschluss der Getrenntausführung

### 4.1.1 Anschluss Verbindungskabel Messaufnehmer/-umformer

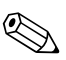

- Die Getrenntausführung ist zu erden. Messaufnehmer und -umformer müssen dabei am gleichen Potentialausgleich (s. Abb. 12, d) angeschlossen werden.
- Es dürfen immer nur Messaufnehmer und -umformer mit der gleichen Seriennummer (siehe Typenschild) miteinander verbunden werden. Wird dies beim Anschluss nicht beachtet, können Kommunikationsprobleme auftreten.

#### Vorgehensweise

Hinweis!

- 1. Die Deckel der Anschlussklemmenräume (a/b) entfernen.
- 2. Verbindungskabel (c) durch die entsprechenden Kabeleinführungen legen.
- 3. Messaufnehmer und -umformer gemäß elektrischem Anschlussplan verdrahten: s. Abb. 12 oder Anschlussbild im Deckel des Anschlussklemmenraums.
- 4. Den jeweiligen Kabelschirm (e/f) anschliessen.
- 5. Verschraubungen der Kabeleinführungen fest anziehen.
- 6. Die Deckel der Anschlussklemmenräume (a/b) wieder aufschrauben.

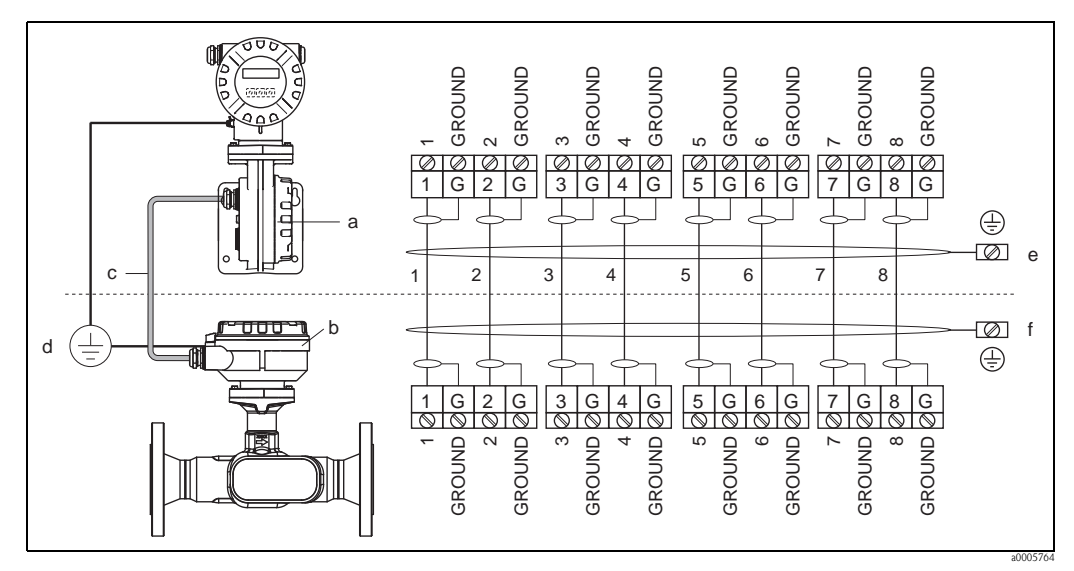

Abb. 12: Anschluss der Getrenntausführung

- a Anschlussklemmenraumdeckel (Messumformer)
- b Anschlussklemmenraumdeckel (Messaufnehmer)
- c Verbindungskabel (Signalkabel)
- d identischer Potientialausgleich für Messaufnehmer und -umformer
- e Schirm an der Erdungsklemme im Messumformergehäuse anschließen und möglichst kurz halten
- f Schirm an der Erdungsklemme im Anschlussgehäuse anschließen

### 4.1.2 Kabelspezifikation Verbindungskabel

Es sind ausschließlich die von Endress+Hauser ab Werk vorkonfektionierten und mitgelieferten Kabel zu verwenden. Die Kabel sind in einer fixen Länge von 10 m (30 feet) und 30 m (90 feet) und optional in variablen Längen von 1 m (3 feet) bis max. 50 m (150 feet) erhältlich. Die Ummantelung des Kabels besteht aus PVC.

# 4.2 Anschluss der Messeinheit

### 4.2.1 Anschluss Messumformer

# Warnung!

Beachten Sie für den Anschluss von Ex-zertifizierten Geräten die entsprechenden Hinweise und Anschlussbilder in den spezifischen Ex-Zusatzdokumentationen zu dieser Betriebsanleitung. Bei Fragen steht Ihnen Ihre Endress+Hauser-Vertretung gerne zur Verfügung.

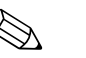

### Hinweis!

- Die national gültigen Installationsvorschriften sind zu beachten.
- Die Getrenntausführung ist zu erden. Messaufnehmer und -umformer müssen dabei am gleichen Potentialausgleich angeschlossen werden.
- Beim Anschluss des Messumformers ein Anschlusskabel verwenden mit einem Dauergebrauchstemperaturbereich zwischen –40 °C (–40 °F) und der max. zulässigen Umgebungstemperatur zzgl. 10 °C (zzgl. 18 °F).

### Anschluss Messumformer Nicht-Ex / Ex-i Ausführung ( $\rightarrow$ 🖾 13)

- 1. Elektronikraumdeckel (a) vom Messumformergehäuse abschrauben.
- 2. Anzeigemodul (b) von den Halterungsschienen (c) abziehen und mit der linken Seite auf dierechte Halterungsschiene wieder aufstecken (das Anzeigemodul ist so gesichert).
- 3. Schraube (d) der Abdeckung des Anschlussraums lösen und die Abdeckung herunterklappen.
- Kabel für die Hilfsenergie-Stromausgang durch die Kabelverschraubung (e) schieben. Optional: Das Kabel für den Impulsausgang/Frequenzausgang durch die Kabelverschraubung (f) schieben.
- 5. Anschlussklemmenstecker (g) aus dem Messumformergehäuse ziehen und das Kabel für Hilfsenergie/Stromausgang anschließen. (→ Abb. 14, A) Optional: Anschlussklemmenstecker (h) aus dem Messumformergehäuse ziehen und das Kabel für den Impulsausgang/Frequenzausgang anschließen. (→ Abb. 14, B)

Hinweis!

Die Anschlussklemmenstecker (g/h) sind steckbar, d.h. sie können zum Anschluss der Kabel aus dem Messumformergehäuse herausgezogen werden.

- 6. Anschlussklemmenstecker (g/h) in das Messumformergehäuse stecken.
  - ≪ Hinweis! Durch eine Codierung der beiden Stecker ist eine Verwechslung ausgeschlossen.
- 7. Nur Getrenntausführung: Erdungskabel an der Erdungsklemme ( $\rightarrow$  Abb. 14, C) befestigen.
- 8. Kabelverschraubungen(e/f) fest anziehen (siehe auch  $\rightarrow \ge 21$ ).
- 9. Abdeckung des Anschlussraums heraufklappen und die Schrauben (d) anziehen.
- 10. Anzeigemodul (b) abziehen und auf die Halteschienen (c) aufstecken.
- 11. Elektronikraumdeckel (a) auf das Messumformergehäuse aufschrauben.

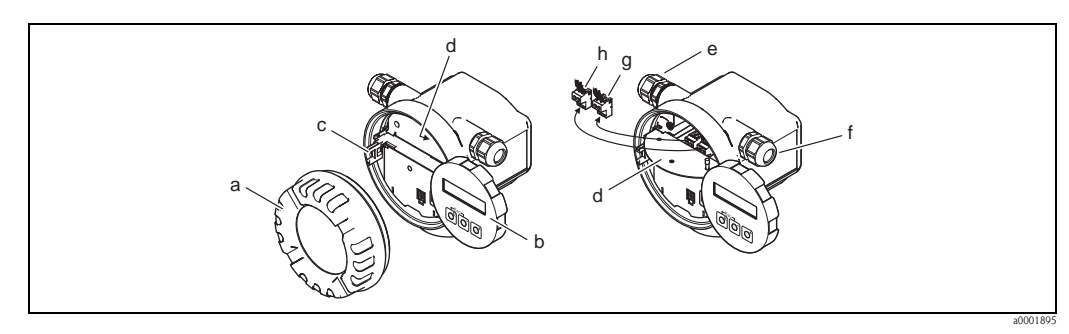

Abb. 13: Anschluss des Messumformers Nicht-Ex/Ex i Ausführung

- a Elektronikraumdeckel
- b Anzeigemodul
- c Halterungsschiene für Anzeigemodul
- d Abdeckung Anschlussraums
- e Kabelverschraubung für Kabel Hilfsenergie/Stromausgang
- f Kabelverschraubung für Kabel Impulsausgang/Frequenzausgang (optional)
- g Anschlussklemmenstecker für Hilfsenergie/Stromausgang
- h Anschlussklemmenstecker für Impulsausgang/Frequenzausgang (optional)

#### Anschluss Messumformer Ex-d $\rightarrow$ $\square$ 14

- 1. Sicherungskralle (a) des Anschlussraumdeckels lösen.
- 2. Anschlussraumdeckel (b) vom Messumformergehäuse schrauben.
- Kabel für die Hilfsenergie/Stromausgang durch die Kabelverschraubung (c) schieben. Optional: Das Kabel für den Impulsausgang/Frequenzausgang durch die Kabelverschraubung (d) schieben.
- Anschlussklemmenstecker (e) aus dem Messumformergehäuse ziehen und das Kabel für Hilfsenergie/Stromausgang anschließen. (→ Abb. 14, A) Optional: Anschlussklemmenstecker (f) aus dem Messumformergehäuse ziehen und das Kabel für den Impulsausgang/Frequenzausgang anschließen. (→ Abb. 14, B)

🗞 Hinweis!

Die Anschlussklemmenstecker (e/f) sind steckbar, d.h. sie können zum Anschluss der Kabelaus dem Messumformergehäuse herausgezogen werden.

5. Anschlussklemmenstecker (e/f) in das Messumformergehäuse stecken.

Hinweis!

Durch eine Codierung der beiden Stecker ist eine Verwechslung ausgeschlossen.

6. Nur Getrenntausführung:

Erdungskabel an der Erdungsklemme ( $\rightarrow$  Abb. 14, C) befestigen.

- 7. Kabelverschraubungen(c/d) fest anziehen (siehe auch  $\rightarrow \ge 21$ ).
- 8. Erdungskabel an der Erdungsklemme befestigen (nur Getrenntausführung)
- 9. Anschlussraumdeckel (b) auf Messumformergehäuse schrauben.
- 10. Sicherungskralle (a) des Anschlussraumdeckels anziehen.

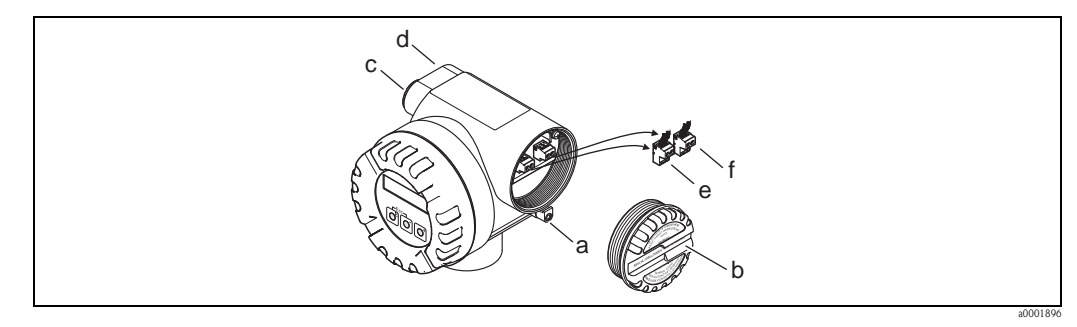

Abb. 14: Anschluss des Messumformers Ex d Ausführung

- a Sicherungskralle für Anschlussraumdeckel
- b Anschlussraumdeckel
- c Kabelverschraubung für Kabel Hilfsenergie/Stromausgang
- d Kabelverschraubung für Kabel Impulsausgang/Frequenzausgang (optional)
- e Anschlussklemmenstecker für Hilfsenergie/Stromausgang
- f Anschlussklemmenstecker für Impulsausgang/Frequenzausgang (optional)

#### Anschlussplan

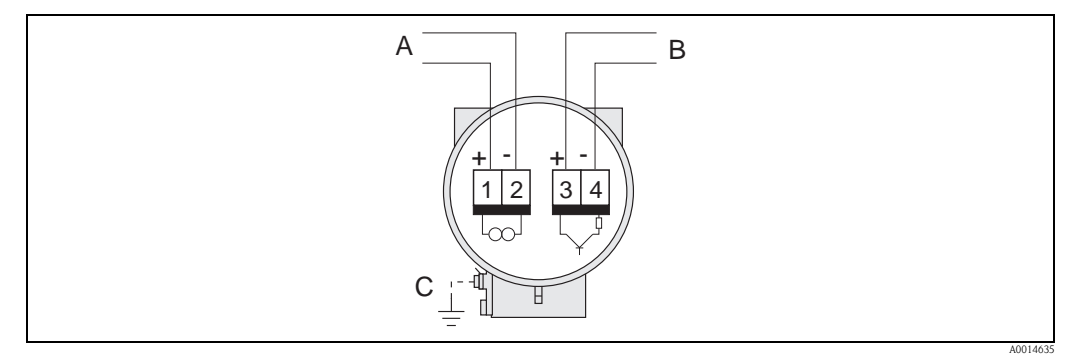

Abb. 15: Belegung der Anschlussklemmen

- A Hilfsenergie/Stromausgang
- B Optionaler Impuls-/Statussausgang
- C Erdungsklemme (nur für Getrenntausführung relevant)

# 4.2.2 Klemmenbelegung

|                  | Klemmen-Nr. (Ein-/Ausgänge) |                                            |  |
|------------------|-----------------------------|--------------------------------------------|--|
| Bestellvariante  | 1 – 2                       | 3 - 4                                      |  |
| 92***_*******    | Stromausgang HART           | _                                          |  |
| 92***_*********A | Stromausgang HART           | Impuls-/Statusausgang /<br>Frequenzausgang |  |

Stromausgang HART

galvanisch getrennt, 4...20 mA mit HART

Impuls-/Statusausgang

Open Collector, passiv, galvanisch getrennt, Umax = 30 V, mit 15 mA Strombegrenzung, Ri = 500  $\Omega$ , wahlweise konfigurierbar als Impuls- oder Statusausgang

## 4.2.3 Anschluss HART

Folgende Anschlussvarianten stehen dem Benutzer zur Verfügung:

- Direkter Anschluss an den Messumformer über Anschlussklemmen 26 / 27
- Anschluss über den 4...20-mA-Stromkreis.\*

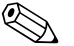

Hinweis!

- Der Messkreis muss eine Bürde von mindestens 250  $\Omega$  aufweisen.
- Nehmen Sie nach der Inbetriebnahme folgende Einstellungen vor:
- Funktion STROMBEREICH  $\rightarrow$  "4...20 mA HART" oder "4...20 mA (25 mA) HART"
- HART-Schreibschutz ein- oder ausschalten  $\rightarrow$   $\ge$  82.

#### Anschluss HART-Handbediengerät

Beachten Sie für den Anschluss auch die von der HART Communication Foundation herausgegebenen Dokumentationen, speziell HCF LIT 20: "HART, eine technische Übersicht".

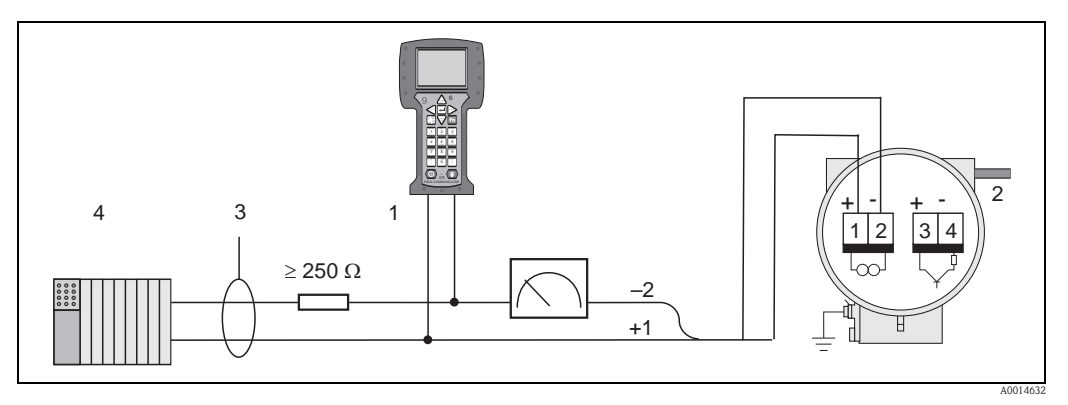

Abb. 16: Elektrischer Anschluss an das HART-Bediengerätes

- 1 HART-Bediengerät
- 2 Hilfsenergie
- 3 Abschirmung
- 4 Weitere Auswertegeräte oder SPS mit passivem Eingang

### Anschluss eines PC mit Bediensoftware

Für den Anschluss eines Personal Computers mit Bediensoftware (z.B. "FieldCare") wird ein HART-Modem (z.B. "Commubox FXA195") benötigt.

Beachten Sie für den Anschluss auch die von der HART Communication Foundation herausgegebenen Dokumentationen, speziell HCF LIT 20: "HART, eine technische Übersicht".

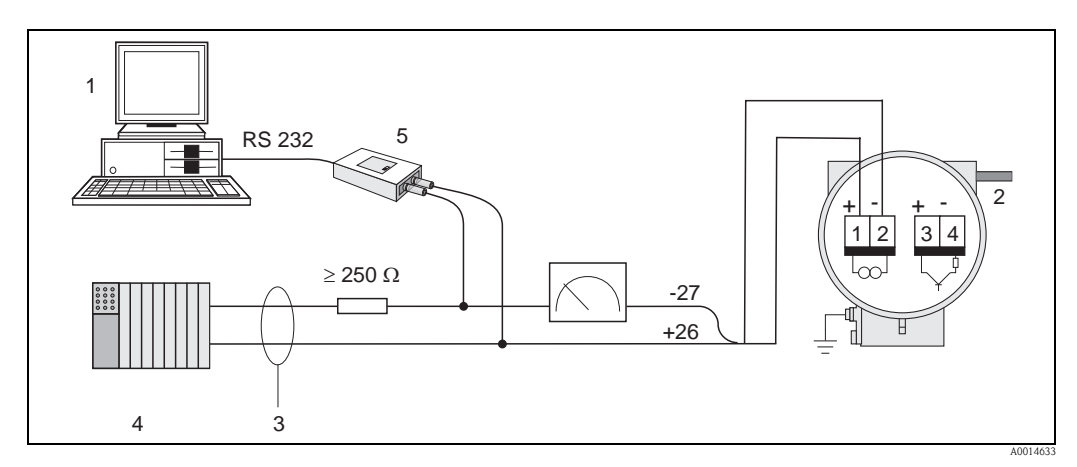

Abb. 17: Elektrischer Anschluss eines PC mit Bediensoftware

- 1 PC mit Bediensoftware
- 2 Hilfsenergie
- 3 Abschirmung
- 4 Weitere Auswertegeräte oder SPS mit passivem Eingang
- 5 HART-Modem z.B. Commubox FXA195

# 4.3 Schutzart

Die Geräte erfüllen alle Anforderungen gemäß Schutzart IP 67 (optional IP 68). Um nach erfolgter Montage im Feld oder nach einem Servicefall die Schutzart IP 67 zu gewährleisten, müssen folgende Punkte zwingend beachtet werden:

- Die Gehäusedichtungen müssen sauber und unverletzt in die Dichtungsnut eingelegt werden. Gegebenenfalls sind die Dichtungen zu trocknen, zu reinigen oder zu ersetzen.
- Sämtliche Gehäuseschrauben und Schraubdeckel müssen fest angezogen sein.
- Die f
  ür den Anschluss verwendeten Kabel m
  üssen den spezifizierten Au
  ßendurchmesser aufweisen.
- Kabeleinführung fest anziehen.
- Kabel vor der Kabeleinführung in einer Schlaufe verlegen ("Wassersack").
   Auftretende Feuchtigkeit kann so nicht zur Einführung gelangen. Bauen Sie das Messgerät zudem immer so ein, dass die Kabeleinführungen nicht nach oben gerichtet sind.
- Nicht benutzte Kabeleinführungen sind durch einen Blindstopfen zu ersetzen.
- Die verwendete Schutztülle darf nicht aus der Kabeleinführung entfernt werden.

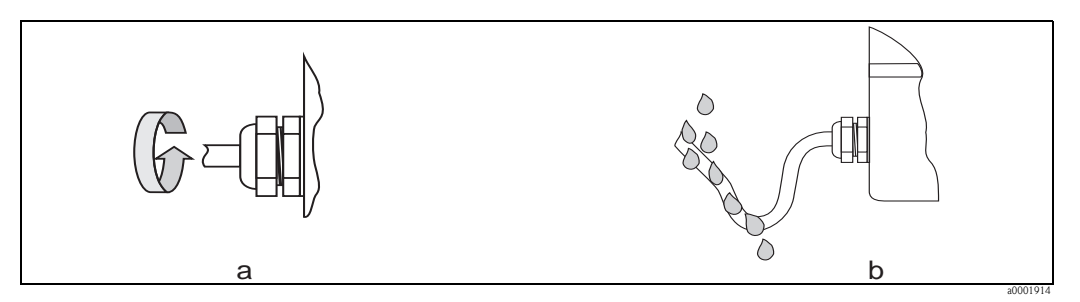

Abb. 18: Montagehinweise für Kabeleinführungen

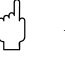

#### Achtung!

Die Kabelverschraubungen des Messaufnehmergehäuses dürfen nicht gelöst werden, da sonst die von Endress+Hauser garantierte Schutzart erlischt.

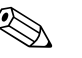

#### Note!

Der Messaufnehmer Prosonic Flow 92F ist optional auch in der Schutzart IP 68 erhältlich (dauernd unter Wasser bis 3 m /10 ft Tiefe). Der Messumformer wird in diesem Fall getrennt vom Messaufnehmer montiert!

# 4.4 Anschlusskontrolle

Führen Sie nach der elektrischen Installation des Messgerätes folgende Kontrollen durch:

| Gerätezustand und -spezifikationen                                                                                                    | Hinweise                                                         |
|----------------------------------------------------------------------------------------------------|------------------------------------------------------------------|
| Sind Messgerät oder Kabel beschädigt (Sichtkontrolle)?                                                                                                    | -                                                                |
| Elektrischer Anschluss                                                                                                    | Hinweise                                                         |
| <ul> <li>Stimmt die Versorgungsspannung mit den Angaben auf dem Typenschild überein?</li> <li>Nicht Ex: 1235 V DC (mit HART 1835 V DC)</li> <li>Ex i und Ex n: 1230 V DC (mit HART 1830 V DC)</li> <li>Ex d: 1535 V DC (mit HART 2135 V DC)</li> </ul> | -                                                                |
| Erfüllen die verwendeten Kabel die erforderlichen Spezifikationen?                                                                                                    | $\rightarrow$ $\blacksquare$ 17, $\rightarrow$ $\blacksquare$ 62 |
| Sind die montierten Kabel von Zug entlastet?                                                                                                    | -                                                                |
| Sind die Kabel für Hilfsenergie/Stromausgang, Frequenzausgang (optional) und<br>Erdung korrekt angeschlossen?                                                                                                    | → <b>1</b> 6                                                     |
| Nur Getrenntausführung:<br>Ist das Verbindungskabel zwischen Messaufnehmer und –umformer korrekt<br>angeschlossen?                                                                                                    | → 🖹 16                                                           |
| Nur Getrenntausführung:<br>Sind Messaufnehmer und -umformer am gleichen Potentialausgleich<br>angeschlossen?                                                                                                    | → 🖹 16                                                           |
| Sind alle Schraubklemmen gut angezogen?                                                                                                    | -                                                                |
| Sind alle Kabeleinführungen montiert, fest angezogen und dicht?<br>Kabelführung mit "Wassersack"?                                                                                                    | $\rightarrow$ $\blacksquare$ 21                                  |
| Sind alle Gehäusedeckel montiert und fest angezogen?                                                                                                    | -                                                                |

# 5 Bedienung

# 5.1 Anzeige- und Bedienelemente

Mit der Vor-Ort-Anzeige können Sie wichtige Kenngrößen direkt an der Messstelle ablesen oder Ihr Gerät über das "Quick Setup" bzw. die Funktionsmatrix konfigurieren.

Das Anzeigefeld besteht aus zwei Zeilen, auf denen Messwerte und/oder Statusgrößen (z.B. Bargraph) angezeigt werden.

Über die Vor-Ort-Bedienung hat der Anwender die Möglichkeit, die Zuordnung der Anzeigezeilen zu bestimmten Anzeigegrößen beliebig zu ändern und nach seinen Bedürfnissen anzupassen. Siehe Anhang Gerätefunktionen  $\rightarrow \triangleq 68$ 

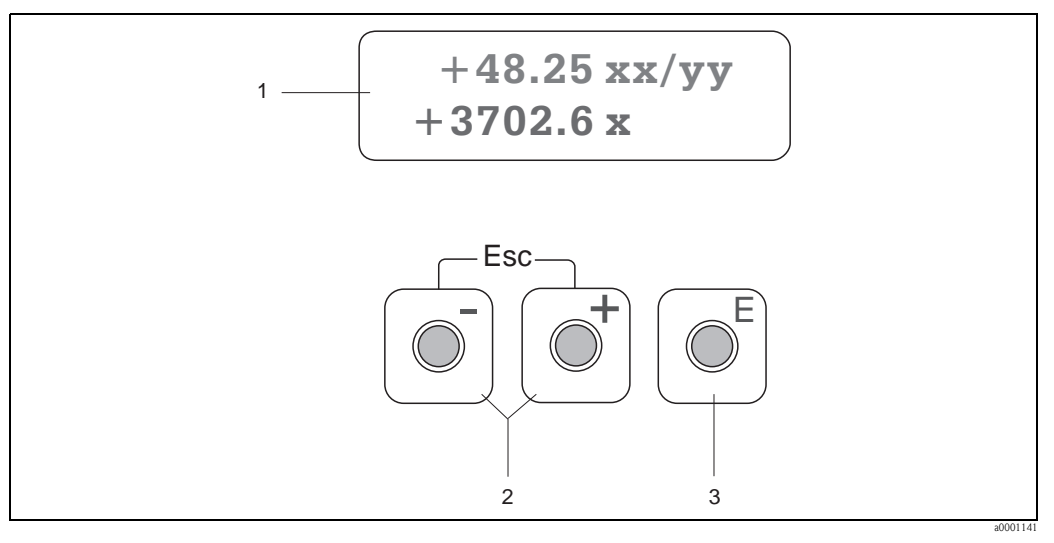

Abb. 19: Anzeige- und Bedienelemente

1 Flüssigkristall-Anzeige

- Auf der zweizeiligen Flüssigkristall-Anzeige werden Messwerte und Diagnosemeldungen angezeigt.
- Obere Zeile: Darstellung von Haupt-Messwerten, z.B. Volumenfluss in [dm/h] oder in [%]
   Untere Zeile: Darstellung zusätzlicher Mess- bzw. Statusgrößen, z.B. Summenzählerstand in [dm], Bargraphdarstellung, Messstellenbezeichnung
- Bei Inbetriebnahme oder Störung des normalen Messbetriebes blinkt im Wechsel eine Diagnosemeldung auf. In der ersten Zeile erscheint der Diagnosecode beginnend mit den Buchstaben F, C, S oder M, in der zweiten Zeile erscheint die Diagnosemeldung als Kurztext.
- 2 Plus-/Minus-Tasten
  - Zahlenwerte eingeben, Parameter auswählen
  - Auswählen verschiedener Funktionsgruppen innerhalb der Funktionsmatrix
  - Durch das gleichzeitige Betätigen der +/- Tasten werden folgende Funktionen ausgelöst:
  - Schrittweises Verlassen der Funktionsmatrix  $\rightarrow$  HOME-Position
  - +/- Tasten länger als 3 Sekunden betätigen  $\rightarrow$  direkter Rücksprung zur HOME-Position
  - Abbrechen der Dateneingabe

3 Enter-Taste

- HOME-Position  $\rightarrow$  Einstieg in die Funktionsmatrix
- Abspeichern von eingegebenen Zahlenwerten oder geänderten Einstellungen

# 5.2 Bedienung über die Funktionsmatrix

#### Hinweis!

- Beachten Sie unbedingt die allgemeinen Hinweise  $\rightarrow$   $\ge$  25
- $\blacksquare$  Funktionsbeschreibungen  $\rightarrow$  Handbuch "Beschreibung Gerätefunktionen"
- 1. HOME-Position  $\rightarrow E \rightarrow Einstieg$  in die Funktionsmatrix
- 2. Funktionsgruppe auswählen z.B. STROMAUSGANG
- Funktion auswählen (z.B. ZEITKONSTANTE) Parameter ändern / Zahlenwerte eingeben:

   <sup>1</sup>→ Auswahl bzw. Eingabe von Freigabecode, Parametern, Zahlenwerten
   <sup>E</sup> → Abspeichern der Eingaben
- 4. Verlassen der Funktionsmatrix:
  - Esc-Taste ( $\square$ ) länger als 3 Sekunden betätigen  $\rightarrow$  HOME-Position
  - Esc-Taste ( $\square$ ) mehrmals betätigen  $\rightarrow$  schrittweiser Rücksprung zur HOME-Position

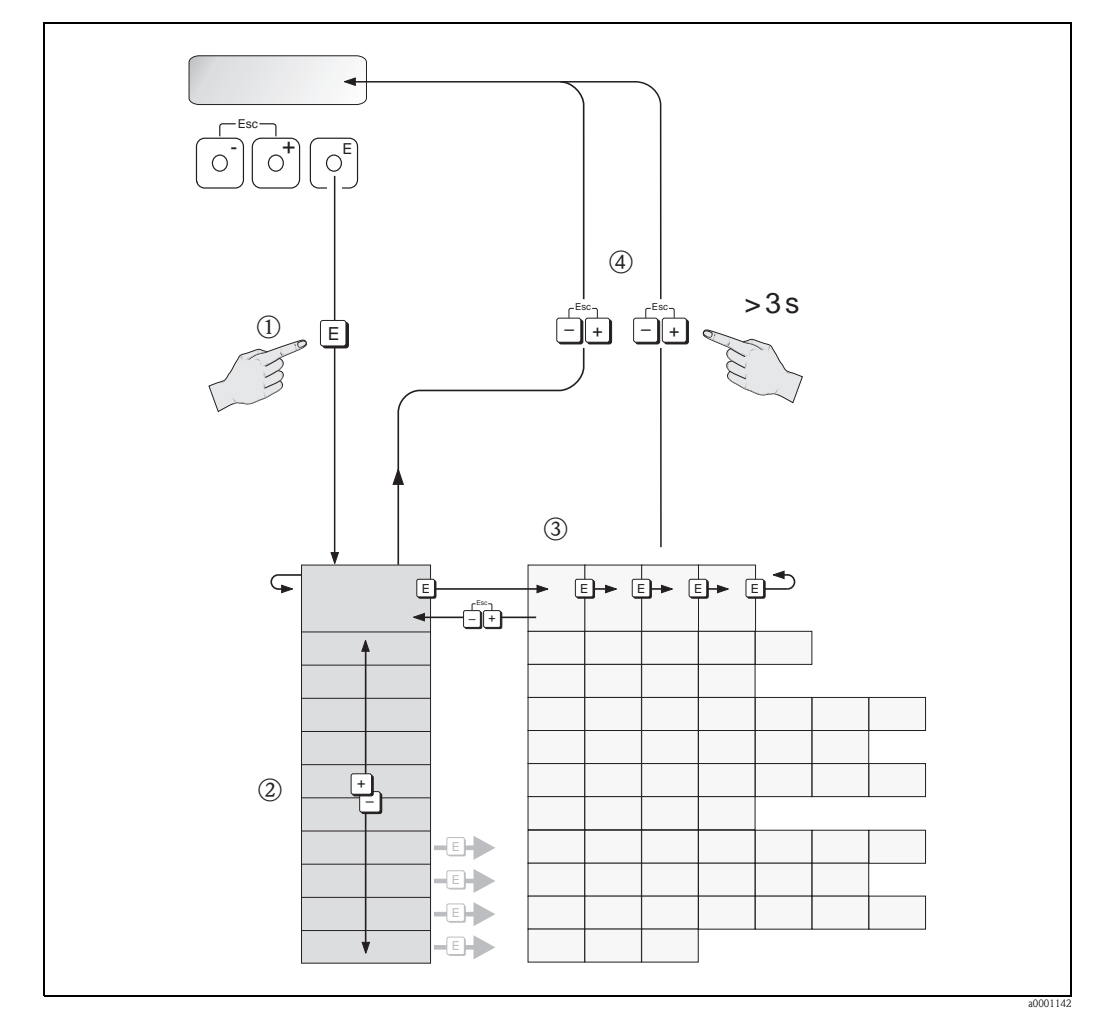

Abb. 20: Funktionen auswählen und konfigurieren (Funktionsmatrix)

#### 5.2.1 Allgemeine Hinweise

Das Quick Setup-Menü ist für die Inbetriebnahme mit den notwendigen Standardeinstellungen ausreichend.

Demgegenüber erfordern komplexe Messaufgaben zusätzliche Funktionen, die der Anwender individuell einstellen und auf seine Prozessbedingungen anpassen kann. Die Funktionsmatrix umfasst deshalb eine Vielzahl weiterer Funktionen, die aus Gründen der Übersicht in verschiedenen Funktionsgruppen angeordnet sind.

Beachten Sie beim Konfigurieren der Funktionen folgende Hinweise:

- Das Anwählen von Funktionen erfolgt wie bereits beschrieben.  $\rightarrow \ge 24$ 
  - Gewisse Funktionen können ausgeschaltet werden (AUS). Dies hat zur Folge, dass dazugehörige Funktionen in anderen Funktionsgruppen nicht mehr auf der Anzeige erscheinen.
- In bestimmten Funktionen erscheint nach der Dateneingabe eine Sicherheitsabfrage. Mit <sup>4</sup>/<sub>2</sub> "SICHER [JA]" wählen und nochmals mit 🗉 bestätigen. Die Einstellung ist nun definitiv abgespeichert bzw. eine Funktion wird gestartet.
- zur HOME-Position.
- Nach einem Rücksprung in die HOME-Position wird der Programmiermodus automatisch gesperrt, falls Sie die Bedientasten während 60 Sekunden nicht mehr betätigen.

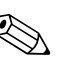

#### Hinweis!

Eine ausführliche Beschreibung aller für die Inbetriebnahme erforderlichen Funktionen finden Sie im Kap. 11.1 "Beschreibung Gerätefunktionen".

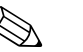

#### Hinweis!

- Während der Dateneingabe misst der Messumformer weiter, d.h. die aktuellen Messwerte werden über die Signalausgänge normal ausgegeben.
- Bei Ausfall der Hilfsenergie bleiben alle eingestellten und parametrierten Werte sicher im EEPROM gespeichert.

#### 5.2.2 Programmiermodus freigeben

Die Funktionsmatrix kann gesperrt werden. Ein unbeabsichtigtes Ändern von Gerätefunktionen, Zahlenwerten oder Werkeinstellungen ist dadurch nicht mehr möglich. Erst nach der Eingabe eines Zahlencodes (Werkeinstellung = 92) können Einstellungen wieder geändert werden. Das Verwenden einer persönlichen, frei wählbaren Codezahl schließt den Zugriff auf Daten durch unbefugte Personen aus ( $\rightarrow$  s. Handbuch "Beschreibung Gerätefunktionen").

Beachten Sie bei der Code-Eingabe folgende Punkte:

- Ist die Programmierung gesperrt und werden in einer beliebigen Funktion die 🗄 Bedienelemente betätigt, erscheint auf der Anzeige automatisch eine Aufforderung zur Code-Eingabe.
- Wird als Kundencode "0" eingegeben, so ist die Programmierung immer freigegeben!
- Falls Sie sich aus der Anwendung ausgelockt haben, kann Ihnen Ihre Endress+Hauser-Serviceorganisation weiterhelfen.

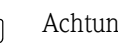

Achtung!

Das Abändern bestimmter Parameter beeinflusst zahlreiche Funktionen der gesamten Messeinrichtung und kann die Messgenauigkeit beeinflussen!

Solche Parameter dürfen im Normalfall nicht verändert werden und sind deshalb durch einen speziellen, nur der Endress+Hauser-Serviceorganisation bekannten Service-Code geschützt. Setzen Sie sich bei Fragen bitte zuerst mit Endress+Hauser in Verbindung.

#### 5.2.3 Programmiermodus sperren

Nach einem Rücksprung in die HOME-Position wird die Programmierung nach 60 Sekunden wieder gesperrt, falls Sie die Bedienelemente nicht mehr betätigen.

Die Programmierung kann auch gesperrt werden, indem Sie in der Funktion "CODE-EINGABE" eine beliebige Zahl (außer dem Kundencode) eingeben.

# 5.3 Kommunikation

Außer über die Vor-Ort-Bedienung kann das Messgerät auch mittels HART-Protokoll parametriert und Messwerte abgefragt werden. Die digitale Kommunikation erfolgt dabei über den 4–20 mA Stromausgang HART.

Das HART-Protokoll ermöglicht für Konfigurations- und Diagnosezwecke die Übermittlung von Mess- und Gerätedaten zwischen dem HART-Master und dem betreffenden Feldgerät. HART-Master wie z.B. das Handbediengerät oder PC-basierte Bedienprogramme (z.B. FieldCare) benötigen Gerätebeschreibungsdateien (DD = Device Descriptions), mit deren Hilfe ein Zugriff auf alle Informationen in einem HART-Gerät möglich ist. Die Übertragung solcher Informationen erfolgt ausschließlich über sog. "Kommandos". Drei Kommandoklassen werden unterschieden:

Drei Kommandoklassen werden unterschieden:

- Universelle Kommandos (Universal Commands)
   Universelle Kommandos werden von allen HART-Geräten unterstützt und verwendet. Damit
  - verbunden sind z.B. folgende Funktionalitäten:
  - Erkennen von HART-Geräten
  - Ablesen digitaler Messwerte (Volumenfluss, Summenzähler, usw.)
- Allgemeine Kommandos (Common Practice Commands): Die allgemeinen Kommandos bieten Funktionen an, die von vielen, aber nicht von allen Feldgeräten unterstützt bzw. ausgeführt werden können.
- Gerätespezifische Kommandos (Device-specific Commands): Diese Kommandos erlauben den Zugriff auf gerätespezifische Funktionen, die nicht HART-standardisiert sind. Solche Kommandos greifen u.a. auf individuelle Feldgeräteinformationen wie Leer-/Vollrohrabgleichswerte, Schleichmengeneinstellungen, usw., zu.

#### Hinweis!

Das Messgerät verfügt über alle drei Kommandoklassen. Liste aller "Universellen Kommandos" und "Allgemeine HART Kommandos":  $\rightarrow \exists 30$ 

## 5.3.1 Bedienmöglichkeiten

Für die vollumfängliche Bedienung des Messgerätes, inkl. gerätespezifischer Kommandos, stehen dem Anwender Gerätebeschreibungsdateien (DD = Device Descriptions) für folgende Bedienhilfen und Bedienprogramme zur Verfügung:

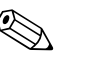

- Hinweis!
- Das HART-Protokoll erfordert in der Funktion STROMBEREICH (Stromausgang 1) die Einstellung "4...20 mA HART" (Auswahlmöglichkeiten siehe Gerätefunktionen).

#### HART Handbediengerät Field Xpert

Das Anwählen der Gerätefunktionen erfolgt beim "HART-Communicator" über verschiedene Menüebenen sowie mit Hilfe einer speziellen HART-Funktionsmatrix. Weitergehende Informationen zum HART-Handbediengerät finden Sie in der betreffenden Betriebsanleitung, die sich in der Transporttasche zum Gerät befindet.

#### Bedienprogramm "FieldCare"

FieldCare ist Endress+Hauser's FDT-basierendes Anlagen-Asset-Management-Tool und ermöglicht die Konfiguration und Diagnose von intelligenten Feldgeräten. Durch Nutzung von Zustandinformationen verfügen Sie zusätzlich über ein einfaches aber effektives Tool zur Überwachung der Geräte.

#### Bedienprogramm "SIMATIC PDM" (Siemens)

SIMATIC PDM ist ein einheitliches herstellerunabhängiges Werkzeug zur Bedienung, Einstellung, Wartung und Diagnose von intelligenten Feldgeräten.

#### Bedienprogramm "AMS" (Emerson Process Management)

AMS (Asset Management Solutions): Programm für Bedienen und Konfigurieren der Geräte

# 5.3.2 Aktuelle Gerätebeschreibungsdateien

In folgender Tabelle wird die passende Gerätebeschreibungsdatei, für das jeweilige Bedientool, sowie die Bezugsquelle ersichtlich.

#### HART-Protokoll:

| Gültig für Software:                                    | 1.01.XX                                                                                                    | $\rightarrow$ Funktion "Gerätesoftware"              |
|---------------------------------------------------------|----------------------------------------------------------------------------------------------------|------------------------------------------------------|
| <b>Gerätedaten HART</b><br>Hersteller ID:<br>Geräte ID: | 11 <sub>hex</sub> (ENDRESS+HAUSER)<br>61 <sub>hex</sub>                                                                                                    | → Funktion "Hersteller ID"<br>→ Funktion "Geräte ID" |
| Versionsdaten HART:                                     | Device Revison 6/ DD Revision 1                                                                                                    |                                                      |
| Softwarefreigabe:                                       | 12.2010                                                                                                    |                                                      |
| Bedienprogramm:                                         | Bezugsquellen der Gerätebeschreibu                                                                                                    | ingen:                                               |
| Handbediengerät Field Xpert                             | Updatefunktion von Handbediengerät verwenden                                                                                                    |                                                      |
| FieldCare / DTM                                         | <ul> <li>www.endress.com → Download</li> <li>CD-ROM (Endress+Hauser Bestellnummer 56004088)</li> <li>DVD (Endress+Hauser Bestellnummer 70100690)</li> </ul> |                                                      |
| AMS                                                     | • www.endress.com $\rightarrow$ Download                                                                                                    |                                                      |
| SIMATIC PDM                                             | • www.endress.com $\rightarrow$ Download                                                                                                    |                                                      |

| Test- und Simulationsgerät: | Bezugsquellen der Gerätebeschreibungen:                                                               |  |  |
|-----------------------------|----------------------------------------------------------------------------------------------------|--|--|
| Fieldcheck                  | <ul> <li>Update über FieldCare mit dem Flow Device FXA193/291 DTM<br/>im Fieldflash Module</li> </ul> |  |  |

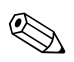

### Hinweis!

Das Test- und Simulationsgerät "Fieldcheck" wird für die Überprüfung von Durchfluss-Messgeräten im Feld eingesetzt. Zusammen mit dem Softwarepaket "FieldCare" können Testergebnisse in eine Datenbank übernommen, ausgedruckt und für Zertifizierungen durch Behörden weiter verwendet werden. Weitere Informationen erhalten Sie bei Ihrer zuständigen Endress+Hauser Vertretung.

# 5.3.3 Gerätevariablen und Prozessgrößen

#### Gerätevariablen:

Folgende Gerätevariablen sind über das HART-Protokoll verfügbar:

| Kennung (dezimal) | Gerätevariable        |
|-------------------|-----------------------|
| 30                | Volumenfluss          |
| 40                | Schallgeschwindigkeit |
| 43                | Siganlstärke          |
| 49                | Fließgeschwindigkeit  |
| 240               | Summenzähler 1        |
| 241               | Summenzähler 2        |

#### Prozessgrößen:

Die Prozessgrößen sind werkseitig folgenden Gerätevariablen zugeordnet:

- Primäre Prozessgröße (PV)  $\rightarrow$  Volumenfluss
- Sekundäre Prozessgröße (SV) → Summenzähler
- Dritte Prozessgröße (TV)  $\rightarrow$  Schallgeschwindigkeit
- $\blacksquare$  Vierte Prozessgröße (FV)  $\rightarrow$  Fließgeschwindigkeit

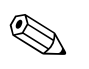

#### Hinweis!

Die Zuordnung der Gerätevariablen zur Prozessgröße kann über Kommando 51 verändert bzw. festgelegt werden. $\rightarrow$   $\geqq$  33

# 5.3.4 Universelle / Allgemeine HART-Kommandos

Die folgende Tabelle enthält alle vom Gerät unterstützten universellen Kommandos.

| Kommando-Nr.<br>HART-Kommando / Zugriffsart  |                                                                                                    | Kommando-Daten<br>(Zahlenangaben in dezimaler Darstellung) | Antwort-Daten<br>(Zahlenangaben in dezimaler Darstellung)                                                                                                    |  |  |  |
|----------------------------------------------|----------------------------------------------------------------------------------------------------|------------------------------------------------------------|----------------------------------------------------------------------------------------------------|--|--|--|
| Universelle Kommandos ("Universal Commands") |                                                                                                    |                                                            |                                                                                                    |  |  |  |
| 0                                            | Eindeutige Geräteidentifizierung<br>lesen                                                                                                    | keine                                                      | Die Geräteidentifizierung liefert Informationen über<br>Gerät und Hersteller; sie ist nicht veränderbar.                                                                                                    |  |  |  |
|                                              | Zugriffsart = Lesen                                                                                                    |                                                            | <ul> <li>Die Antwort besteht aus einer 12-Byte-Gerätekennung:</li> <li>Byte 0: fester Wert 254</li> <li>Byte 1: Hersteller-Kennung, 17 = E+H</li> <li>Byte 2: Kennung Gerätetyp, z.B. 0xó1 = Prosonic 92</li> <li>Byte 3: Anzahl der Präambeln</li> <li>Byte 4: RevNr. Universelle Kommandos</li> <li>Byte 5: Rev. Nr. Gerätespez. Kommandos</li> <li>Byte 6: Software-Revision</li> <li>Byte 7: Hardware-Revision</li> <li>Byte 8: zusätzliche Geräteinformationen</li> <li>Byte 9-11: Geräteindentifikation</li> </ul>                                                                                                    |  |  |  |
| 1                                            | Primäre Prozessgröße lesen<br>Zugriffsart = Lesen                                                                                               | keine                                                      | <ul> <li>Byte 0: HART-Einheitenkennung der primären Pro-<br/>zessgröße</li> <li>Byte 1-4: Primäre Prozessgröße</li> </ul>                                                                                                    |  |  |  |
|                                              |                                                                                                    |                                                            | <i>Werkeinstellung:</i><br>Primäre Prozessgröße = Volumenfluss                                                                                                    |  |  |  |
|                                              |                                                                                                    |                                                            | <ul> <li>Hinweis!</li> <li>Die Zuordnung der Gerätevariablen zur Prozessgröße kann über Kommando 51 festgelegt werden.</li> <li>Herstellerspezifische Einheiten werden über die HART-Einheitenkennung "240" dargestellt.</li> </ul>                                                                                                    |  |  |  |
| 2                                            | Primäre Prozessgröße als Strom in<br>mA und Prozentwert des eingestell-<br>ten Messbereichs lesen<br>Zumriffsart – Leeen                        | keine                                                      | <ul> <li>Byte 0-3: aktueller Strom der primären Prozessgröße<br/>in mA</li> <li>Byte 4-7: Prozentwert des eingestellten Messbereichs</li> </ul>                                                                                                    |  |  |  |
|                                              |                                                                                                    |                                                            | Werkeinstellung:<br>Primäre Prozessgröße = Volumenfluss                                                                                                    |  |  |  |
|                                              |                                                                                                    |                                                            | Hinweis!<br>Die Zuordnung der Gerätevariablen zur Prozessgröße<br>kann über Kommando 51 festgelegt werden.                                                                                                    |  |  |  |
| 3                                            | Primäre Prozessgröße als Strom in<br>mA und vier (über Kommando 51<br>vordefinierte) dynamische Prozess-<br>größen lesen<br>Zugriffsart = Lesen | keine                                                      | <ul> <li>Als Antwort folgen 24 Byte:</li> <li>Byte 0-3: Strom der primären Prozessgröße in mA</li> <li>Byte 4: HART-Einheitenkennung der primären Prozessgröße</li> <li>Byte 5-8: Primäre Prozessgröße</li> <li>Byte 9: HART-Einheitenkennung der sekundären Prozessgröße</li> <li>Byte 10-13: Sekundäre Prozessgröße</li> <li>Byte 14: HART-Einheitenkennung der dritten Prozessgröße</li> <li>Byte 15-18: Dritte Prozessgröße</li> <li>Byte 19: HART-Einheitenkennung der vierten Prozessgröße</li> <li>Byte 19: HART-Einheitenkennung der vierten Prozessgröße</li> <li>Byte 19: HART-Einheitenkennung der vierten Prozessgröße</li> <li>Byte 20-23: Vierte Prozessgröße</li> <li>Werkeinstellung:</li> <li>Primäre Prozessgröße = Volumenfluss</li> <li>Sekundäre Prozessgröße = Schallgeschwindigkeit</li> <li>Vierte Prozessgröße = Fliessgeschwindigkeit</li> <li>Wierke Kommando 51 festgelegt werden.</li> <li>Herstellerspezifische Einheiten werden über die HART-Einheitenkennung "240" dargestellt.</li> </ul> |  |  |  |

| Kommando-Nr.<br>HART-Kommando / Zugriffsart |                                                                                                    | Kommando-Daten<br>(Zahlenangaben in dezimaler Darstellung)                                                                                                    | Antwort-Daten<br>(Zahlenangaben in dezimaler Darstellung)                                                                                                    |  |
|---------------------------------------------|----------------------------------------------------------------------------------------------------|----------------------------------------------------------------------------------------------------|----------------------------------------------------------------------------------------------------|--|
| 6                                           | HART-Kurzadresse setzen<br>Zugriffsart = Schreiben                                                             | Byte 0: gewünschte Adresse (015)<br>Werkeinstellung:<br>0<br>Minweis!<br>Bei einer Adresse >0 (Multidrop-Betrieb) wird der<br>Stromausgang der primären Prozessgröße fest auf 4 mA<br>gestellt. | Byte 0: aktive Adresse                                                                                                    |  |
| 11                                          | Eindeutige Geräteindentifizierung<br>anhand der Mess-<br>stellenbezeichnung (TAG) lesen<br>Zugriffsart = Lesen | Byte 0-5: Messstellenbezeichnung (TAG)                                                                                                    | Die Geräteidentifizierung liefert Informationen über<br>Gerät und Hersteller; sie ist nicht veränderbar.<br>Die Antwort besteht aus einer 12-Byte-Gerätekennung,<br>falls die angegebene Messstellenbezeichnung (TAG) mit<br>der im Gerät gespeicherten übereinstimmt:<br>– Byte 0: fester Wert 254<br>– Byte 1: Hersteller-Kennung, 17 = E+H<br>– Byte 2: Kennung Gerätetyp, 0x61 = Prosonic 92<br>– Byte 3: Anzahl der Präambeln<br>– Byte 4: RevNr. Universelle Kommandos<br>– Byte 5: Rev. Nr. Gerätespez. Kommandos<br>– Byte 6: Software-Revision<br>– Byte 7: Hardware-Revision<br>– Byte 8: zusätzliche Geräteinformationen<br>– Byte 9-11: Geräteindentifikation                                                                                                 |  |
| 12                                          | Anwender-Nachricht (Message)<br>lesen<br>Zugriffsart = Lesen                                                   | keine                                                                                                    | Byte 0-24: Anwender-Nachricht (Message)<br>Die Anwender-Nachricht kann über Kommando 17<br>geschrieben werden.                                                                                                    |  |
| 13                                          | Messtellenbezeichnug (TAG),<br>Beschreibung (TAG-Description)<br>und Datum lesen<br>Zugriffsart = Lesen        | keine                                                                                                    | <ul> <li>Byte 0-5: Messstellenbezeichnung (TAG)</li> <li>Byte 6-17: Beschreibung (TAG-Description)</li> <li>Byte 18-20: Datum</li> <li>Hinweis!</li> <li>Messstellenbezeichnung (TAG), Beschreibung (TAG-Description) und Datum können über Kommando 18 geschrieben werden.</li> </ul>                                                                                                    |  |
| 14                                          | Sensorinformation zur primären<br>Prozessgröße lesen                                                           | keine                                                                                                    | <ul> <li>Byte 0-2: Seriennummer des Sensors</li> <li>Byte 3: HART-Einheitenkennnung der Sensorgrenzen<br/>und des Messbereichs der primären Prozessgröße</li> <li>Byte 4-7: obere Sensorgrenze</li> <li>Byte 8-11: untere Sensorgrenze</li> <li>Byte 12-15: minimaler Span</li> <li>Hinweis!</li> <li>Die Angaben beziehen sich auf die primäre<br/>Prozessgröße (= Volumenfluss).</li> <li>Herstellerspezifische Einheiten werden über die<br/>HART-Einheitenkennung "240" dargestellt.</li> </ul>                                                                                                    |  |
| 15                                          | Ausgangsinformationen der<br>primären Prozessgröße lesen<br>Zugriffsart = Lesen                                | keine                                                                                                    | <ul> <li>Byte 0: Alarmauswahlkennung</li> <li>Byte 1: Kennung für Übertragungsfunktion</li> <li>Byte 2: HART-Einheitenkennung für den eingestellten<br/>Messbereich der primären Prozessgröße</li> <li>Byte 3-6: Messbereichsende, Wert für 20 mA</li> <li>Byte 7-10: Messbereichsanfang, Wert für 4 mA</li> <li>Byte 11-14: Dämpfungskonstante in [s]</li> <li>Byte 15: Kennung für den Schreibschutz</li> <li>Byte 16: Kennung OEM-Händler, 17 = E+H</li> <li>Werkeinstellung:</li> <li>Primäre Prozessgröße = Volumenfluss</li> <li>Hinweis!</li> <li>Die Zuordnung der Gerätevariablen zur Prozessgröße<br/>kann über Kommando 51 festgelegt werden.</li> <li>Herstellerspezifische Einheiten werden über die<br/>HART-Einheitenkennung "240" dargestellt.</li> </ul> |  |
| 16                                          | Fertigungsnummer des Gerätes<br>lesen<br>Zugriffsart = Lesen                                                   | keine                                                                                                    | Byte 0-2: Fertigungsnummer                                                                                                    |  |

| Kommando-Nr.                |                                                                                                    | Kommando-Daten                                                                                                    | Antwort-Daten                                                                                                    |  |
|-----------------------------|----------------------------------------------------------------------------------------------------|----------------------------------------------------------------------------------------------------|----------------------------------------------------------------------------------------------------|--|
| HART-Kommando / Zugriffsart |                                                                                                    | (Zahlenangaben in dezimaler Darstellung)                                                                                                    | (Zahlenangaben in dezimaler Darstellung)                                                                                                    |  |
| 17                          | Anwender-Nachricht (Message)                                                                                  | Unter diesem Parameter kann ein beliebiger, 32 Zeichen                                                                                                    | Zeigt die aktuelle Anwender-Nachricht im Gerät an:                                                                                                    |  |
|                             | schreiben                                                                                                    | langer Text im Gerät gespeichert werden:                                                                                                    | Byte 0-23: aktuelle Anwendernachricht (Message) im                                                                                                    |  |
|                             | Zugriff = Schreiben                                                                                           | Byte 0-23: gewünschte Anwender-Nachricht (Message)                                                                                                    | Gerät                                                                                                    |  |
| 18                          | Messstellenbezeichnung (TAG),<br>Beschreibung (TAG-Description)<br>und Datum schreiben<br>Zugriff = Schreiben | Unter diesem Parameter kann eine 8-stellige Messstel-<br>lenbezeichnung (TAG), eine 16-stellige Beschreibung<br>(TAG-Description) und ein Datum abgelegt werden:<br>– Byte 0-5: Messstellenbezeichnung (TAG)<br>– Byte 6-17: Beschreibung (TAG-Description)<br>– Byte 18-20: Datum | Zeigt die aktuellen Informationen im Gerät an:<br>– Byte 0-5: Messstellenbezeichnung (TAG)<br>– Byte 6-17: Beschreibung (TAG-Description)<br>– Byte 18-20: Datum |  |

## Die folgende Tabelle enthält alle vom Gerät unterstützten allgemeinen Kommandos.

| Kommando-Nr.<br>HART-Kommando / Zugriffsart |                                                                                                    | Kommando-Daten<br>(Zahlenangaben in dezimaler Darstellung)                                                                                                    | Antwort-Daten<br>(Zahlenangaben in dezimaler Darstellung)                                                                                                    |  |  |  |
|---------------------------------------------|----------------------------------------------------------------------------------------------------|----------------------------------------------------------------------------------------------------|----------------------------------------------------------------------------------------------------|--|--|--|
| Allgem                                      | Allgemeine Kommandos ("Common Practice Commands")                                                        |                                                                                                    |                                                                                                    |  |  |  |
| 33 Messwerte Lesen                          |                                                                                                    | Byte 0: Gerätevariablen-Kennung zu Kanal 0<br>Byte 1: Gerätevariablen-Kennung zu Kanal 1<br>Byte 2: Gerätevariablen-Kennung zu Kanal 2<br>Byte 3: Gerätevariablen-Kennung zu Kanal 3                                                                                                    | Byte 0: Gerätevariablen-Kennung zu Kanal 0<br>Byte 1: Einheitenkennung zu Kanal 0<br>Byte 2-5: Wert von Kanal 0<br>Byte 6: Gerätevariablen-Kennung zu Kanal 1<br>Byte 7: Einheitenkennung zu Kanal 1<br>Byte 8-11: Wert von Kanal 1<br>Byte 12: Gerätevariablen-Kennung zu Kanal 2<br>Byte 13: Einheitenkennung zu Kanal 2<br>Byte 14-17: Wert von Kanal 2<br>Byte 18: Gerätevariablen-Kennung zu Kanal 3<br>Byte 19: Einheitenkennung zu Kanal 3<br>Byte 20-23: Wert von Kanal 3 |  |  |  |
| 34                                          | Dämpfungskonstante für primäre<br>Prozessgröße schreiben<br>Zugriff = Schreiben                          | Byte 0-3: Dämpfungskonstante der primären<br>Prozessgröße in Sekunden<br><i>Werkeinstellung:</i><br>Primäre Prozessgröße = Durchfluss                                                                                                    | Zeigt die aktuelle Dämpfungskonstante im Gerät an:<br>Byte 0-3: Dämpfungskonstante in Sekunden                                                                                                    |  |  |  |
| 35                                          | Messbereich der primären<br>Prozessgröße schreiben<br>Zugriff = Schreiben                                | <ul> <li>Schreiben des gewünschten Messbereichs: <ul> <li>Byte 0: HART-Einheitenkennung für die primäre Prozessgröße</li> <li>Byte 1-4: Messbereichsende, Wert für 20 mA</li> <li>Byte 5-8: Messbereichsanfang, Wert für 4 mA</li> </ul> </li> <li>Werkeinstellung: <ul> <li>Primäre Prozessgröße = Durchfluss</li> <li>Hinweis!</li> </ul> </li> <li>Die Zuordnung der Gerätevariablen zur Prozessgröße kann über Kommando 51 festgelegt werden.</li> <li>Falls die HART-Einheitenkennung nicht zur Prozessgröße passt, so arbeitet das Gerät mit der zuletzt gültigen Einheit weiter.</li> </ul> | Als Antwort wird der aktuell eingestellte Messbereich<br>angezeigt:<br>– Byte 0: HART-Einheitenkennung für den eingestellten<br>Messbereich der primären Prozessgröße<br>– Byte 1-4: Messbereichsende, Wert für 20 mA<br>– Byte 5-8: Messbereichsanfang,Wert für 4 mA<br>(steht immer auf "0")<br>Minweis!<br>Herstellerspezifische Einheiten werden über die HART-<br>Einheitenkennung "240" dargestellt.                                                                        |  |  |  |
| 36                                          | Messende setzen                                                                                          | keine                                                                                                    | keine                                                                                                    |  |  |  |
| 37                                          | Messanfang setzen                                                                                        | keine                                                                                                    | keine                                                                                                    |  |  |  |
| 38                                          | Rücksetzen des Gerätestatus "Para-<br>metrieränderung" (Configuration<br>changed)<br>Zugriff = Schreiben | keine                                                                                                    | keine                                                                                                    |  |  |  |
| 40                                          | Ausgangsstrom der primären Pro-<br>zessgröße simulieren<br>Zugriff = Schreiben                           | Simulation des gewünschten Ausgangsstromes der pri-<br>mären Prozessgröße.<br>Beim Eingabewert 0 wird der Simulationsmode verlassen:<br>Byte 0-3: Ausgangsstrom in mA<br><i>Werkeinstellung:</i><br>Primäre Prozessgröße = Durchfluss<br>Hinweis!<br>Die Zuordnung der Gerätevariablen zur Prozessgröße<br>kann mit Kommando 51 festgelegt werden.                                                                                                    | Als Antwort wird der aktuelle Ausgangsstrom der primä-<br>ren Prozessgröße angezeigt:<br>Byte 0-3: Ausgangsstrom in mA                                                                                                    |  |  |  |
| 42                                          | Gerate-Reset durchführen<br>Zugriff = Schreiben                                                          | Keine                                                                                                    | Keine                                                                                                    |  |  |  |

| Kommando-Nr.<br>HART-Kommando / Zugriffsart |                                                                                                    | Kommando-Daten<br>(Zahlenangaben in dezimaler Darstellung)                                                                                                    | Antwort-Daten<br>(Zahlenangaben in dezimaler Darstellung)                                                                                                    |  |
|---------------------------------------------|----------------------------------------------------------------------------------------------------|----------------------------------------------------------------------------------------------------|----------------------------------------------------------------------------------------------------|--|
| 44                                          | Einheit der primären Prozessgröße<br>schreiben<br>Zugriff = Schreiben                              | <ul> <li>Festlegen der Einheit der primären Prozessgröße.</li> <li>Nur zur Prozessgröße passende Einheiten werden vom Gerät übernommen:</li> <li>Byte 0: HART-Einheitenkennung</li> <li>Werkeinstellung:</li> <li>Primäre Prozessgröße = Durchfluss</li> <li>Hinweis!</li> <li>Falls die geschriebene HART-Einheitenkennung nicht zur Prozessgröße passt, so arbeitet das Gerät mit der zuletzt gültigen Einheit weiter.</li> <li>Wird die Einheit der primären Prozessgröße verändert, so hat dies keine Auswirkung auf die Systemeinheiten.</li> </ul>                                                                                                    | Als Antwort wird der aktuelle Einheitencode der primä-<br>ren Prozessgröße angezeigt:<br>Byte 0: HART-Einheitenkennung<br>Hinweis!<br>Herstellerspezifische Einheiten werden über die HART-<br>Einheitenkennung "240" dargestellt.                                                                                                    |  |
| 45                                          | Nullpunktabgleich am<br>Stromausgang                                                               | Byte 0-3: gemessener Strom in mA                                                                                                    | Als Antwort wird der aktuelle Ausgangsstrom der primä-<br>ren Prozessgröße angezeigt:<br>Byte 0-3: Ausgangsstrom in mA                                                                                                    |  |
| 46                                          | Spanabgleich (Abgleich des Messbe-<br>reichs) am Stromausgang                                      | Byte 0-3: gemessener Strom in mA                                                                                                    | Als Antwort wird der aktuelle Ausgangsstrom der primä-<br>ren Prozessgröße angezeigt:<br>Byte 0-3: Ausgangsstrom in mA                                                                                                    |  |
| 48                                          | Erweiterten Gerätestatus lesen<br>Zugriff = Lesen                                                  | keine                                                                                                    | Als Antwort folgt der aktuelle Gerätestatus in der erwei-<br>terten Darstellung:<br>Codierung: siehe Tabelle $\rightarrow$ Seite 35                                                                                                    |  |
| 50                                          | Zuordnung der Gerätevariablen zu<br>den vier Prozessgrößen lesen<br>Zugriff = Lesen                | keine                                                                                                    | <ul> <li>Anzeige der aktuellen Variablenbelegung der<br/>Prozessgrößen:</li> <li>Byte 0: Gerätevariablen-Kennung zu primärer Prozessgröße</li> <li>Byte 1: Gerätevariablen-Kennung zu sekundärer Prozessgröße</li> <li>Byte 2: Gerätevariablen-Kennung zu dritter Prozessgröße</li> <li>Byte 3: Gerätevariablen-Kennung zu vierter Prozessgröße</li> <li>Byte 3: Gerätevariablen-Kennung zu vierter Prozessgröße</li> <li>Primäre Prozessgröße: Kennung 1 für Durchfluss</li> <li>Sekundäre Prozessgröße: Kennung 7 für Schallgeschwindigkeit</li> <li>Vierte Prozessgröße: Kennung 9 für Flussgeschwindigkeit</li> <li>Wierte Prozessgröße: Kennung 9 für Flussgeschwindigkeit</li> <li>Die Zuordnung der Gerätevariablen zur Prozessgröße kann mit Kommando 51 festgelegt werden.</li> </ul> |  |
| 51                                          | Zuordnungen der Gerätevariablen<br>zu den vier Prozessgrößen schrei-<br>ben<br>Zugriff = Schreiben | <ul> <li>Festlegung der Gerätevariablen zu den vier</li> <li>Prozessgrößen: <ul> <li>Byte 0: Gerätevariablen-Kennung zu primärer Prozessgröße</li> <li>Byte 1: Gerätevariablen-Kennung zu sekundärer Prozessgröße</li> <li>Byte 2: Gerätevariablen-Kennung zu dritter</li> <li>Prozessgröße</li> <li>Byte 3: Gerätevariablen-Kennung zu vierter</li> <li>Prozessgröße</li> </ul> </li> <li>Byte 3: Gerätevariablen-Kennung zu vierter</li> <li>Prozessgröße</li> <li>Byte 3: Gerätevariablen-Kennung zu vierter</li> <li>Prozessgröße</li> <li>Byte 3: Gerätevariablen-Kennung zu vierter</li> <li>Prozessgröße</li> <li>Byte 3: Gerätevariablen-Kennung zu vierter</li> <li>Prozessgröße</li> <li>Byte 3: Gerätevariablen-Kennung zu vierter</li> <li>Prozessgröße</li> <li>Seite 29</li> <li>Werkeinstellung:</li> <li>Primäre Prozessgröße = Durchfluss</li> <li>Sekundäre Prozessgröße = Summenzähler 1</li> <li>Dritte Prozessgröße = Schallgeschwindigkeit</li> <li>Vierte Prozessgröße = Flussgeschwindigkeit</li> </ul> | <ul> <li>Als Antwort wird die aktuelle Variablenbelegung der<br/>Prozessgrößen angezeigt:</li> <li>Byte 0: Gerätevariablen-Kennung zu primärer Pro-<br/>zessgröße</li> <li>Byte 1: Gerätevariablen-Kennung zu sekundärer Pro-<br/>zessgröße</li> <li>Byte 2: Gerätevariablen-Kennung zu dritter<br/>Prozessgröße</li> <li>Byte 3: Gerätevariablen-Kennung zu vierter<br/>Prozessgröße</li> </ul>                                                                                                    |  |

| Kommando-Nr.<br>HART-Kommando / Zugriffsart |                                                                                   | Kommando-Daten<br>(Zahlenangaben in dezimaler Darstellung)                                                                                                    | Antwort-Daten<br>(Zahlenangaben in dezimaler Darstellung)                                                                                                    |  |
|---------------------------------------------|-----------------------------------------------------------------------------------|----------------------------------------------------------------------------------------------------|----------------------------------------------------------------------------------------------------|--|
| 53                                          | Einheit der Gerätevariablen schrei-<br>ben<br>Zugriff = Schreiben                 | Mit diesem Kommando wird die Einheit der<br>angegebenen Gerätevariablen festgelegt, wobei nur zur<br>Gerätevariable passende Einheiten übernommen wer-<br>den:<br>– Byte 0: Gerätevariablen-Kennung<br>– Byte 1: HART-Einheitenkennung<br><i>Kennung der unterstützten Gerätevariablen:</i><br>Siehe Angaben→ Seite 29<br><sup>®</sup> Hinweis! | Als Antwort wird die aktuelle Einheit der Geräte-<br>variablen im Gerät angezeigt:<br>– Byte 0: Gerätevariablen-Kennung<br>– Byte 1: HART-Einheitenkennung<br>Wirkeis!<br>Herstellerspezifische Einheiten werden über die HART-<br>Einheitenkennung "240" dargestellt.                    |  |
|                                             |                                                                                   | <ul> <li>Falls die geschriebene Einheit nicht zur Gerätevariable<br/>passt, so arbeitet das Gerät mit der zuletzt gültigen<br/>Einheit weiter.</li> <li>Wird die Einheit der Gerätevariable verändert, so hat<br/>dies keine Auswirkung auf die Systemeinheiten.</li> </ul>                                                                     |                                                                                                    |  |
| 54                                          | Information zu den Gerätevarialen<br>lesen<br>Zugriff = Lesen                     | Byte 0: Gerätevariablen-Kennung                                                                                                    | Byte 0: Gerätevariablen-Kennung<br>Byte 1-3: Seriennummer des zugehörigen Sensors<br>Byte 4: Einheitenkennung zur Gerätevariable<br>Byte 5-8: obere Grenze der Gerätevariable<br>Byte 9-12: untere Grenze der Gerätevariable<br>Byte 13-16: Zeitkonstante der Gerätevariable (Einheit: s) |  |
| 59                                          | Anzahl der Präambeln in Tele-<br>gramm-Antworten festlegen<br>Zugriff = Schreiben | Mit diesem Parameter wird die Anzahl der Präambeln<br>festgelegt, die in Telegramm-Antworten eingefügt wer-<br>den:<br>Byte 0: Anzahl der Präamblen (220)                                                                                                    | Als Antwort wird die aktuelle Anzahl der Präambeln im<br>Antworttelegramm angezeigt:<br>Byte 0: Anzahl der Präamblen                                                                                                    |  |

# 5.3.5 Gerätestatus / Diagnosecodemeldungen

Über Kommando "48" kann der erweiterte Gerätestatus, in diesem Falle aktuelle Diagnosecodemeldungen, ausgelesen werden. Das Kommando liefert Informationen, die bitweise codiert sind (siehe nachfolgende Tabelle).

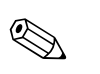

Hinweis!

Ausführliche Erläuterungen der Gerätestatus- bzw. Diagnosecodemeldungen und deren Behebung finden Sie im Kapitel Störungsbehebung.  $\rightarrow$   $\geqq$  47

| Byte | Bit | Diagnose-<br>code | Kurzbeschreibung der Mitteilung $\rightarrow \blacksquare 48$ |                                                                                           |  |
|------|-----|-------------------|---------------------------------------------------------------|-------------------------------------------------------------------------------------------|--|
| 0    | 0   | 284               | Softwareupdate                                                | Neue Messverstärker-Softwareversion wird geladen. Momentan keine anderen Befehle möglich. |  |
|      | 1   | 481               | Diagnose aktiv                                                |                                                                                           |  |
|      | 2   | 281               | Initalisierung                                                | Initialisierung läuft. Alle Ausgänge sind auf "0" gesetzt.                                |  |
|      | 3   | 411               | Up-/Download                                                  | Up– und Download der Gerätedateien. Momentan keine anderen<br>Befehle möglich             |  |
|      | 4   | 1                 | Gerätestörung                                                 | Schwerwiegender Gerätefehler                                                              |  |
|      | 5   | 282-1             | Datenspeicher                                                 | Fehler beim Zugriff auf Messverstärker-EEPROM                                             |  |
|      | 6   | 282-2             | Datenspeicher                                                 | Fehler beim Zugriff auf I/O-Modul-EEPROM                                                  |  |
|      | 7   | 282-3             | Datenspeicher                                                 | Fehler beim Zugriff auf T-DAT                                                             |  |
| 1    | 0   | 283-1             | Prüfsummenfehler                                              | Daten im Messverstärker-EEPROM fehlerhaft                                                 |  |
|      | 1   | 283-2             | Prüfsummenfehler                                              | Daten im I/O-Modul-EEPROM fehlerhaft                                                      |  |
|      | 2   | 283-3             | Prüfsummenfehler                                              | Daten im T-DAT-EEPROM fehlerhaft                                                          |  |
|      | 3   | 242               | Inkompatible SW                                               | I/O- und Messverstärkerplatine nicht kompatibel                                           |  |
|      | 4   | 62-1              | Sensorverbindung                                              | Verbindung (abwärts) Sensor K1 / Messumformer unterbrochen                                |  |
|      | 5   | 62-2              | Sensorverbindung                                              | Verbindung (aufwärts) Sensor K1 / Messumformer unterbrochen                               |  |
|      | 6   | 62-3              | Sensorverbindung                                              | Verbindung (abwärts) Sensor K2 / Messumformer unterbrochen                                |  |
|      | 7   | 62-5              | Sensorverbindung                                              | Verbindung (aufwärts) Sensor K2 / Messumformer unterbrochen                               |  |
| 2    | 0   | 62-5              | Sensorverbindung                                              | Verbindung (abwärts) Sensor K3 / Messumformer unterbrochen                                |  |
|      | 1   | 62-6              | Sensorverbindung                                              | Verbindung (aufwärts) Sensor K3 / Messumformer unterbrochen                               |  |
|      | 2   | 62-7              | Sensorverbindung                                              | Verbindung (abwärts) Sensor K4 / Messumformer unterbrochen                                |  |
|      | 3   | 62-8              | Sensorverbindung                                              | Verbindung (aufwärts) Sensor K4 / Messumformer unterbrochen                               |  |
|      | 4   | 283-4             | Prüfsummenfehler                                              | Prüfsummenfehler beim Summenzähler                                                        |  |
|      | 5   | 262               | Modulverbindung                                               | Interner Kommunikationsfehler auf der Messverstärkerplatine                               |  |
|      | 6   | 823-1             | Umgebungstem.                                                 | Die untere Messstofftemperaturgrenze für den Thermosensor wurde unterschritten            |  |
|      | 7   | 823-2             | Umgebungstem.                                                 | Die obere Messstofftemperaturgrenze für den Thermosensor wurde<br>überschritten           |  |
| 3    | 0   | 881-1             | Sensorsignal                                                  | Kanal 1: Signalstärke des Messaufnehmers zu niedrig                                       |  |
|      | 1   | 881-2             | Sensorsignal                                                  | Kanal 2: Signalstärke des Messaufnehmers zu niedrig                                       |  |
|      | 2   | 881-3             | Sensorsignal                                                  | Kanal 3: Signalstärke des Messaufnehmers zu niedrig                                       |  |
|      | 3   | 881-4             | Sensorsignal                                                  | Kanal 4: Signalstärke des Messaufnehmers zu niedrig                                       |  |
|      | 4   | 431-1             | Abgleich                                                      | Nullpunktabgleich fehlerhaft                                                              |  |
|      | 5   | 431-2             | Abgleich                                                      | Kanal 1: Nullpunktabgleich fehlerhaft                                                     |  |
|      | 6   | 431-3             | Abgleich                                                      | Kanal 2: Nullpunktabgleich fehlerhaft                                                     |  |
|      | 7   | 431-4             | Abgleich                                                      | Kanal 3: Nullpunktabgleich fehlerhaft                                                     |  |

| Byte | Bit | Diagnose-<br>code | Kurzbeschreibung der Mitteilung $\rightarrow \blacksquare 48$ |                                                                      |  |
|------|-----|-------------------|---------------------------------------------------------------|----------------------------------------------------------------------|--|
| 4    | 0   | 431-5             | Abgleich                                                      | Kanal 4: Nullpunktabgleich fehlerhaft                                |  |
|      | 1   | 861-1             | Messmedium                                                    | Volumenfluss liegt außerhalb des festgelegten Bereiches.             |  |
|      | 2   | 861-2             | Messmedium                                                    | Duchflussgeschwindigkeit liegt außerhalb des festgelegten Bereiches. |  |
|      | 3   | 861-3             | Messmedium                                                    | Signalstärke liegt außerhalb des festgelegten Bereiches.             |  |
|      | 4   | 861-4             | Messmedium                                                    | Schallgeschwindigkeit liegt außerhalb des festgelegten Bereiches.    |  |
|      | 5   | 861-5             | Messmedium                                                    | Akzeptanzrate liegt außerhalb des festgelegten Bereiches.            |  |
|      | 6   | 861-6             | Messmedium                                                    | Profilfaktor liegt außerhalb des festgelegten Bereiches.             |  |
|      | 7   | 861-7             | Messmedium                                                    | Symetrie liegt außerhalb des festgelegten Bereiches.                 |  |
| 5    | 0   | 412               | Schreibe Backup                                               | Datensicherung auf T-DAT fehlgeschlagen                              |  |
|      | 1   | 413               | Lese Backup                                                   | Fehler beim Zugriff auf T-DAT                                        |  |
|      | 2   | 461-1             | Signalausgang                                                 | Stromabgleich aktiv                                                  |  |
|      | 3   | 453               | Wertausblendung                                               | Messwertunterdrückung aktiv                                          |  |
|      | 4   | 484               | SimulationFehler                                              | Simulation des Fehlerverhaltens (Ausgänge) aktiv                     |  |
|      | 5   | 485               | Simulation Wert                                               | Simulation einer Messgröße aktiv                                     |  |
|      | 6   | 482-1             | Simulation Ausg.                                              | Simulation Stromausgang aktiv                                        |  |
|      | 7   | 482-2             | Simulation Ausg.                                              | Simulation Frequenzausgang aktiv                                     |  |
| 14   | 0   | 482-3             | Simulation Ausg.                                              | Simulation Impulsausgang aktiv                                       |  |
|      | 1   | 482-4             | Simulation Ausg.                                              | Simulation Statusausgang aktiv                                       |  |
|      | 2   | 461-2             | Signalausgang                                                 | Stromausgang: Durchfluss ausserhalb des Bereichs                     |  |
|      | 3   | 461-3             | Signalausgang                                                 | Frequenzausgang: Durchfluss ausserhalb des Bereichs                  |  |
|      | 4   | 461-4             | Signalausgang                                                 | Impulsausgang: Durchfluss ausserhalb des Bereichs                    |  |
|      | 5   | 431-6             | Abgleich                                                      | Nullpunktabgleich läuft                                              |  |
### 5.3.6 HART-Schreibschutz ein-/ausschalten

Der Schreibschutz kann über den Schalterblock 2 (e/D) aktiviert oder deaktiviert werden. In der Funktion SCHREIBSCHUTZ (s.  $\rightarrow \triangleq 100$ ) wird der aktuelle Status angezeigt.

- 1. Elektronikraumdeckel vom Messumformergehäuse abschrauben.
- 2. Anzeigemodul (a) von den Halterungsschienen (b) abziehen und mit der linken Seite auf die rechte Halterungsschiene wieder aufstecken (das Anzeigemodul ist so gesichert).
- 3. Kunststoffabdeckung (c) hochklappen.
- 4. Am Schalterblock 2 (e) Miniaturschalter 2 (D) in die gewünschte Stellung schieben: Stellung **OFF**, Miniaturschalter oben = Schreibschutz deaktivStellung **ON**, Miniaturschalter unten = Schreibschutz aktiv
- 5. Der Zusammenbau erfolgt in umgekehrter Reihenfolge.

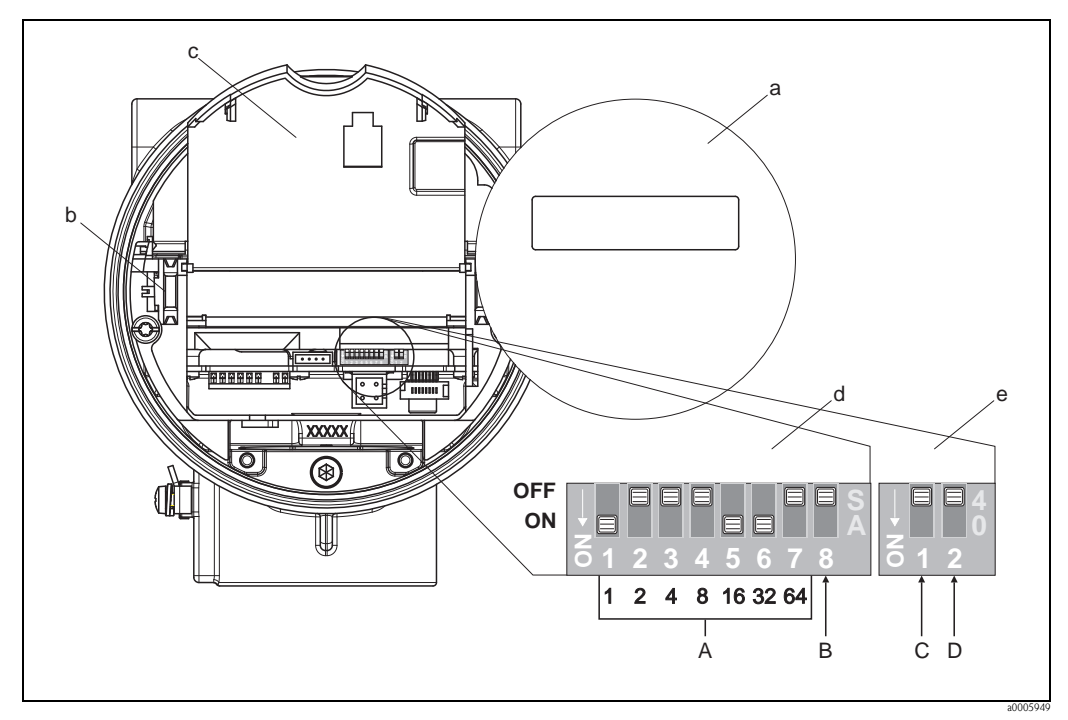

Abb. 21: DIP-Schalter für das Ein-/Auschalten des HART-Schreibschutzes

- a Anzeigemodul
- b Halteschienen des Anzeigemoduls
- c Kunststoffabdeckung
- d Schalterblock 1:
  - A (Miniaturschalter 1...7): nicht belegt / ohne Funktion
  - **B** (Miniaturschalter 8) : nicht belegt / ohne Funktion
- e Schalterblock 2:
  - C (Miniaturschalter 1): nicht belegt / ohne Funktion
  - **D** (Miniaturschalter 2):
    - Ein-/Ausschalten des Schreibschutzes
    - OFF = AUS (deaktiv), Schreibschutz deaktiv (Miniaturschalter oben)
    - ON = EIN (aktiv), Schreibschutz aktiv (Miniaturschalter unten)
    - (der aktuelle Status des Schreibschutz wird in der Funktion SCHREIBSCHUTZ angezeigt  $\rightarrow \rightarrow \square$  100)

# 6 Inbetriebnahme

### 6.1 Installations- und Funktionskontrolle

Vergewissern Sie sich, dass die folgenden Installations- und Funktionskontrollen erfolgreich durchgeführt wurden, bevor Sie die Versorgungsspannung für das Messgerät einschalten:

- Checkliste "Einbaukontrolle"  $\rightarrow$  15
- $\blacksquare$  Checkliste "Anschlusskontrolle"  $\rightarrow$   $\geqq$  22

# 6.2 Einschalten des Messgerätes

Nach erfolgreicher Installations- und Funktionskontrolle ist das Messgerät betriebsbereit und kann über die Versorgungsspannung eingeschaltet werden. Danach durchläuft das Messgerät interne Testfunktionen und auf der Vor-Ort-Anzeige erscheinen folgende Meldungen:

PROSONIC FLOW 92 V XX.XX.XX

Anzeige der aktuellen Software

Nach dem erfolgreichen Aufstarten des Messgerätes wird der normale Messbetrieb aufgenommen. Auf der Anzeige erscheinen verschiedene Messwert- und/oder Statusgrößen (HOME-Position).

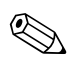

### Hinweis!

War das Aufstarten nicht erfolgreich, wird je nach Ursache ein entsprechender Diagnosecode auf der Vort-Ort-Anzeige angezeigt.  $\rightarrow \textcircled{1}{2}$  48

# 6.3 Quick Setup

Bei Messgeräten ohne Vor-Ort-Anzeige, sind die einzelnen Parameter und Funktionen über das Konfigurationsprogramm, z. B. FieldCare zu konfigurieren.

Falls das Messgerät mit einer Vor-Ort-Anzeige ausgestattet ist, können über die folgenden Quick Setup-Menüs alle für den Standard-Messbetrieb wichtigen Geräteparameter sowie Zusatzfunktionen schnell und einfach konfiguriert werden.

### 6.3.1 Quick-Setup "Inbetriebnahme"

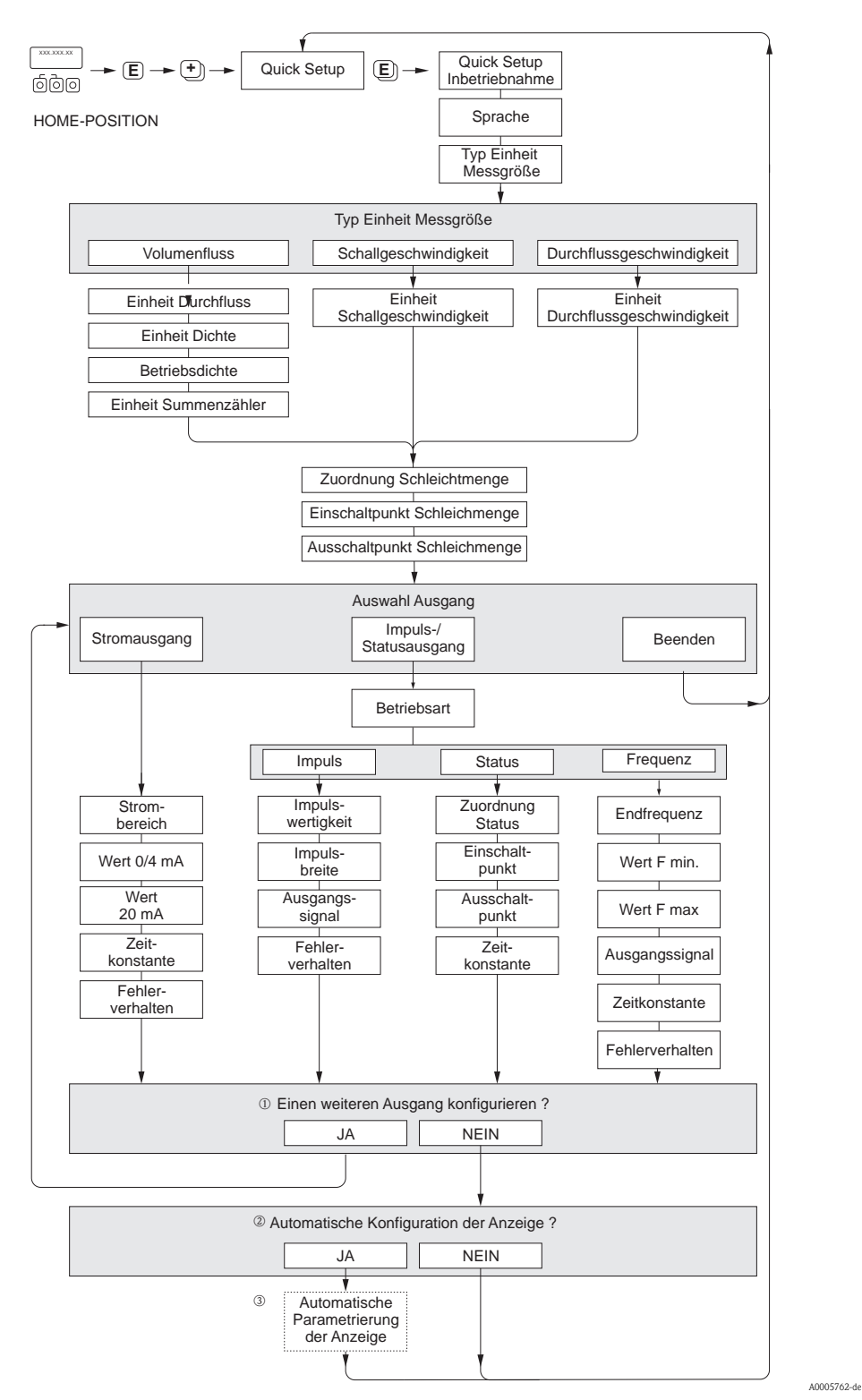

Abb. 22: "OUICK SETUP INBETRIEBNAHME"-Menü für die schnelle Konfiguration wichtiger Gerätefunktionen

Hinweis! Wird bei einer Abfrage die Tastenkombination in gedrückt, erfolgt ein Rücksprung in die Zelle SETUP INBETRIEB-

- ① Es sind bei jedem Umlauf nur noch die Ausgänge anwählbar, die im laufenden Setup noch nicht konfiguriert wurden.
- ② Die Auswahl "JA" erscheint, solange noch ein freier Ausgang zur Verfügung steht. Steht kein Ausgang mehr zur Verfügung, wird die nächste Abfrage gestartet.
- ③ Die Auswahl "Automatische Parametrierung der Anzeige" beinhaltet folgende Grundeinstellungen/ Werkeinstellungen:
  - ∎ JA:
    - Zeile 1 = Volumenfluss oder berechneter Massefluss Zeile 2 = Summenzähler 1
  - NEIN: Die bestehenden (gewählten) Einstellungen bleiben erhalten.

### 6.3.2 Datensicherung mit der Funktion T-DAT VERWALTEN

Die Funktion T-DAT VERWALTEN kann verwendet werden, um alle Einstellungen und Parameter des Messgeräts auf dem HistoROM/T-DAT-Datenspeichergerät zu speichern.

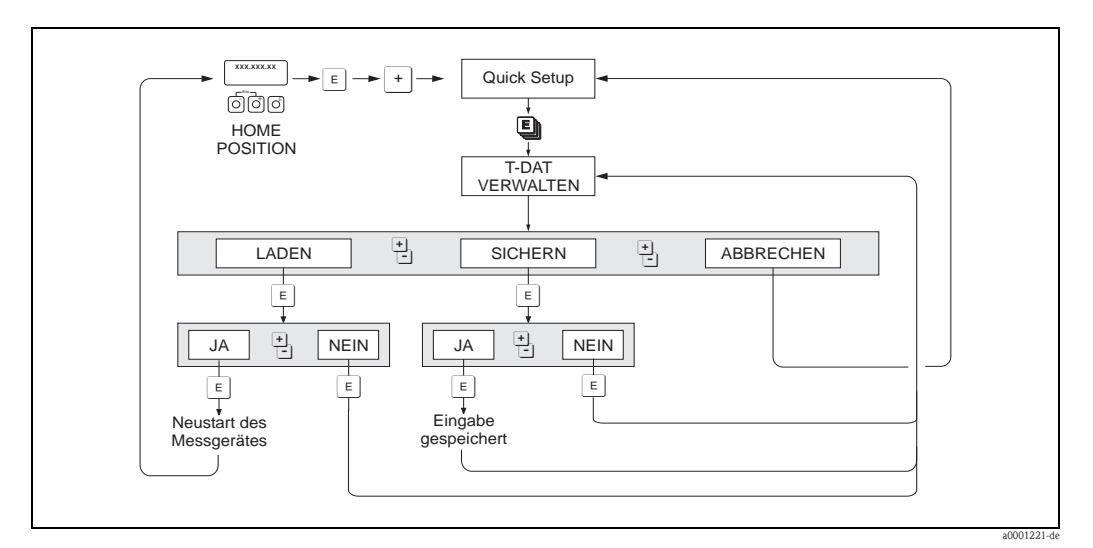

Abb. 23: Datensicherung mit der Funktion T-DAT VERWALTEN

#### Zugriff auf HistoROM/T-DAT-Funktionen

Der Zugriff auf die Funktion T-DAT VERWALTEN erfolgt über die Funktion QUICK SETUP.

- E drücken, bis die Eingabeaufforderung "OS-INBETRIEBNAHME NEIN" erscheint.
- Drücken Sie E, bis "QS-KOMMUNIKATION NEIN" erscheint.
- E drücken, und es erscheint die Eingabeaufforderung "T-DAT VERWALTEN ABBRECHEN".
- Die Taste oder die Taste 🖃 drücken, und es erscheint die Eingabe des Geräteeingabecodes.
- Den Geräteeingabecode eingeben und 🗉 drücken; daraufhin ist die Programmierung freigegeben.
- Mit der Taste oder der Taste ⊡ aus den folgenden Optionen auswählen:
- LADEN

Daten in der HistoROM/T-DAT-Datenspeicherungseinrichtung werden in den Gerätespeicher (EEPROM) kopiert.

Dabei werden die bisherigen Einstellungen und Parameter des Gerätes überschrieben. Es wird ein Neustart des Messgerätes durchgeführt.

- SICHERN

Einstellungen und Parameter werden aus dem Gerätespeicher (EEPROM) in den HistoROM/ T-DAT kopiert.

– ABBRECHEN

Bewirkt den Abbruch der Optionsauswahl und die Rückkehr zur höheren Auswahlebene.

#### Anwendungsbeispiele

- Nach der Inbetriebnahme können die aktuellen Messstellenparameter in das HistoROM/T-DAT als Backup gespeichert werden.
- Wenn der Messumformer aus irgendeinem Grund ausgetauscht werden muss, können die Daten aus dem HistoROM/T-DAT in den EEPROM des neuen Messumformers geladen werden.

# 6.4 Abgleich

### 6.4.1 Nullpunktabgleich

Alle Messgeräte werden nach dem neusten Stand der Technik kalibriert. Der dabei ermittelte Nullpunkt ist auf dem Typenschild aufgedruckt.

Die Kalibrierung erfolgt unter Referenzbedingungen.  $\rightarrow \square 62$ 

Ein Nullpunktabgleich ist deshalb grundsätzlich nicht erforderlich!

Ein Nullpunktabgleich ist erfahrungsgemäß nur in speziellen Fällen empfehlenswert:

- Bei höchsten Ansprüchen an die Messgenauigkeit und sehr geringen Durchflussmengen
- Bei extremen Prozess- oder Betriebsbedingungen, z.B. bei sehr hohen Prozesstemperaturen oder sehr hoher Viskosität des Messstoffes.

### Voraussetzungen für den Nullpunktabgleich

Beachten Sie folgende Punkte, bevor Sie den Abgleich durchführen:

- Der Abgleich kann nur bei Messstoffen ohne Gas- oder Feststoffanteile durchgeführt werden
- Der Nullpunktabgleich findet bei vollständig gefüllten Messrohren und Nulldurchfluss statt (v = 0 m/s). Dazu können z.B. Absperrventile vor bzw. hinter dem Messaufnehmer vorgesehen werden oder bereits vorhandene Ventile und Schieber benutzt werden.
  - Normaler Messbetrieb  $\rightarrow$  Ventile 1 und 2 offen
  - Nullpunktabgleich  $\mathit{mit}$  Pumpendruck Ventil 1 offen / Ventil 2 geschlossen
  - Nullpunktabgleich *ohne* Pumpendruck  $\rightarrow$  Ventil 1 geschlossen / Ventil 2 offen

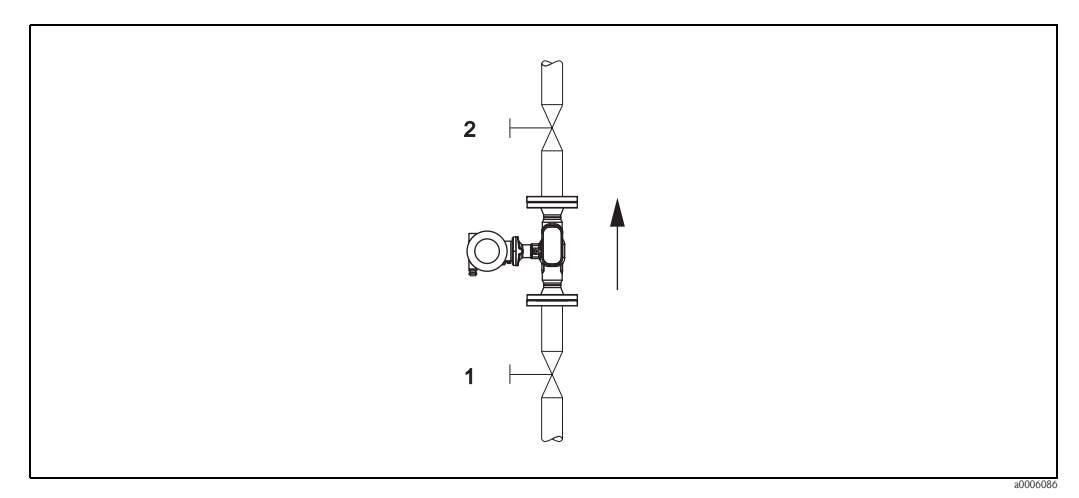

Abb. 24: Nullpunktabgleich und Absperrventile

### Achtung!

Bei sehr schwierigen Messstoffen (z.B. feststoffbeladen oder ausgasend) ist es möglich, dass trotz mehrmaligem Nullpunktabgleich kein stabiler Nullpunkt erreicht werden kann. Setzen Sie sich bitte in solchen Fällen mit Ihrer Endress+Hauser-Servicestelle in Verbindung.

### Durchführung des Nullpunktabgleichs

- 1. Lassen Sie die Anlage so lange laufen, bis normale Betriebsbedingungen herrschen.
- 2. Stoppen Sie den Durchfluss (v = 0 m/s).
- 3. Kontrollieren Sie die Absperrventile auf Leckagen.
- 4. Kontrollieren Sie den erforderlichen Betriebsdruck.
- 5. Starten Sie den Nullpunktabgleich (Funktionsbeschreibung, siehe  $\rightarrow \ge 101$ ): PROZESSPARAMETER  $\rightarrow$  NULLPUNKTABGLEICH  $\rightarrow$  START

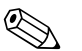

Hinweis!

Der aktuell gültige Nullpunktwert wird in der Funktion NULLPUNKT angezeigt  $\rightarrow 102$ 

### 6.5 Datenspeicher (HistoROM)

Bei Endress+Hauser umfasst die Bezeichnung HistoROM verschiedene Typen von Datenspeichermodulen, auf denen Prozess- und Messgerätedaten abgelegt sind. Durch das Umstecken solcher Module lassen sich u. a. Gerätekonfigurationen auf andere Messgeräte duplizieren, um nur ein Beispiel zu nennen.

### 6.5.1 HistoROM/T-DAT (Messumformer-DAT)

Der T-DAT ist ein auswechselbarer Datenspeicher, in dem alle Parameter und Einstellungen des Messumformers abgespeichert sind.

Das Sichern spezifischer Parametrierwerte vom EEPROM ins T-DAT und umgekehrt ist vom Benutzer selbst durchzuführen (= manuelle Sicherungsfunktion). Ein Beschreibung der zugehörigen Funktion (T-DAT VERWALTEN) sowie die genaue Vorgehensweise bei der Datenverwaltung finden Sie auf  $\rightarrow \triangleq 28$ .

# 7 Wartung

Es sind grundsätzlich keine speziellen Wartungsarbeiten erforderlich.

# 7.1 Außenreinigung

Bei der Außenreinigung von Messgeräten ist darauf zu achten, dass das verwendete Reinigungsmittel die Gehäuseoberfläche und die Dichtungen nicht angreift.

# 7.2 Reinigung mit Molchen

Bei der Reinigung mit Molchen sind unbedingt die Innendurchmesser von Messrohr und Prozessanschluss zu beachten. Siehe hierzu Technische Informationen.

# 8 Zubehör

Für Messumformer und Messaufnehmer sind verschiedene Zubehörteile lieferbar, die bei Endress+Hauser separat bestellt werden können. Ausführliche Angaben zum betreffenden Bestellcode erhalten Sie von Ihrer Endress+Hauser Vertretung.

# 8.1 Gerätespezifisches Zubehör

| Zubehör(teil)                            | Beschreibung                                                                                                    | Bestell-Code               |
|------------------------------------------|----------------------------------------------------------------------------------------------------|----------------------------|
| Messumformer<br>Proline Prosonic Flow 92 | Messumformer für den Austausch oder für die Lager-<br>haltung. Über den Bestellcode können folgende<br>Spezifikationen angegeben werden:<br>– Zulassungen,<br>– Schutzart / Ausführung,<br>– Kabeldurchführung,<br>– Anzeige / Hilfsenergie / Bedienung,<br>– Software,<br>– Ausgänge / Eingänge. | 92XXXX - XXXXX * * * * * * |

# 8.2 Messprinzipspezifisches Zubehör

| Zubehör(teil)                  | Beschreibung                                                                       | Bestell-Code |
|--------------------------------|------------------------------------------------------------------------------------|--------------|
| Montageset für<br>Messumformer | Montageset für Getrenntausführung, geeignet für:<br>– Wandmontage<br>– Rohrmontage | DK8WM - B    |

# 8.3 Kommunikationsspezifisches Zubehör

| Zubehör(teil)                                      | Beschreibung                                                                                                    | Bestell-Code     |
|----------------------------------------------------|----------------------------------------------------------------------------------------------------|------------------|
| Handbediengerät<br>HART Communicator<br>FieldXpert | Handbediengerät für die Fernparametrierung und Mess-<br>wertabfrage über den Stromausgang HART (420 mA).<br>Weitere Informationen erhalten Sie von Ihrer zuständigen<br>Endress+Hauser-Vertretung.                                                                                                    | SFX100 - * * * * |
| FXA195                                             | Die Commubox FXA195 verbindet eigensichere Smart-<br>Messumformer mit HART-Protokoll mit der USB Schnitt-<br>stelle eines Personalcomputers. Damit wird die Fernbe-<br>dienung der Messumformer mit Bediensoftware (z.B.<br>FieldCare) ermöglicht. Die Spannungsversorgung der<br>Commubox erfolgt überdie USB-Schnittstelle. | FXA195 – *       |

# 8.4 Servicespezifisches Zubehör

| Zubehör(teil)   | Beschreibung                                                                                                    | Bestell-Code                                                               |
|-----------------|----------------------------------------------------------------------------------------------------|----------------------------------------------------------------------------|
| Applicator      | Software für die Auswahl und Auslegung von Durch-<br>fluss-Messgeräten.<br>Applicator ist sowohl über das Internet als auch auf CD-<br>ROM für die lokale PC-Installation verfügbar.<br>Weitere Informationen erhalten Sie von Ihrer<br>zuständigen Endress+Hauser-Vertretung.                                                                                                    | DKA80 - *                                                                  |
| Fieldcheck      | Test- und Simulationsgerät für die Überprüfung von<br>Durchfluss-Messgeräten im Feld.<br>Zusammen mit dem SoftwarepaketFieldCare können<br>Testergebnisse in eine Datenbank übernommen, ausge-<br>druckt und für Zertifizierungen durch Behörden verwen-<br>det werden.<br>Weitere Informationen erhalten Sie von Ihrer zuständi-<br>gen Endress+Hauser-Vertretung.                                                                | 50098801                                                                   |
| FieldCare       | FieldCare ist Endress+Hausers FDT-basiertes Anlagen-<br>Asset-Management-Tool. Es kann alle intelligenten Feld-<br>einrichtungen in Ihrer Anlage konfigurieren und unter-<br>stützt Sie bei deren Verwaltung. Durch Verwendung von<br>Statusinformationen stellt es darüber hinaus ein einfa-<br>ches, aber wirkungsvolles Mittel dar, deren Zustand zu<br>kontrollieren.                                                          | Siehe Produktseite auf der End-<br>ress+Hauser-Website:<br>www.endress.com |
| Commubox FXA291 | Die Commubox FXA291 verbindet Endress+HauserFeld-<br>geräte mit einer CDI (= Endress+Hauser Common Data<br>Interface)-Schnittstelle mit der USB-Schnittstelle eines<br>Computers oder Laptops.<br>Damit wird die Fernbedienung und Ausführung von<br>Service Funktionen der Feldgeräte mit Hilfe eines<br>Endress+Hauser Bedienprogramms, z.B. FieldCare Soft-<br>ware-Plattform für anlagennahes Asset Management,<br>ermöglicht. | 51516983                                                                   |
| FXA193          | Serviceinterface vom Messgerät zum PC für Bedienung<br>über FieldCare.                                                                                                    | FXA193 - *                                                                 |

# 9 Störungsbehebung

### 9.1 Fehlersuchanleitung

Beginnen Sie die Fehlersuche in jedem Fall mit der nachfolgenden Checkliste, falls nach der Inbetriebnahme oder während des Messbetriebs Störungen auftreten. Über die verschiedenen Abfragen werden Sie gezielt zur Fehlerursache und den entsprechenden Behebungsmaßnahmen geführt.

| Anzeige überprüfen                                                              |                                                                                                    |  |
|---------------------------------------------------------------------------------|----------------------------------------------------------------------------------------------------|--|
| Keine Anzeige sichtbar und                                                      | 1. Versorgungsspannung überprüfen $\rightarrow$ Klemme 1, 2                                                                                                    |  |
| keine Ausgangssignale vor-<br>handen                                            | 2. Messelektronik defekt $\rightarrow$ Ersatzteil bestellen                                                                                                    |  |
| Keine Anzeige sichtbar,<br>Ausgangssignale jedoch                               | 1. Überprüfen Sie, ob der Flachbandkabelstecker des Anzeigemoduls korrekt auf die Messverstärkerplatine gesteckt ist                                                                               |  |
| vorhanden                                                                       | 2. Anzeigemodul defekt $\rightarrow$ Ersatzteil bestellen                                                                                                    |  |
|                                                                                 | 3. Messelektronik defekt $\rightarrow$ Ersatzteil bestellen                                                                                                    |  |
| Anzeigetexte erscheinen in<br>einer fremden, nicht ver-<br>ständlichen Sprache. | Hilfsenergie ausschalten. Danach, unter gleichzeitigem Betätigen der 🗄 –Tasten, Messgerät wieder einschalten. Der Anzeigetext erscheint nun in englischer Sprache und mit maxima-<br>lem Kontrast. |  |
| Trotz Messwertanzeige<br>keine Signalausgabe am<br>Strom- bzw. Impulsausgang    | Messelektronikplatine defekt $\rightarrow$ Ersatzteil bestellen                                                                                                    |  |
| ▼                                                                               | L                                                                                                    |  |

#### Diagnosecode auf der Anzeige

Während der Inbetriebnahme und des Messbetriebs wird das Messgerät überwacht. Die Ergebnisse werden in Form von Diagnosecodemeldungen im Display angezeigt. Diagnosecodemeldungen helfen dem Bediener, aktuelle Zustände und Fehler zu erkennen. Entsprechend dem angezeigten Diagnosecode ist es dann möglich, das Messgerät zu warten.

In Abhängigkeit vom Diagnosecode kann das Geräteverhalten auch entsprechend beeinflusst werden. Optional können dann, soweit dies erlaubt ist, Alarmmeldungen beispielsweise deaktiviert und dann als Hinweismeldung definiert werden.

Diagnosecodemeldungen stehen in den vier Kategorien F, C, S und M zur Verfügung:

#### Kategorie F (Ausfall):

Das Messgerät verhält sich nicht mehr seiner Funktion entsprechend, so dass die gemessenen Werte nicht verwertbar sind. Darin eingeschlossen sind u. a. auch einige Prozessfehler.

#### Katergorie C (Funktionskontrolle):

Das Messgerät wird instandgehalten, zusammengebaut, konfiguriert oder befindet sich in einem Simulationsstatus. Die Ausgangssignale entsprechen nicht den tatsächlichen Prozesswerten und sind daher ungültig.

#### Kategorie S (außerhalb der Spezifikation):

Einer oder mehrere Messwerte (z.B. Durchflussmenge usw.) liegen außerhalb von spezifizierten Grenzwerten, die werkseitig oder durch den Anwender selbst vorgegeben wurden. Diagnosemeldungen dieser Kategorie erscheinen auch während des Aufstartens des Messgerätes oder während Reinigungsprozessen.

#### Kategorie M (Wartungsbedarf):

Die Messsignale haben noch Gültigkeit, werden jedoch z.B. durch Abnutzung, Korrosion oder Verschmutzung beeinflusst.

Innerhalb der Kategorien F, C, S und M sind die Diagnosecodemeldungen wie folgt gruppiert.

| Nr. 000 – 199:          | Meldungen den Messaufnehmer betreffend.                             |
|-------------------------|---------------------------------------------------------------------|
| Nr. 200 – 399:          | Meldungen den Messumformer betreffend.                              |
| $N_{\rm T}$ $400 - 500$ | Konfigurationshedingte Meldungen (Simulation, Download, Datenspeich |

| Nr. 400 – 599: | Konfigurationsbedingte Meldungen (Simulation, Download, Datenspeicherung usw.) |
|----------------|--------------------------------------------------------------------------------|
| Nr. 800 – 999: | Prozessbedingte Meldungen                                                      |

▼

bilder vor.

| Andere Fehlerbilder (ohn | ere Fehlerbilder (ohne Fehlermeldung)                    |  |
|--------------------------|----------------------------------------------------------|--|
| Es liegen andere Fehler- | Diagnose und Behehungsmaßnahmen $\rightarrow \square 51$ |  |

# 9.2 Diagnosecodemeldungen

# 9.2.1 Diagnosecodemeldungen der Kategorie F

| Codemitteilung<br>Vor-Ort-Anzeige        | Ursache                                                                                                    | Behebung                                                                                                    | Geräteverhalten:<br>Werkeinstellung<br>() = Optionen |
|------------------------------------------|----------------------------------------------------------------------------------------------------|----------------------------------------------------------------------------------------------------|------------------------------------------------------|
| <b>F 001</b><br>Gerätestörung            | Schwerwiegender Gerätefehler                                                                                                    | Messverstärkerplatine austauschen.                                                                                                    | Alarm<br>(–)                                         |
| <b>F 062 - 1</b><br>Sensorverbindung     | Verbindung zwischen Sensor "Kanal 1<br>Abwärts" und Messumformer unterbrochen.                                                                                                    | Kabelverbindung zwischen Messaufnehmer und -umformer kontrol-<br>lieren                                                                                        | Alarm<br>(Hinweis, Aus)                              |
| <b>F 062 - 2</b><br>Sensorverbindung     | Verbindung zwischen Sensor "Kanal 1 Auf-<br>wärts" und Messumformer unterbrochen.                                                                                                    | <ul> <li>Messaufnehmer möglicherweise defekt</li> </ul>                                                                                                    |                                                      |
| F 062 - 3<br>Sensorverbindung            | Verbindung zwischen Sensor "Kanal 2<br>Abwärts" und Messumformer unterbrochen.                                                                                                    |                                                                                                    |                                                      |
| <b>F 062 - 4</b><br>Sensorverbindung     | Verbindung zwischen Sensor "Kanal 2 Auf-<br>wärts" und Messumformer unterbrochen.                                                                                                    |                                                                                                    |                                                      |
| F 062 - 5<br>Sensorverbindung            | Verbindung zwischen Sensor "Kanal 3<br>Abwärts" und Messumformer unterbrochen.                                                                                                    |                                                                                                    |                                                      |
| <b>F 062 - 6</b><br>Sensorverbindung     | Verbindung zwischen Sensor "Kanal 3 Auf-<br>wärts" und Messumformer unterbrochen.                                                                                                    |                                                                                                    |                                                      |
| F 062 - 7<br>Sensorverbindung            | Verbindung zwischen Sensor "Kanal 4<br>Abwärts" und Messumformer unterbrochen.                                                                                                    |                                                                                                    |                                                      |
| <b>F 062 - 8</b><br>Sensorverbindung     | Verbindung zwischen Sensor "Kanal 4 Auf-<br>wärts" und Messumformer unterbrochen.                                                                                                    |                                                                                                    |                                                      |
| <b>F 242</b><br>Inkompatible<br>Software | I/O-Platine und Messverstärkerpaltine sind nicht miteinander kompatibel.                                                                                                    | Setzen Sie nur kompatible Baugruppen bzw. Platinen ein!<br>Prüfen Sie die Kompatibilität der eingesetzten Baugruppen.                                          | Hinweis<br>(–)                                       |
| <b>F 262</b><br>Modulverbindung          | Interner Kommunikationsfehler auf der<br>Messverstärkerplatine                                                                                                    | Ersetzen Sie die Messverstärkerplatine.                                                                                                    | Alarm<br>(–)                                         |
| <b>F 282 - 1</b><br>Datenspeicher        | Messverstärker:<br>Fehlerhaftes EEPROM                                                                                                    | Messverstärkerplatine austauschen.                                                                                                    | Alarm<br>(–)                                         |
| <b>F 282 - 2</b><br>Datenspeicher        | I/O-Platine (COM-Modul)<br>Fehlerhaftes EEPROM                                                                                                    | COM-Modul austauschen.                                                                                                    | Alarm<br>(–)                                         |
| <b>F 282 - 3</b><br>Datenspeicher        | HistoROM/T-DAT nicht in die Messverstär-<br>kerplatine eingesteckt oder defekt                                                                                                    | HistoROM/T-DAT ggf. bestellen und in die Messverstärkerplatine ein-<br>stecken bzw. austauschen                                                                | Alarm<br>(–)                                         |
| <b>F 283- 1</b><br>Prüfsummenfehler      | Messverstärker: Fehler beim Zugriff auf<br>Daten des EEPROM                                                                                                    | Kontaktieren Sie Ihre zuständige Endress+Hauser Serviceorganisation.                                                                                           | Alarm<br>(–)                                         |
| <b>F 283 - 2</b><br>Prüfsummenfehler     | I/O-Platine (COM-Modul)<br>Fehler beim Zugriff auf Daten des EEPROM                                                                                                    | Kontaktieren Sie Ihre zuständige Endress+Hauser Serviceorganisation.                                                                                           | Alarm<br>(–)                                         |
| <b>F 283 - 3</b><br>Prüfsummenfehler     | <ul> <li>Fehler beim Zugriff auf die Werte des<br/>HistoROM/T-DAT</li> <li>HistoROM/T-DAT nicht in die Mess-<br/>verstärkerplatine eingesteckt oder defekt</li> <li>Messverstärkerplatine defekt</li> </ul> | <ul> <li>HistoROM/T-DAT ggf. bestellen und in die Messverstärkerplatine<br/>einstecken bzw. austauschen</li> <li>Messverstärkerplatine austauschen.</li> </ul> | Alarm<br>(–)                                         |
| <b>F 283 - 4</b><br>Prüfsummenfehler     | Summenzähler-Prüfsummenfehler                                                                                                    | <ul><li>Messeinrichtung neu starten</li><li>Verstärkerplatine austauschen, wenn erforderlich.</li></ul>                                                        | Alarm<br>(–)                                         |
| <b>F 438</b><br>Falsche Daten            | Daten müssen in den Transmitter geladen<br>werden                                                                                                    | <ul> <li>Einen Histo-RAM T/DAT upload durchführen</li> </ul>                                                                                                   | Alarm<br>(Hinweis, Aus)                              |
| <b>F 881 - 1</b><br>Sensorsignal         | Dämpfung der akustischen Messstrecke für<br>K1 ist zu groß.                                                                                                    | <ul><li>Der Messstoff weist möglicherweiseeine zu hohe Dämpfung auf.</li><li>Das Messrohr ist event. nur teilweise gefüllt</li></ul>                           | Alarm<br>(Hinweis, Aus)                              |
| <b>F 881- 2</b><br>Sensorsignal          | Dämpfung der akustischen Messstrecke für<br>K2 ist zu groß.                                                                                                    | <ul> <li>Ablagerungen</li> <li>Verschmutzungen</li> <li>Feststoffanteil zu groß</li> </ul>                                                                     |                                                      |
| <b>F 881- 3</b><br>Sensorsignal          | Dämpfung der akustischen Messstrecke für<br>K3 ist zu groß.                                                                                                    | <ul> <li>Luft-/Gasanteil zu groß</li> </ul>                                                                                                    |                                                      |
| <b>F 881- 4</b><br>Sensorsignal          | Dämpfung der akustischen Messstrecke für<br>K4 ist zu groß.                                                                                                    |                                                                                                    |                                                      |

| Codemitteilung<br>Vor-Ort-Anzeige   | Ursache                                                                                                    | Behebung                                                                                                    | Geräteverhalten:<br>Werkeinstellung<br>() = Optionen |
|-------------------------------------|----------------------------------------------------------------------------------------------------|----------------------------------------------------------------------------------------------------|------------------------------------------------------|
| C 281<br>Initalisierung             | Initialisierung Kanal 1/2 läuft.<br>Alle Ausgänge sind auf 0 gesetzt.                                                                                         | Warten Sie bis der Vorgang beendet ist.                                                                                                    | Hinweis<br>(Alarm)                                   |
| C 284<br>Softwareupdate             | Neue Messverstärker- oder Kommunikati-<br>onsmodul- Softwareversion wird in das<br>Messgerät geladen. Das Ausführen weiterer<br>Funktionen ist nicht möglich. | Warten Sie bis der Vorgang beendet ist. Der Neustart des Messgeräts<br>erfolgt automatisch.                                                                                                    | Alarm<br>(–)                                         |
| C 411<br>Up-/Download               | Über ein Bedienprogramm findet ein Up-<br>oder Download der Gerätedaten statt. Das<br>Ausführen weiterer Funktionen ist nicht<br>möglich.                     | Warten Sie bis der Vorgang beendet ist.                                                                                                    | Hinweis<br>(–)                                       |
| <b>C 412</b><br>Schreibe Backup     | DAT Messumformer:<br>Datensicherung (Download) auf T-DAT fehl-                                                                                                | Überprüfen Sie, ob der T-DAT korrekt auf die Messverstärkerplatine gesteckt ist                                                                                                    | Hinweis<br>(–)                                       |
| C 413<br>Lese Backup                | geschlagen bzw. Fehler beim Zugriff<br>(Upload) auf die im T-DAT gespeicherten<br>Werte.                                                                      | <ul> <li>T-DAT austauschen, falls defekt.</li> <li>Prüfen Sie vor einem DAT-Austausch, ob das neue Ersatz- DAT kompatibel zur bestehenden Messelektronik ist.</li> <li>Messelektronikplatinen ggf. austauschen.</li> </ul> | Alarm<br>(–)                                         |
| <b>C 431 – 1</b><br>Abgleich        | Der statische Nullpunktabgleich ist nicht<br>möglich oder wurde abgebrochen.                                                                                  | Kontrollieren Sie, ob die Durchflussgeschwindigkeit = 0 m/s ist.                                                                                                    | Alarm<br>(Hinweis, Aus)                              |
| <b>C 431 – 2</b><br>Abgleich        | Der statische Nullpunktabgleich Kanal 1 ist<br>nicht möglich oder wurde abgebrochen.                                                                          |                                                                                                    |                                                      |
| <b>C 431 – 3</b><br>Abgleich        | Der statische Nullpunktabgleich Kanal 2 ist<br>nicht möglich oder wurde abgebrochen.                                                                          |                                                                                                    |                                                      |
| <b>C 431 – 4</b><br>Abgleich        | Der statische Nullpunktabgleich Kanal 3 ist<br>nicht möglich oder wurde abgebrochen.                                                                          |                                                                                                    |                                                      |
| <b>C 431 – 5</b><br>Abgleich        | Der statische Nullpunktabgleich Kanal 4 ist<br>nicht möglich oder wurde abgebrochen.                                                                          |                                                                                                    |                                                      |
| <b>C 431 – 6</b><br>Abgleich        | Nullpunktabgleich läuft                                                                                                    | -                                                                                                    | Hinweis<br>(–)                                       |
| <b>C 453</b><br>Wertausblendung     | Messwertunterdrückung aktiv.                                                                                                    | Messwertunterdrückung ausschalten                                                                                                    | Hinweis<br>(Alarm)                                   |
| <b>C 461 – 1</b><br>Signalausgang   | Stromabgleich ist aktiv.                                                                                                    | Stromabgleich beenden.                                                                                                    | Alarm<br>(–)                                         |
| <b>C 481</b><br>Diagnose aktiv      | Das Messgerät wird Vor-Ort gerade über das<br>Test- und Simulationsgerät überprüft.                                                                           | -                                                                                                    | Hinweis<br>(–)                                       |
| <b>C 482 – 1</b><br>Simulation Ausg | Simulation Stromausgang aktiv                                                                                                    | Simulation ausschalten                                                                                                    | Hinweis<br>(Alarm, Aus)                              |
| C 482– 2<br>Simulation Ausg         | Simulation Frequenzausgang aktiv                                                                                                    |                                                                                                    |                                                      |
| C 482– 3<br>Simulation Ausg         | Simulation Impulsausgang aktiv                                                                                                    |                                                                                                    |                                                      |
| <b>C 482– 4</b><br>Simulation Ausg  | Simulation Statusausgang aktiv                                                                                                    |                                                                                                    |                                                      |
| <b>C 484</b><br>Simulation Fehler   | Simulation des Fehlerverhaltens (Ausgänge)<br>aktiv                                                                                                    |                                                                                                    | Alarm<br>(Hinweis, Aus)                              |
| C 485<br>Simulation Wert            | Simulation einer Messgröße aktiv<br>(z.B. Volumenfluss)                                                                                                    |                                                                                                    | Hinweis<br>(Alarm, Aus)                              |
|                                     |                                                                                                    |                                                                                                    |                                                      |

# 9.2.2 Diagnosecodemeldungen der Kategorie C

| Codemitteilung<br>Vor-Ort-Anzeige | Ursache                                                                                    | Behebung                                                                                                    | Geräteverhalten:<br>Werkeinstellung<br>() = Optionen |
|-----------------------------------|--------------------------------------------------------------------------------------------|----------------------------------------------------------------------------------------------------|------------------------------------------------------|
| <b>S 461 – 2</b><br>Signalausgang | Stromausgang:<br>Der aktuelle Durchfluss liegt außerhalb des<br>eingestellten Bereichs.    | <ul><li>Eingegebene Anfangs- bzw. Endwerte ändern</li><li>Durchfluss erhöhen oder verringern</li></ul>                                                                                                    | Hinweis<br>(Alarm, Aus)                              |
| <b>S 461 – 3</b><br>Signalausgang | Frequenzausgang:<br>Der aktuelle Durchfluss liegt außerhalb des<br>eingestellten Bereichs. |                                                                                                    |                                                      |
| <b>S 461 – 4</b><br>Signalausgang | Pulsausgang:<br>Der aktuelle Durchfluss liegt außerhalb des<br>eingestellten Bereichs.     |                                                                                                    |                                                      |
| S 823 – 1<br>Umgebungstem.        | Der Grenzwert für die minimal erlaubte<br>Umgebungstemperatur wird unterschritten.         | <ul> <li>Überprüfen Sie ob das Messgerät korrekt isoliert wurde. → 13</li> <li>Überprüfen Sie ob der Messumformer nach oben oder zur Seite zeigt.</li> <li>Erhöhen Sie die Umgebungstemperatur.</li> </ul>      | Hinweis<br>(Alarm, Aus)                              |
| S 823 – 2<br>Umgebungstem.        | Der Grenzwert für die maximal erlaubte<br>Umgebungstemperatur wird überschritten.          | <ul> <li>Überprüfen Sie ob das Messgerät korrekt isoliert wurde. →  13</li> <li>Überprüfen Sie ob der Messumformer nach unten oder zur Seite zeigt.</li> <li>Reduzieren Sie die Umgebungstemperatur.</li> </ul> |                                                      |
|                                   |                                                                                            |                                                                                                    |                                                      |
|                                   |                                                                                            |                                                                                                    |                                                      |
|                                   |                                                                                            |                                                                                                    |                                                      |
|                                   |                                                                                            |                                                                                                    |                                                      |

# 9.2.3 Diagnosecodemeldungen der Kategorie S

# 9.3 Prozessfehler ohne Anzeigemeldung

| Fehlerbild                                                                                                    | Behebungsmaßnahmen                                                                                                    |  |
|----------------------------------------------------------------------------------------------------|----------------------------------------------------------------------------------------------------|--|
| Hinweis!<br>Zur Fehlerbehebung müssen ggf. Einstellungen in bestimmten Funktionen der Funktionsmatrix geändert oder angepasst werden. Die nachfolgend aufgeführten<br>Funktionen, z.B. DURCHFLUSSDÄMPFUNG, usw., sind ausführlich im Kapitel "Beschreibung Gerätefunktionen" erläutert. |                                                                                                    |  |
| Unruhige Messwertanzeige trotz konti-                                                                                                    | 1. Prüfen Sie, ob Gasblasen im Messstoff sind.                                                                                                    |  |
| nuleineneni Dureiniuss.                                                                                                    | 2. Funktion "DURCHFLUSSDÄMPFUNG" $\rightarrow$ Wert erhöhen ( $\rightarrow$ SYSTEMPARAMETER)                                                                                                    |  |
|                                                                                                    | 3. Funktion "DAMPFUNG ANZEIGE" $\rightarrow$ Wert erhöhen ( $\rightarrow$ ANZEIGE)                                                                                                    |  |
| Anzeige negativer Durchflusswerte,<br>obwohl der Messstoff in der Rohrlei-                                                                                                    | 1. Getrenntversion: Verdrahtung kontrollieren $\rightarrow$ Seite 16                                                                                                    |  |
| tung vorwärts fließt.                                                                                                    | 2. Funktion "EINBAURICHT. AUFNEHMER" entsprechend ändern (Vorzeichen ändern)                                                                                                    |  |
| Die Messwertanzeige bzw. Messwert-                                                                                                    | 1. Funktion "DURCHFLUSSDÄMPFUNG" $\rightarrow$ Wert erhöhen ( $\rightarrow$ SYSTEMPARAMETER)                                                                                                    |  |
| ausgabe ist pulsierend oder schwan-                                                                                                    | 2. Funktion "DÄMPFUNG ANZEIGE" $\rightarrow$ Wert erhöhen ( $\rightarrow$ ANZEIGE)                                                                                                    |  |
| Membranpumpen oder Pumpen mit<br>ähnlicher Fördercharakteristik.                                                                                                    | 3. Führen diese Massnahmen nicht zum Erfolg, muss zwischen der Pumpe und dem Durchfluss-Messgerät ein Pulsati-<br>onsdämpfer eingebaut werden.                                                                                                    |  |
| Wird trotz Stillstand des Messstoffes                                                                                                    | 1. Prüfen Sie, ob Gasblasen im Messstoff sind.                                                                                                    |  |
| und gefülltem Messrohr ein geringer<br>Durchfluss angezeigt?                                                                                                    | <ol> <li>Funktion "EINPKT. SCHLEICHMENGE" aktivieren, d.h. Wert f ür die Schleichmenge eingeben bzw. erh öhen (→ PROZESSPARAMETER).</li> </ol>                                                                                                    |  |
| Das Stromausgangssignal beträgt stän-<br>dig 4 mA, unabhängig vom momentan-<br>ten Durchflusssignal.?                                                                                                    | Schleichmenge zu hoch. Entsprechenden Wert in der Funktion "SCHLEICHMENGE" verringern.                                                                                                    |  |
| Kein Durchflusssignal.                                                                                                    | 1. Überprüfen Sie ob die Rohrleitung vollständig gefüllt ist. Für eine genaue und zuverlässige Durchflussmessung muss die Rohrleitung immer vollständig gefüllt sein.                                                                                                    |  |
|                                                                                                    | 2. Überprüfen Sie ob vor der Montage des Messgerätes alle Reste des Verpackungsmaterials inklusiv der Grundkörper-<br>schutzscheiben entfernt wurden.                                                                                                    |  |
|                                                                                                    | 3. Überprüfen Sie ob das gewünschte elektrische Ausgangssignal richtig angeschlossen wurde.                                                                                                    |  |
| Die Störung kann nicht behoben wer-                                                                                                    | Folgende Problemlösungen sind möglich:                                                                                                    |  |
| den oder es liegt ein anderes Fehlerbild<br>vor.<br>Wenden Sie sich in solchen Fällen bitte<br>an Ihre zuständige E+H-Serviceorgani-<br>cation                                                                                                    | <b>Endress+Hauser-Servicetechniker anfordern</b><br>Wenn Sie einen Servicetechniker vom Kundendienst anfordern, benötigen wir folgende Angaben:<br>– Kurze Fehlerbeschreibung<br>– Typenschildangaben: Bestell-Code und Seriennummer                                                                                                    |  |
|                                                                                                    | Rücksendung von Geräten an Endress+Hauser<br>Beachten Sie unbedingt die auf aufgeführten Maßnahmen, bevor Sie ein Messgerät zur Reparatur oder Kalibrierung an<br>Endress+Hauser zurücksenden.<br>Legen Sie dem Durchfluss-Messgerät in jedem Fall das vollständig ausgefüllte Formular "Erklärung zur Kontamination"<br>bei. Eine Kopiervorlage des Gefahrgutblattes befindet sich am Schluss dieser Betriebsanleitung. |  |
|                                                                                                    | Austausch der Messumformerelektronik<br>Teile der Messelektronik defekt → Ersatzteil bestellen                                                                                                    |  |

### 9.4 Verhalten der Ausgänge bei Störung

### Hinweis!

Das Fehlerverhalten von Summenzähler, Strom-, Impuls- und Frequenzausgang kann über verschiedene Funktionen der Funktionsmatrix eingestellt werden. Ausführliche Angaben dazu können Sie dem Handbuch "Beschreibung Gerätefunktionen" entnehmen.

Mit Hilfe der Messwertunterdrückung können die Signale von Strom-, Impuls- und Statusausgang auf den Ruhepegel zurückgesetzt werden, z.B. für das Unterbrechen des Messbetriebs während der Reinigung einer Rohrleitung. Diese Funktion hat höchste Priorität vor allen anderen Gerätefunktionen; Simulationen werden beispielsweise unterdrückt.

| Störungsverhalten von Ausgängen und Summenzähler           |                                                                                                    |                                            |  |  |  |  |  |  |
|------------------------------------------------------------|----------------------------------------------------------------------------------------------------|--------------------------------------------|--|--|--|--|--|--|
|                                                            | Diagnosecodemeldungen anliegend                                                                                                    | Messwertunterdrückung aktiviert            |  |  |  |  |  |  |
| C Achtung!<br>Diagnosecodemeldung<br>Beachten Sie dazu die | Achtung!<br>Diagnosecodemeldungen, die als "Hinweismeldung" definiert sind, haben keinerlei Auswirkungen auf die Ein- und Ausgänge!<br>Beachten Sie dazu die Ausführungen auf                                             |                                            |  |  |  |  |  |  |
| Stromausgang 1, 2                                          | MIN. STROMWERT<br>Abhängig von der Auswahl in der Funktion STROMBEREICH.<br>Bei einem Strombereich von:<br>420 mA HART NAMUR $\rightarrow$ Ausgangsstrom = 3,6 mA<br>420 mA HART US $\rightarrow$ Ausgangsstrom = 3,75 mA | Ausgangssignal entspricht "Nulldurchfluss" |  |  |  |  |  |  |
|                                                            | MAX. STROMWERT<br>22,6 mA                                                                                                    |                                            |  |  |  |  |  |  |
|                                                            | AKTUELLER WERT<br>Messwertausgabe auf Basis der aktuellen Durchflussmessung. Die Störung wird ignoriert.                                                                                                    |                                            |  |  |  |  |  |  |
| Impulsausgang                                              | RUHEPEGEL<br>Signalausgabe $\rightarrow$ keine Impulse                                                                                                    | Ausgangssignal entspricht "Nulldurchfluss" |  |  |  |  |  |  |
|                                                            | AKTUELLER WERT<br>Messwertausgabe auf Basis der aktuellen Durchflussmessung. Die Störung wird ignoriert.                                                                                                    |                                            |  |  |  |  |  |  |
| Frequenzausgang                                            | RUHEPEGEL Signalausgabe $\rightarrow 0$ Hz                                                                                                    | Ausgangssignal entspricht "Nulldurchfluss" |  |  |  |  |  |  |
|                                                            | STÖRPEGEL<br>Ausgabe der in der Funktion WERT STÖRPEGEL vorgegebenen Frequenz.                                                                                                    |                                            |  |  |  |  |  |  |
|                                                            | AKTUELLER WERT<br>Störung wird ignoriert, d.h. normale Messwertausgabe auf Basis der aktuellen Durchfluss-<br>messung.                                                                                                    |                                            |  |  |  |  |  |  |
| Summenzähler                                               | ANHALTEN<br>Der Summenzähler bleibt auf dem letzten Wert vor Eintreten des Störungsfalls stehen.                                                                                                    | Summenzähler hält an                       |  |  |  |  |  |  |
|                                                            | AKTUELLER WERT<br>Der Summenzähler summiert auf Basis des letzten gültigen Durchflussmesswertes (vor<br>Eintreten der Störung) die Durchflussmenge weiter auf.                                                            |                                            |  |  |  |  |  |  |
| Statusausgang                                              | Bei Störung oder Ausfall der Hilfsenergie: Statusausgang $\rightarrow$ nicht leitend                                                                                                    | Keine Auswirkungen auf den Statusausgang   |  |  |  |  |  |  |

# 9.5 Ersatzteile

Sie finden eine ausführliche Fehlersuchanleitung in den vorhergehenden Kapiteln.  $\rightarrow$  Seite 47 ff. Darüber hinaus unterstützt Sie das Messgerät durch eine permanente Selbstdiagnose und durch die Anzeige aufgetretener Fehler.

Es ist möglich, dass die Fehlerbehebung den Austausch defekter Geräteteile durch geprüfte Ersatzteile erfordert. Die nachfolgende Abbildung gibt eine Übersicht der lieferbaren Ersatzteile.

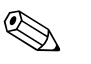

#### Hinweis!

Ersatzteile können Sie direkt bei Ihrer Endress+Hauser-Serviceorganisation bestellen, unter Angabe der Seriennummer, die auf dem Messumformer-Typenschild aufgedruckt ist.

- Ersatzteile werden als "Set" ausgeliefert und beinhalten folgende Teile:
- Ersatzteil
- Zusatzteile, Kleinmaterialien (Schrauben, usw.)
- Einbauanleitung
- Verpackung

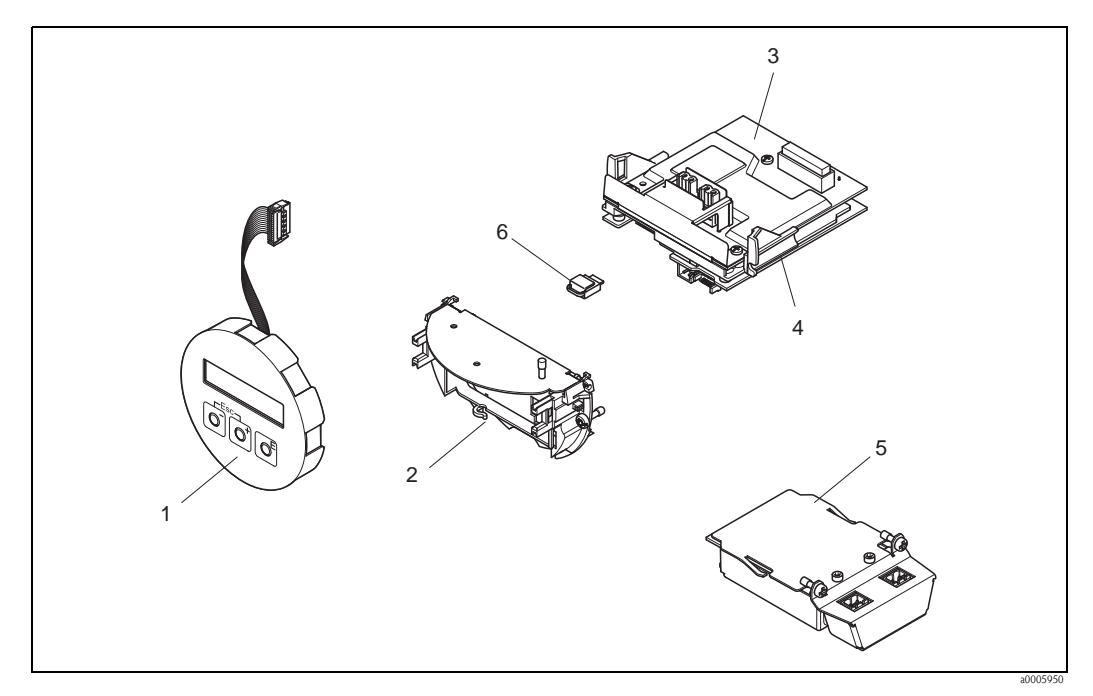

Abb. 25: Ersatzteile für Messumformer

- 1 Vor-Ort-Anzeigemodul
- 2 Platinenhalterung
- 3 I/O-Platine (COM-Modul), Nicht-Ex / Ex i Ausführung
- 4 Messverstärkerplatine
- 5 I/O-Platine (COM-Modul), Ex d Ausführung
- 6 Datenspeicher Histo-ROM/T-DAT

### 9.5.1 Ein-/Ausbau von Elektronikplatinen

### Nicht-Ex / Ex-i Ausführung

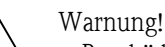

- Beschädigungsgefahr elektronischer Bauteile (ESD-Schutz)! Durch statische Aufladung können elektronischer Bauteile beschädigt oder in ihrer Funktion beeinträchtigt werden. Verwenden Sie einen ESD-gerechten Arbeitsplatz mit geerdeter Arbeitsfläche!
- Beachten Sie f
  ür den Anschluss von Ex-zertifizierten Ger
  äten die entsprechenden Hinweise und Anschlussbilder in den spezifischen Ex-Zusatzdokumentationen zu dieser Betriebsanleitung.

### Achtung!

Verwenden Sie nur Originalteile von Endress+Hauser.

Vorgehensweise beim Ein-/Ausbau der Elektronikplatinen  $\rightarrow$  Abb. 26:

- 1. Elektronikraumdeckel (1) vom Messumformergehäuse abschrauben.
- 2. Anzeigemodul (2) von den Halterungsschienen (3) abziehen und mit der linken Seite auf die rechte Halterungsschiene wieder aufstecken (das Anzeigemodul ist so gesichert).
- 3. Die Befestigungsschraube (4) der Abdeckung des Anschlussraums (5) lösen und die Abdeckung herunterklappen.
- 4. Anschlussklemmenstecker (6) aus der I/O-Platine (COM-Modul) herausziehen.
- 5. Kunststoffabdeckung (7) hochklappen.
- 6. Signalkabelstecker (8) aus der Messverstärkerplatine ziehen.
- 7. Flachbandkabelstecker (9) aus der Messverstärkerplatine ziehen und aus der Kabelhalterung (10) lösen.
- 8. Anzeigemodul (2) von der Halterungsschiene (3) ziehen und beiseite legen.
- 9. Kunststoffabdeckung (7) wieder herunterklappen.
- 10. Die beiden Schrauben (11) der Platinenhalterung (12) lösen.
- 11. Die Platinenhalterung (12) komplett herausziehen.
- 12. Seitliche Verriegelungstasten (13) der Platinenhalterung (12) drücken und die Platinenhalterung (12) vom Platinengrundkörper (14) trennen.
- 13. Austausch der I/O-Platine (COM-Modul) (16):
  - Die drei Befestigungschrauben (15) der I/O-Platine (COM-Modul) lösen.
  - I/O-Platine (COM-Modul) (16) vom Platinengrundkörper (14) ziehen.
  - Neue I/O-Platine (COM-Modul) auf Platinengrundkörper setzen und festschrauben.
- 14. Austausch der Messverstärkerplatine (18):
  - Befestigungsschrauben (17) der Messverstärkerplatine lösen.
  - Messverstärkerplatine (18) vom Platinengrundkörper (14) ziehen.
  - Neue Messverstärkerplatine auf Platinengrundkörper setzen und festschrauben.
- 15. Der Zusammenbau erfolgt in umgekehrter Reihenfolge.

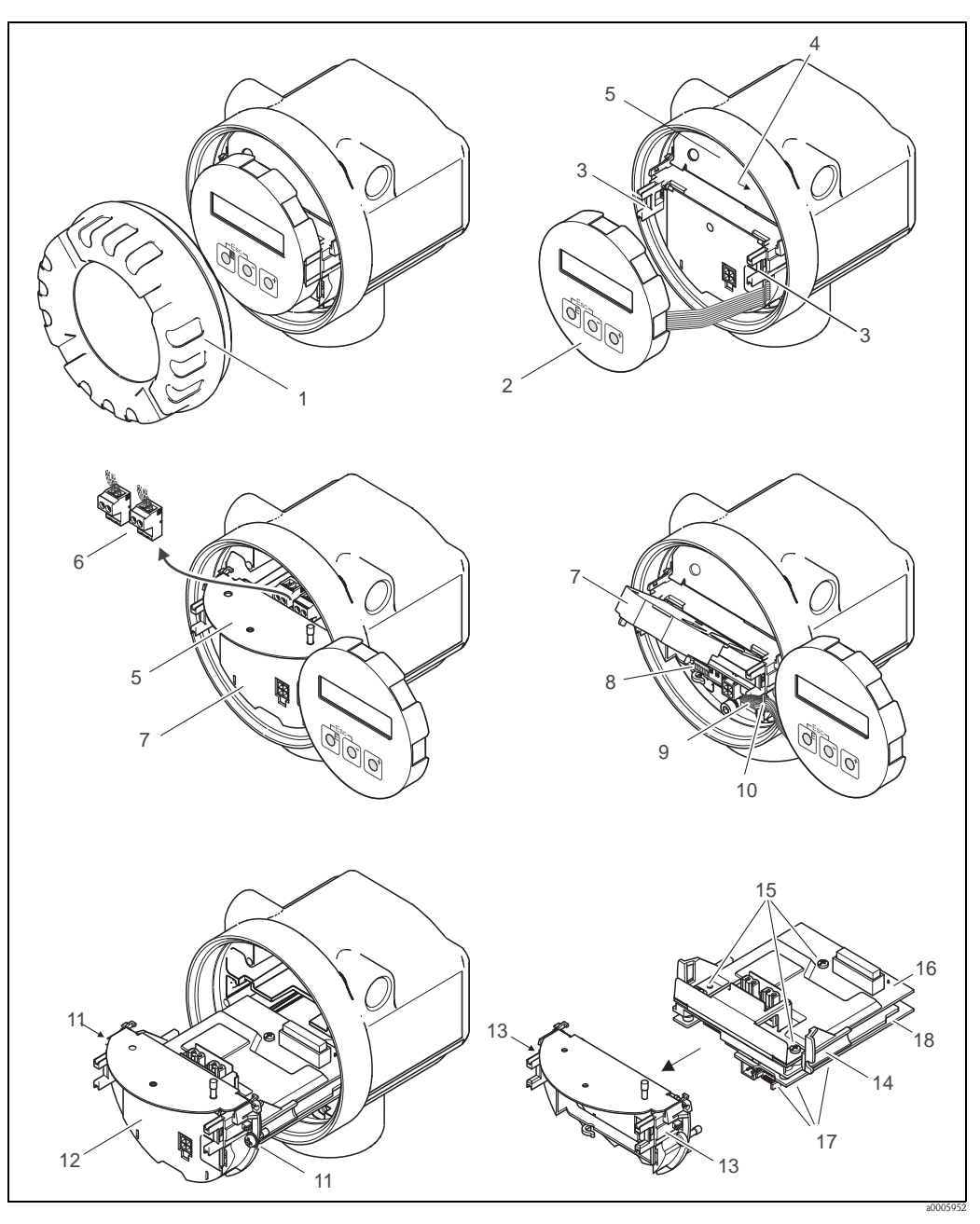

Abb. 26: Ein- und Ausbau der Elektronikplatinen Nicht-Ex / Ex i Ausführung

- 1 Elektronikraumdeckel
- 2 Anzeigemodul
- 3 Halteschienen Anzeigemodul
- 4 Befestigungsschrauben Abdeckung Anschlussraum
- 5 Abdeckung Anschlussraum
- 6 Anschlussklemmenstecker
- 7 Kunststoffabdeckung
- 8 Signalkabelstecker
- 9 Halterung Flachbandkabel
- 10 Flachbandkabelstecker des Anzeigemoduls
- 11 Verschraubung Platinenhalterung
- 12 Platinenhalterung
- 13 Verriegelungstasten Platinenhalterung
- 14 Platinengrundkörper
- 15 Verschraubung I/O-Platine (COM-Modul)
- 16 I/O-Platine (COM-Modul)
- 17 Verschraubung Messverstärkerplatine
- 18 Messverstärkerplatine

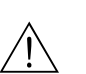

### Ex-d Ausführung

Warnung!

- Beschädigungsgefahr elektronischer Bauteile (ESD-Schutz)! Durch statische Aufladung können elektronischer Bauteile beschädigt oder in ihrer Funktion beeinträchtigt werden. Verwenden Sie einen ESD-gerechten Arbeitsplatz mit geerdeter Arbeitsfläche!
- Beachten Sie f
  ür den Anschluss von Ex-zertifizierten Ger
  äten die entsprechenden Hinweise und Anschlussbilder in den spezifischen Ex-Zusatzdokumentationen zu dieser Betriebsanleitung.

### Achtung!

Verwenden Sie nur Originalteile von Endress+Hauser.

Vorgehensweise beim Ein-/Ausbau der Elektronikplatinen Abb. 27:

### Ein-/Ausbau der I/O-Platine (COM-Modul)

- 1. Sicherungskralle (1) des Anschlussraumdeckels (2) lösen.
- 2. Anschlussraumdeckels (2) vom Messumformergehäuse abschrauben.
- 3. Anschlussklemmenstecker (3) aus der I/O-Platine (COM-Modul) (5) herausziehen.
- 4. Verschraubung (4) der I/O-Platine (COM-Modul) (5) lösen und etwas herausziehen.
- 5. Verbindungskabelstecker (6) aus der I/O-Platine (COM-Modul) (5) herausziehen.
- 6. I/O-Platine (COM-Modul) (5) komplett entnehmen.
- 7. Der Zusammenbau erfolgt in umgekehrter Reihenfolge.

### Ein-/Ausbau der Messverstärkerplatine

- 1. Elektronikraumdeckel (7) vom Messumformergehäuse abschrauben.
- 2. Das Anzeigemodul (8) von den Halterungsschienen (7) abziehen und mit der linken Seite auf die rechte Halterungsschiene wieder aufstecken (das Anzeigemodul ist so gesichert).
- 3. Kunststoffabdeckung (10) hochklappen.
- 4. Flachbandkabelstecker des Anzeigemodul (8) aus der Messverstärkerplatine ziehen und aus der Kabelhalterung lösen.
- 5. Signalkabelstecker (11) aus der Messverstärkerplatine ziehen.
- 6. Die Befestigungsschraube (12) lösen und die Abdeckung (13) herunterklappen.
- 7. Die beiden Schrauben (14) der Platinenhalterung (15) lösen.
- 8. Die Platinenhalterung (15) etwas herausziehen und Verbindungskabelstecker (16) vom Platinengrundkörper abziehen.
- 9. Die Platinenhalterung (15) komplett herausziehen.
- 10. Seitliche Verriegelungstasten (17) der Platinenhalterung drücken und Platinenhalterung (15) vom Platinengrundkörper (18) trennen.
- 11. Austausch der Messverstärkerplatine (20):
  - Befestigungsschrauben (19) der Messverstärkerplatine lösen.
  - Messverstärkerplatine (20) vom Platinengrundkörper (18) ziehen.
  - Neue Messverstärkerplatine auf Platinengrundkörper setzen und festschrauben.
- 12. Austausch des Histo-ROM/T-DAT:
  - Nach erfolgreicher Installation einen T-DAT-upload ausführen
- 13. Der Zusammenbau erfolgt in umgekehrter Reihenfolge.

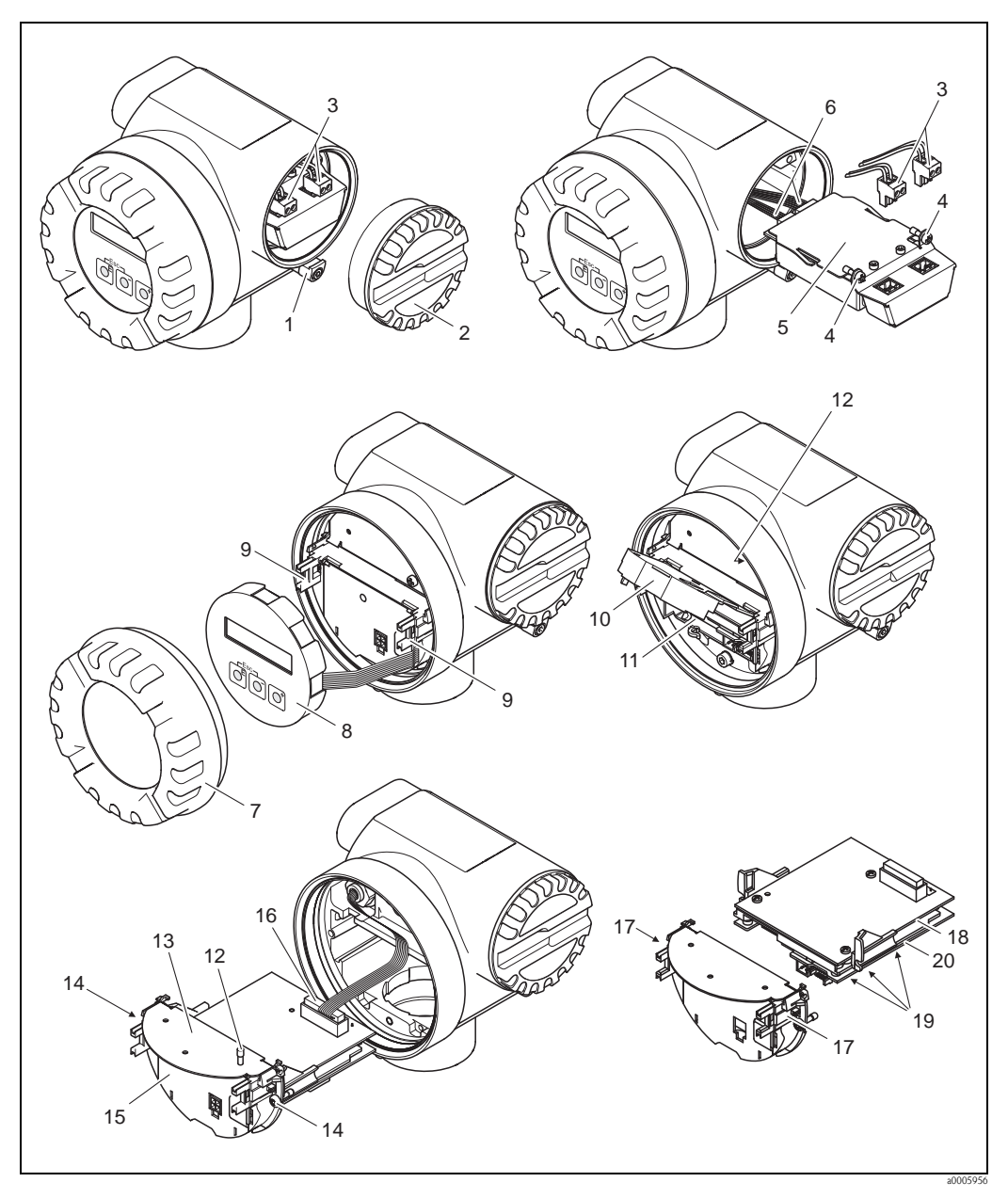

Abb. 27: Ein- und Ausbau der Elektronikplatinen Ex d Ausführung

- 1 Sicherungskralle Anschlussraumdeckel
- 2 Anschlussraumdeckel
- 3 Anschlussklemmenstecker
- Verschraubung I/O-Platine (COM-Modul)
- 4 5 I/O-Platine (COM-Modul)
- 6 Verbindungskabelstecker I/O-Platine
- 7 Elektronikraumdeckel
- 8 Anzeigemodul
- 9 Halteschienen Anzeigemodul
- 10 Kunststoffabdeckung
- 11 Signalkabelstecker
- 12 Befestigungsschrauben Abdeckung Anschlussraum
- 13 Abdeckung Anschlussraum
- Verschraubung Platinenhalterung 14
- 15 Platinenhalterung
- 16 Verbindungskabelstecker 17
- Verriegelungstasten Platinenhalterung 18
- Platinengrundkörper
- 19 Verschraubung Messverstärkerplatine
- 20 Messverstärkerplatine

# 9.6 Rücksendung

### Achtung!

Verwenden Sie nur Originalteile von Endress+Hauser.

Folgende Maßnahmen müssen ergriffen werden, bevor Sie ein Durchfluss-Messgerät an

Endress+Hauser zurücksenden, z.B. für eine Reparatur oder Kalibrierung:

- Legen Sie dem Gerät in jedem Fall ein vollständig ausgefülltes Formular "Erklärung zur Kontamination" bei. Nur dann ist es Endress+Hauser möglich, ein zurückgesandtes Gerät zu transportieren, zu prüfen oder zu reparieren.
- Legen Sie der Rücksendung spezielle Handhabungsvorschriften bei, wenn dies notwendig ist, z.B. ein Sicherheitsdatenblatt gemäß Verordnung (EG) Nr. 1907/2006 REACH.
- Entfernen Sie alle anhaftenden Messstoffreste. Beachten Sie dabei besonders Dichtungsnuten und Ritzen, in denen Messstoffreste haften können. Dies ist besonders wichtig, wenn der Messstoff gesundheitsgefährdend ist, z.B. brennbar, giftig, ätzend, krebserregend, usw.

### Hinweis!

Eine Kopiervorlage des Formulars "Erklärung zur Kontamination" befindet sich am Schluss dieser Betriebsanleitung.

### 9.7 Entsorgung

Beachten Sie die in Ihrem Land gültigen Vorschriften!

### 9.8 Software-Historie

### Hinweis!

Ein Up- bzw. Download zwischen den verschiedenen Software-Versionen ist normalerweise nur mit einer speziellen Service-Software möglich.

| Datum   | Softwareversion              | Änderung der Software                                                                                            | Betriebsanleitung |
|---------|------------------------------|----------------------------------------------------------------------------------------------------|-------------------|
| 11.2010 | Amplifier:<br>V 1.01.01      | Software expansion<br>– Size DN150–300                                                                           | 71124138/13.10    |
| 05.2006 | Messverstärker:<br>V 1.00.00 | Original-SoftwareBedienbar über:<br>– FieldCare<br>– ToF Tool – Fieldtool Package<br>– HART-Communicator DRX 375 | 71028165/06.06    |

0...2800 gal/min

0...5280 gal/min

0...7930 gal/min

0...10570 gal/min

|                 | 10                                                               | Technis                          | sche Daten                              |                                                     |  |  |  |
|-----------------|------------------------------------------------------------------|----------------------------------|-----------------------------------------|-----------------------------------------------------|--|--|--|
|                 | 10.1                                                             | Technische Daten auf einen Blick |                                         |                                                     |  |  |  |
|                 | <b>10.1.1</b> → 🖹 5                                              | Anwendu                          | ngsbereiche                             |                                                     |  |  |  |
|                 | 10.1.2                                                           | Arbeitsweise und Systemaufbau    |                                         |                                                     |  |  |  |
| Messprinzip     | Prosonic Flow arbeitet nach dem Laufzeitdifferenz-Messverfahren. |                                  |                                         |                                                     |  |  |  |
| Messeinrichtung | $\rightarrow 17$                                                 |                                  |                                         |                                                     |  |  |  |
|                 | 10.1.3                                                           | Eingangsk                        | enngrößen                               |                                                     |  |  |  |
| Messgröße       | Durchflussg                                                      | eschwindigkei                    | it (Laufzeitdifferenz propotional zur 1 | Durchflussgeschwindigkeit)                          |  |  |  |
| Messbereich     | Messbereici                                                      | he für Flüssigk                  | keiten                                  |                                                     |  |  |  |
|                 | Typisch v =                                                      | -1010 m/s                        | s (–3232 ft/s) mit der spezifizierte    | en Messgenauigkeit                                  |  |  |  |
|                 | Nen                                                              | nweite                           | Bereich für Endwerte (Flüs              | ssigkeiten) m <sub>min(F)</sub> m <sub>max(F)</sub> |  |  |  |
|                 | 25                                                               | 1"                               | 0300 dm <sup>3</sup> /min               | 080 gal/min                                         |  |  |  |
|                 | 40                                                               | 1 1⁄2"                           | 0750 dm <sup>3</sup> /min               | 0200 gal/min                                        |  |  |  |
|                 | 50                                                               | 2"                               | 01100 dm <sup>3</sup> /min              | 0300 gal/min                                        |  |  |  |
|                 | 80                                                               | 3"                               | 03000 dm <sup>3</sup> /min              | 0800 gal/min                                        |  |  |  |
|                 | 100                                                              | 4"                               | 04700 dm <sup>3</sup> /min              | 01250 gal/min                                       |  |  |  |

 $0...10 \text{ m}^3/\text{min}$ 

 $0...20 \text{ m}^3/\text{min}$ 

 $0...30 \; \text{m}^3/\text{min}$ 

 $0...40 \text{ m}^3/\text{min}$ 

150

200

250 300 6"

8"

10"

12"

| Ausgänge allgemein | Über die Ausgänge können generell folgende Messgrößen ausgegeben werden:                                                                                                    |              |                 |               |                                                                                                    |  |  |  |
|--------------------|----------------------------------------------------------------------------------------------------|--------------|-----------------|---------------|----------------------------------------------------------------------------------------------------|--|--|--|
|                    |                                                                                                    | Stromausgang | Frequenzausgang | Impulsausgang | Statusausgang         Grenzwert         Grenzwert         Grenzwert         Grenzwert         Grenzwert |  |  |  |
|                    | Volumenfluss                                                                                                    | X            | X               | X             |                                                                                                    |  |  |  |
|                    | Berechneter Massefluss                                                                                                    | Х            | X               | Х             |                                                                                                    |  |  |  |
|                    | Schallgeschwindigkeit                                                                                                    | Х            | Х               | -             |                                                                                                    |  |  |  |
|                    | Durchflussgeschwindigkeit                                                                                                    | Х            | Х               | -             |                                                                                                    |  |  |  |
|                    | Signalstärke                                                                                                    | Х            | X               | -             | Grenzwert                                                                                               |  |  |  |
|                    |                                                                                                    |              |                 |               | L                                                                                                    |  |  |  |
| Ausgangssignal     | Stromausgang:                                                                                                    |              |                 |               |                                                                                                    |  |  |  |
|                    | <ul> <li>Endwert und Zeitkonstante (0100 s) einstellbar</li> <li><i>Impuls-/Status-/Frequenzausgang:</i></li> <li>Open Collector, passiv, galvanisch getrennt</li> <li>Nicht-Ex, Ex d-Ausführung:<br/>Umax = 35 V, mit 15 mA Strombegrenzung, Ri = 500</li> <li>Ex i Ausführung:</li> </ul>                                                                                                    |              |                 |               |                                                                                                    |  |  |  |
|                    | Umax = 30 V, mit 15 mA Strombegrenzung, Ri = 500                                                                                                    |              |                 |               |                                                                                                    |  |  |  |
|                    | <ul> <li>Impulsa/Statusausgang ist waniweise konngurierbar als:</li> <li>Impulsausgang: <ul> <li>Pulswertigkeit und -polarität wählbar</li> <li>Pulsbreite einstellbar (0,0052s)</li> <li>Impulsfrequenz max. 100 Hz</li> </ul> </li> <li>Statusausgang: <ul> <li>Konfigurierbar für Diagnosecodemeldungen oder Durchflussgrenzwerte</li> </ul> </li> <li>Frequenzausgang: <ul> <li>Endfrequenz 01000 Hz (fmax = 1250 Hz)</li> </ul> </li> </ul> |              |                 |               |                                                                                                    |  |  |  |
| Ausfallsignal      | <i>Statusausgang:</i><br>"nicht leitend" bei Störung                                                                                                    |              |                 |               |                                                                                                    |  |  |  |
|                    | Statusausgang:                                                                                                    |              |                 |               |                                                                                                    |  |  |  |
|                    | "nicht leitend" bei Störung oder Ausfall Hilfsenergie                                                                                                    |              |                 |               |                                                                                                    |  |  |  |

### 10.1.4 Ausgangskenngrößen

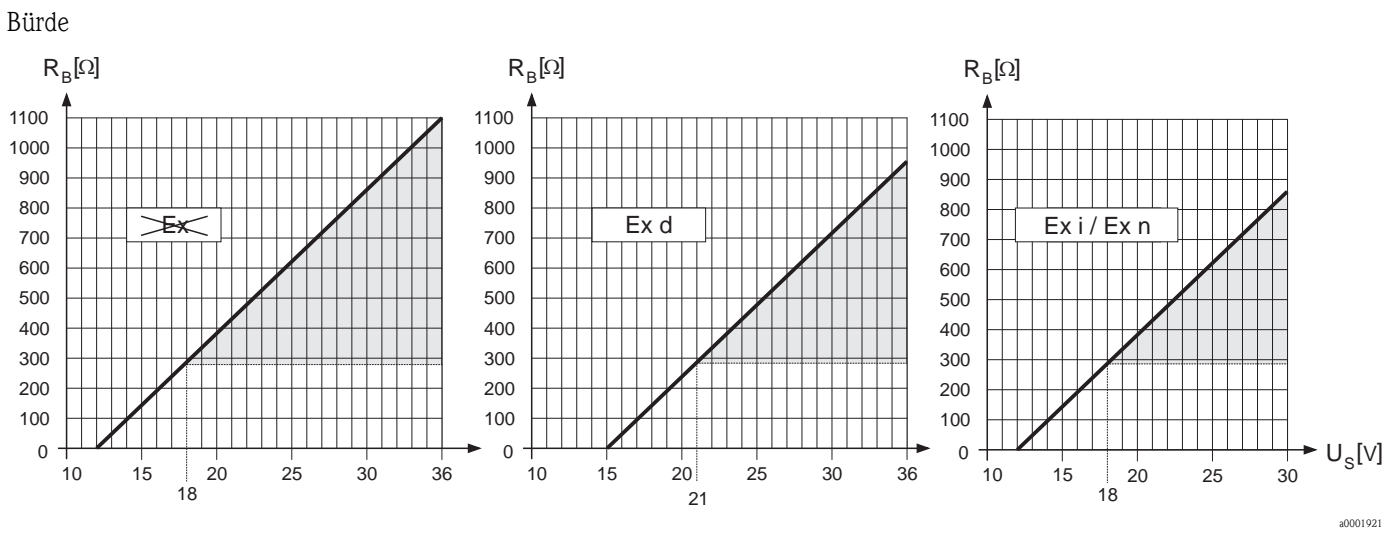

Abb. 28: Verhältnis von Bürde und Versorgungsspannung

Die grau dargestellte Fläche kennzeichnet die zulässige Belastung (bei HART: min. 250 .) Die Bürde wird wie folgt berechnet:

$$R_{_{B}} = \frac{(U_{_{S}} - U_{_{KI}})}{(I_{_{max}} - 10^{-3})} = \frac{(U_{_{S}} - U_{_{KI}})}{0.022}$$

*R<sub>B</sub>* Bürde, Belastungswiderstand

| -                 |                           |
|-------------------|---------------------------|
| $U_S$             | Versorgungsspannung:      |
|                   | - Nicht-Ex = 1235 V DC    |
|                   | <i>– Ex d = 1535 V DC</i> |
|                   | - Ex i = 1230 V DC        |
| $U_{KL}$          | Klemmenspannung:          |
|                   | - Nicht-Ex = min. 12 V DC |
|                   | - Ex d = min. 15 V DC     |
|                   | - Ex i = min. 12 V DC     |
| I <sub>max.</sub> | Ausgangsstrom (22,6 mA)   |
|                   |                           |

Schleichmengenunterdrückung Schaltpunkte für die Schleichmengenunterdrückung frei wählbar.

Galvanische Trennung

Alle Stromkreise für Eingänge, Ausgänge und Hilfsenergie sind untereinander galvanisch getrennt.

| Elektrische Anschlüsse | $\rightarrow \equiv 17$                                                                                                    |  |  |  |  |  |
|------------------------|----------------------------------------------------------------------------------------------------|--|--|--|--|--|
| Versorgungsspannung    | Nicht-Ex: 1235 V DC (mit HART: 1835 V DC)<br>Ex i: 1230 V DC (mit HART 1830 V DC)<br>Ex d: 1535 V DC (mit HART: 2135 V DC)                                                                                                    |  |  |  |  |  |
| Kabeleinführungen      | <ul> <li>Hilfsenergie- und Signalkabel (Ein-/Ausgänge):</li> <li>Kabeleinführung M20 × 1,5 (812 mm) (0,32"0,47")</li> <li>Gewinde für Kabeleinführungen, 1/2" NPT, G 1/2" (nicht für Gewindeausführung)</li> </ul>                                                                                            |  |  |  |  |  |
| Kabelspezifikationen   | <ul> <li>Es ist ein Anschlusskabel mit einem Temperaturbereich (bei Dauergebrauch) von mindestens:<br/>-40 °C(zulässige max. Umgebungstemperatur zzgl. 10 °C) bzw.<br/>-40 °F(zulässige max. Umgebungstemperatur zzgl. 18 °F) zu verwenden.</li> <li>Verbindungskabel der Getrenntausführung →  16</li> </ul> |  |  |  |  |  |
| Versorgungsausfall     | <ul> <li>Summenzähler bleibt auf dem zuletzt ermittelten Wert stehen (parametrierbar).</li> <li>Alle Parametrierungen bleiben im T-DAT erhalten.</li> <li>Diagnosecodemeldungen (inkl. Stand des Betriebsstundenzählers) werden abgespeichert.</li> </ul>                                                     |  |  |  |  |  |
| Referenzbedingungen    | <ul> <li>Fehlergrenzen in Anlehnung an ISO/DIS 11631:</li> <li>2030 °C (6886 °F); 24 bar (3060 psi)</li> <li>Kalibrieranlagen rückgeführt auf nationale Normale</li> <li>Nullpunkt unter Betriebsbedingungen abgeglichen</li> </ul>                                                                           |  |  |  |  |  |
| Max. Messabweichung    | DN 25DN300 (1"12")                                                                                                    |  |  |  |  |  |
|                        | 0,510 m/s (1,632,8 ft/s) ±0,5% v.E.                                                                                                    |  |  |  |  |  |
|                        | optional für DN80DN300 (312")                                                                                                    |  |  |  |  |  |
|                        | 0,510 m/s (1,632,8 ft/s) ±0,3% v.E.                                                                                                    |  |  |  |  |  |
|                        | v.E. = vom Endwert<br>*für eine Reynoldszahl > 10000                                                                                                    |  |  |  |  |  |
| Wiederholbarkeit       | ±0,2% v.M. (vom Messwert)                                                                                                    |  |  |  |  |  |
|                        | 10.1.7 Einsatzbedingungen: Einbau                                                                                                    |  |  |  |  |  |
| Einbauhinweise         | $\rightarrow \ge 11$                                                                                                    |  |  |  |  |  |
| Verbindungskabellänge  | $\rightarrow 16$                                                                                                    |  |  |  |  |  |

# 10.1.5 Hilfsenergie

| Umgebungstemperatur                           | <i>Kompaktausführung</i><br>Standard: -40+60 °C (-40+140 °F)<br>EEx-d / EEx-i Ausführung: -40+60 °C (-40+140 °F)<br>Display ablesbar zwischen -20+70 °C (-4+158 °F)                                                                                                    |
|-----------------------------------------------|----------------------------------------------------------------------------------------------------|
|                                               | <ul> <li>Getrenntausführung</li> <li>Messaufnehmer: <ul> <li>Standard: -40+80 °C (-40+176 °F)</li> <li>EEx-d / EEx-i Ausführung: -40+80 °C (-40+176 °F)</li> </ul> </li> <li>Messumformer: <ul> <li>Standard: -40+60 °C (-40+140 °F)</li> <li>EEx-i Ausführung: -40+60 °C (-40+140 °F)</li> <li>EEx-d Ausführung: -40+60 °C (-40+140 °F)</li> </ul> </li> <li>Display ablesbar zwischen -20+70 °C (-4+158 °F)</li> </ul> |
|                                               | Hinweis!<br>Bei Montage im Freien wird, zum Schutz vor direkter Sonneneinstrahlung, eine Wetterschutzhaube<br>(Bestellnummer 543199) empfohlen, insbesondere in wärmeren Klimaregionen mit hohen Umge-<br>bungstemperaturen.                                                                                                    |
| Lagerungstemperatur                           | Standard: -40+80 °C (-40+176 °F)<br>EEx-d / EEx-i Ausführung: -40+80 °C (-40+176 °F)                                                                                                    |
| Schutzart                                     | <ul> <li>Messumformer Prosonic Flow 92: IP 67 (NEMA 4X)</li> <li>Messaufnehmer Prosonic Flow F Inline: IP 67 (NEMA 4X)<br/>Optional: IP 68 (NEMA 6P)</li> </ul>                                                                                                    |
| Stoßfestigkeit                                | Gemäß IEC 68-2-31                                                                                                    |
| Schwingungsfestigkeit                         | Beschleunigung bis 1 g, in Anlehnung an IEC 68-2-6                                                                                                    |
| Elektromagnetische Verträg-<br>lichkeit (EMV) | Nach IEC/EN 1326 sowie der NAMUR-Empfehlung NE 21                                                                                                    |

### 10.1.8 Einsatzbedingungen: Umgebung

| Messstoftemperaturbereich | DN                                                                                                    | DN 25100 (14")                   | ID                       | N 150300 (612")           |                          |  |  |  |
|---------------------------|----------------------------------------------------------------------------------------------------|----------------------------------|--------------------------|---------------------------|--------------------------|--|--|--|
|                           | Standart                                                                                                    | ASME & AD2000                    | ASME & AD2000            | ASME                      | AD2000                   |  |  |  |
|                           | Material Grundkörper<br>Flansch                                                                                                    | Edelstahl                        | Edelstahl                | Kohlenstoffstahl          | Kohlenstoffstahl         |  |  |  |
|                           | Standard                                                                                                    | -40150 °C<br>(-40302 °F)         | -40150 °C<br>(-40302 °F) | -29130 °C*<br>(-84266 °F) | -10130 °C<br>(-14266 °F) |  |  |  |
|                           | Optional                                                                                                    | -40200 °C<br>(-84392 °F)         | -40200 °C<br>(-84392 °F) | -29200 °C*<br>(-20392 °F) | -10200 °C<br>(-14392 °F) |  |  |  |
|                           | *Für PED-Anwendunge                                                                                                    | en beträgt die Minimaltem        | peratur –10 °C           |                           | ,                        |  |  |  |
|                           | Technischen Informationen "Iechnischen Information" zu dem Jeweingen Messgerat, wei-<br>che Sie im PDF-Format unter www.endress.com herunterladen können. Eine Liste der verfügbaren<br>"Technischen Informationen" finden Sie auf $\rightarrow \triangleq 67$ . |                                  |                          |                           |                          |  |  |  |
| Durchflussgrenzen         | Siehe unter "Messbereich" auf $\rightarrow \triangleq 59$ .                                                                                                    |                                  |                          |                           |                          |  |  |  |
| Druckverlust              | Druckverlust ist ver<br>cher Nennweite erf                                                                                                    | nachlässigbar, falls de<br>olgt. | r Einbau des Messauf     | nehmers in eine Ro        | hrleitung mit glei-      |  |  |  |
|                           | 10.1.10 Konst                                                                                                    | truktiver Aufbau                 | L                        |                           |                          |  |  |  |
| Bauform, Maße             | Die Abmessungen und Einbaulängen des Messaufnehmers und -umformers finden Sie in der separaten Dokumentation "Technischen Information" zu dem jeweiligen Messgerät, welche Sie                                                                                   |                                  |                          |                           |                          |  |  |  |

### 10.1.9 Einsatzbedingungen: Prozess

|     | Gewicht [kg]                                            |                                                                                                    |                                                                                                    |                                                                                                    |                                                                                                    |                                                                                                    |                                                                                                    |
|-----|---------------------------------------------------------|----------------------------------------------------------------------------------------------------|----------------------------------------------------------------------------------------------------|----------------------------------------------------------------------------------------------------|----------------------------------------------------------------------------------------------------|----------------------------------------------------------------------------------------------------|----------------------------------------------------------------------------------------------------|
|     | Kor                                                     | npakausführ                                                                                                    | ung                                                                                                    | G                                                                                                    | etrenntausfü                                                                                                    | hrung (ohne                                                                                                    | Kabel)                                                                                                    |
|     |                                                         |                                                                                                    |                                                                                                    | 1                                                                                                    | Messaufnehme                                                                                                    | r                                                                                                    | Messumformer                                                                                                    |
|     | EN                                                      | JIS                                                                                                    | ASME                                                                                                    | EN                                                                                                    | JIS                                                                                                    | ASME                                                                                                    |                                                                                                    |
| 25  | 10                                                      | 10                                                                                                    | 10                                                                                                    | 8                                                                                                    | 8                                                                                                    | 8                                                                                                    | 6,0                                                                                                    |
| 40  | 12                                                      | 13                                                                                                    | 12                                                                                                    | 11                                                                                                    | 11                                                                                                    | 10                                                                                                    | 6,0                                                                                                    |
| 50  | 14                                                      | 15                                                                                                    | 13                                                                                                    | 12                                                                                                    | 13                                                                                                    | 11                                                                                                    | 6,0                                                                                                    |
| 80  | 24                                                      | 28                                                                                                    | 28                                                                                                    | 22                                                                                                    | 26                                                                                                    | 26                                                                                                    | 6,0                                                                                                    |
| 100 | 35                                                      | 44                                                                                                    | 44                                                                                                    | 32                                                                                                    | 42                                                                                                    | 42                                                                                                    | 6,0                                                                                                    |
| 150 | 54                                                      | _                                                                                                    | 57                                                                                                    | 48                                                                                                    | -                                                                                                    | 51                                                                                                    | 6,0                                                                                                    |
| 200 | 92                                                      | _                                                                                                    | 83                                                                                                    | 86                                                                                                    | -                                                                                                    | 77                                                                                                    | 6,0                                                                                                    |
| 250 | 131                                                     | _                                                                                                    | 118                                                                                                    | 125                                                                                                    | -                                                                                                    | 112                                                                                                    | 6,0                                                                                                    |
| 300 | 174                                                     | _                                                                                                    | 165                                                                                                    | 168                                                                                                    | -                                                                                                    | 159                                                                                                    | 6,0                                                                                                    |
|     | 25<br>40<br>50<br>80<br>100<br>150<br>200<br>250<br>300 | Kor           EN           25         10           40         12           50         14           80         24           100         35           150         54           200         92           250         131           300         174 | Kompakausführ           EN         JIS           25         10         10           40         12         13           50         14         15           80         24         28           100         35         44           150         54         -           200         92         -           250         131         -           300         174         - | Kompakausführung           Kompakausführung           < | Kompakausführung         G           Image: Second second secon | Kompakausführung         Gettenntausfü           Gettenntausfü           Same ausführung           EN         JIS         ASME         EN         JIS           25         10         10         10         8         8           40         12         13         12         11         11           50         14         15         13         12         13           80         24         28         28         22         26           100         35         44         44         32         42           150         54         -         57         48         -           200         92         -         83         86         -           250         131         -         118         125         -           300         174         -         165         168         - | KompakausführungGetrenntausführung (ohneKompakausführungSSENJISASMEENJISASME2510101088840121312111010501415131213118024282822262610035444432424215054-5748-5120092-8386-77250131-118125-112300174-165168-159 |

#### Gewicht (US-Einheiten)

| DN (inch) | Gewicht [lbs] |              |      |     |              |             |              |  |
|-----------|---------------|--------------|------|-----|--------------|-------------|--------------|--|
|           | Kon           | npaktausfühi | rung | G   | etrenntausfü | hrung (ohne | Kabel)       |  |
|           |               |              |      | Ν   | Messaufnehme | r           | Messumformer |  |
|           | EN            | JIS          | ANSI | EN  | JIS          | ANSI        |              |  |
| 1"        | 22            | 22           | 22   | 18  | 18           | 18          | 13,0         |  |
| 1 1⁄2"    | 26            | 29           | 26   | 24  | 24           | 22          | 13,0         |  |
| 2"        | 31            | 33           | 29   | 26  | 29           | 24          | 13,0         |  |
| 3"        | 53            | 62           | 62   | 49  | 57           | 57          | 13,0         |  |
| 4"        | 77            | 97           | 97   | 71  | 93           | 93          | 13,0         |  |
| 6"        | 119           | -            | 125  | 113 | -            | 119         | 13,0         |  |
| 8"        | 202           | -            | 183  | 196 | -            | 177         | 13,0         |  |
| 10"       | 288           | -            | 260  | 282 | -            | 254         | 13,0         |  |
| 12"       | 383           | -            | 363  | 377 | _            | 357         | 13,0         |  |

#### Werkstoffe

|                                                      | DN25100           | DN150300                  |                           |                           |  |  |
|------------------------------------------------------|-------------------|---------------------------|---------------------------|---------------------------|--|--|
| Standard                                             | ASME & AD2000     | ASME & AD2000             | ASME                      | AD2000                    |  |  |
| Grundkörper                                          | A351-CF3M         | 1.4404+TP316+TP316L       | A106 Grd. B               | A106 Grd. B               |  |  |
| Messaufnehmer                                        | 1.4404+316L+316   | 1.4462<br>1.4404+316L+316 | 1.4462<br>1.4404+316L+316 | 1.4462<br>1.4404+316L+316 |  |  |
| Flansche                                             | 1.4404+F316+F316L | 1.4404+F316+F316L         | A105+1.0432               | 1.0426                    |  |  |
| Annalyzer Rin NAOF MR0175 (ISO 15156 and NAOF MR0102 |                   |                           |                           |                           |  |  |

Zugelassen für NACE MR0175/ISO 15156 und NACE MR0103

Es liegt in der Veranwortlichkeit des Anwenders die passenden Materialien für die entsprechende Anwendung auszuwählen.

Kohlenstoffstahl mit Schutzlackierung bis 130 °C (266 °F) oder optional 200 °C (392 °F)

WerkstoffbelastungskurvenDie Werkstoffbelastungskurven (Druck-Temperatur-Diagramme) für die Prozessanschlüsse finden<br/>Sie in der separaten Dokumentation "Technischen Information" zu dem jeweiligen Messgerät, wel-<br/>che Sie im PDF-Format unter www.endress.com herunterladen können.<br/>Eine Liste der verfügbaren "Technischen Informationen" finden Sie auf  $\rightarrow \triangleq 67$ .

| Anzeigeelemente      | <ul> <li>Flüssigkristall-Anzeige: zweizeilig mit je 16 Zeichen</li> <li>Anzeige individuell konfigurierbar für die Darstellung unterschiedlicher Messwert- und<br/>Statusgrößen</li> <li>Bei Umgebungstemperaturen unter -20 °C (-68 °F) kann die Ablesbarkeit des Displays beein-<br/>trächtigt werden</li> </ul>                                                                                                    |
|----------------------|----------------------------------------------------------------------------------------------------|
| Bedienelemente       | <ul> <li>Vor-Ort-Bedienung mit drei Tasten (-, +, E)</li> <li>Kurzbedienmenüs (Quick-Setups) für die schnelle Inbetriebnahme</li> <li>Bedienelemente auch in Ex-Zonen zugänglich</li> </ul>                                                                                                    |
| Fernbedienung        | Fernbedienung möglich via:<br>HART  FieldCare                                                                                                    |
|                      | 10.1.12 Zertifikate und Zulassungen                                                                                                    |
| CE-Zeichen           | Das Messsystem erfüllt die gesetzlichen Anforderungen der EG-Richtlinien.<br>Endress+Hauser bestätigt die erfolgreiche Prüfung des Gerätes mit der Anbringung des<br>CE-Zeichens.                                                                                                    |
| C-Tick Zeichen       | Das Messsystem ist in Uebereinstimmung mit den EMV Anforderungen der Behörde "Australian<br>Communications and Media Authority (ACMA)"                                                                                                    |
| Ex-Zulassung         | Über die aktuell lieferbaren Ex-Ausführungen (ATEX, FM, CSA, usw.) erhalten Sie bei Ihrer<br>Endress+Hauser Vertriebsstelle Auskunft. Alle für den Explosionsschutz relevanten Daten finden<br>Sie in separaten Dokumentationen, die Sie bei Bedarf anfordern können.                                                                                                    |
| Druckgerätezulassung | Die Messgeräte sind mit oder ohne PED (Pressure Equipment Directive) bestellbar. Wenn ein Gerät mit PED benötigt wird, muss dies explizit bestellt werden. Bei Geräten mit Nennweiten kleiner oder gleich DN 25 (1") ist dies weder möglich noch erforderlich.                                                                                                    |
|                      | <ul> <li>Mit der Kennzeichnung PED/G1/III auf dem Messaufnehmer-Typenschild bestätigt Endress+Hauser die Konformität mit den "Grundlegenden Sicherheitsanforderungen" des Anhangs I der Druckgeräterichtlinie 97/23/EG.</li> <li>Geräte mit dieser Kennzeichnung (mit PED) sind geeignet für folgende Messstoffarten: <ul> <li>Fluide der Gruppe 1 und 2 mit einem Dampfdruck von größer und kleiner 0,5 bar (7,3 psi)</li> <li>Instabile Gase</li> </ul> </li> <li>Geräte ohne diese Kennzeichnung (ohne PED) sind nach guter Ingenieurspraxis ausgelegt und hergestellt. Sie entsprechen den Anforderungen von Art.3 Abs.3 der Druckgeräterichtlinie 97/23/EG. Ihr Einsatzbereich ist in den Diagrammen 6 bis 9 im Anhang II der Druckgeräterichtlinie 97/23/EG dargestellt.</li> </ul> |

### 10.1.11 Anzeige- und Bedienoberfläche

| Externe Normen, Richtlinien | <ul> <li>EN 60529</li> <li>Schutzarten durch Gehäuse (IP-Code)</li> </ul>                                                                                                    |
|-----------------------------|----------------------------------------------------------------------------------------------------|
|                             | <ul> <li>EN 61010-1</li> <li>Sicherheitsbestimmungen f ür elektrische Mess-, Steuer-, Regel- und Laborger äte</li> </ul>                                                                                      |
|                             | <ul> <li>IEC/EN 1326</li> <li>"Emission gemäß Anforderungen für Klasse A".</li> <li>Elektromagnetische Verträglichkeit (EMV-Anforderungen).</li> </ul>                                                        |
|                             | <ul> <li>NAMUR NE 21</li> <li>Elektromagnetische Verträglichkeit von Betriebsmitteln der Prozess- und Labortechnik</li> </ul>                                                                                 |
|                             | <ul> <li>NAMUR NE 43<br/>Vereinheitlichung des Signalpegels f ür die Ausfallinformation von digitalen Messumformern mit<br/>analogem Ausgangssignal.</li> </ul>                                               |
|                             | <ul> <li>ANSI/ISA-S.61010-1(82.02.01) CSA-C22.2 No. 1010.1 ANSI/UL 61010-1<br/>Safety requirements for Electrical Equipment for Measurement and Control and Laboratory Use.<br/>Pollution degree 2</li> </ul> |
|                             | <ul> <li>NACE Standard MR0103<br/>Standard Material Requirements - Materials ResistantSulfide Stress Cracking in Corrosive Petro-<br/>leum Refining Environments</li> </ul>                                   |
|                             | <ul> <li>NACE Standard MR0175</li> <li>Standard Material Requirements – Sulfide Stress Cracking Resistant Metallic Materials for Oilfield<br/>Equipment</li> </ul>                                            |

Bestellinformationen und ausführliche Angaben zum Bestellcode erhalten Sie von Ihrer Endress+Hauser Serviceorganisation.

### 10.1.14 Zubehör

Für Messumformer und Messaufnehmer sind verschiedene Zubehörteile lieferbar, die bei Endress+Hauser separat bestellt werden können  $\rightarrow$   $\geqq$  45

### 10.1.15 Ergänzende Dokumentation

- Durchfluss-Messtechnik (FA005D/06/de)
- Technische Information Prosonic Flow 92F (T00I072D/06/DE)
- Ex-Zusatzdokumentationen: ATEX, FM, CSA

# 11 Beschreibung Gerätefunktionen

# 11.1 Darstellung der Funktionsmatrix

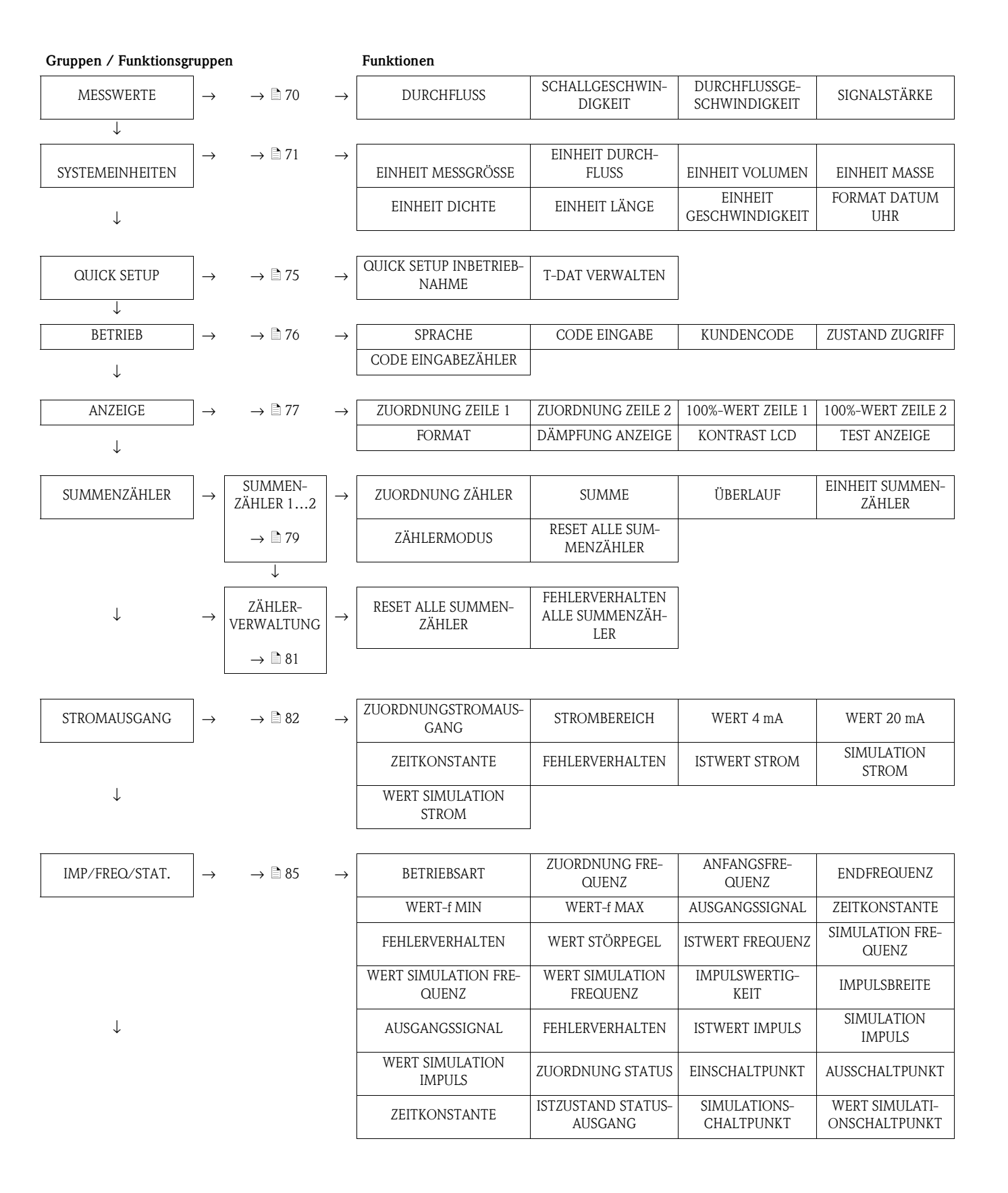

Gruppen / Funktionsgruppen

| KOMMUNIKATION    | $\rightarrow$ | → 🖹 100           | $\rightarrow$ | MESSSTELLEN-BEZEICH-<br>NUNG    | MESSSTELLEN-<br>BESCHREIBUNG     | FELDBUS-ADRESSE               | SCHREIBSCHUTZ           |
|------------------|---------------|-------------------|---------------|---------------------------------|----------------------------------|-------------------------------|-------------------------|
|                  |               |                   |               | HERSTELLER ID                   | GERÄTE ID                        | DEVICE REVISION               |                         |
| ·                | 7             |                   |               |                                 |                                  | 1                             |                         |
| PROZESSPARAMETER | $\rightarrow$ | $\rightarrow$ 101 | $\rightarrow$ | ZUORDNUNG SCHLEICH-<br>MENGE    | EINSCHALTPUNKT<br>Schi fichmenge | AUSSCHALTPUNKT                | NULLPUNKTAB-<br>GLFICH  |
| ↓                |               |                   |               | BETRIEBSDICHTE                  |                                  | JOHIELIOINALI (OL             | OLLION                  |
|                  |               |                   |               |                                 |                                  |                               |                         |
| SYSTEMPARAMETER  | $\rightarrow$ | → 🖹 103           | $\rightarrow$ | EINBAURICHTUNG AUF-<br>NEHMER   | DURCHFLUSSDÄMP-<br>FUNG          | MESSWERTUNTER-<br>DRÜCKUNG    | MESSMODUS               |
| $\downarrow$     | _             |                   |               |                                 |                                  |                               |                         |
| AUFNEHMER-DATEN  | $\rightarrow$ | → 🖻 104           | $\rightarrow$ | KALIBRIERDATUM                  | KALIBRIERUNGSFAK-<br>TOR         | NULLPUNKT                     | NULLPUNKT STA-<br>TISCH |
| $\downarrow$     | _             |                   |               | KORREKTURFAKTOR                 | KABELLÄNGE                       | KABELLÄNGE<br>VARIABEL        |                         |
|                  | _             |                   |               |                                 |                                  | -                             |                         |
| ÜBERWACHUNG      | $\rightarrow$ | → 🖻 106           | $\rightarrow$ | AKTUELLER SYSTEMZU-<br>STAND    | ALTE<br>Systemzustände           | ZUORDNUNG DIAG-<br>NOSE CODE  | FEHLERKATEGORIE         |
| ↓                | _             |                   |               | ALARMVERZÖGERUNG                | FEHLERBEHEBUNG                   | SYSTEM RESET                  | BETRIEBSSTUNDEN         |
|                  | ٦             |                   |               |                                 |                                  |                               |                         |
| SIMULAT. SYSTEM  | $\rightarrow$ | → 🖻 108           | $\rightarrow$ | SIMULATION FEHLERVER-<br>HALTEN | SIMULATION MESS-<br>GRÖSSE       | WERT SIMULATION<br>MESSGRÖSSE |                         |
| ↓                | _             |                   |               |                                 |                                  |                               |                         |
| SENSOR VERSION   | $\rightarrow$ | → 🖹 108           | $\rightarrow$ | SERIENNUMMER                    |                                  |                               |                         |
| $\downarrow$     | 7             |                   |               |                                 |                                  | -                             |                         |
| VERSTÄRKER VER.  | $\rightarrow$ | → 🖻 108           | $\rightarrow$ | GERÄTESOFTWARE                  | A/E-TYP                          |                               |                         |

Funktionen

# 11.2 Gruppe MESSWERTE

| Funktionsbeschreibungen Gruppe MESSWERTE |                                                                                                    |  |  |  |
|------------------------------------------|----------------------------------------------------------------------------------------------------|--|--|--|
| DURCHFLUSS                               | <ul> <li>Anzeige des aktuell gemessenen Durchflusses.</li> <li>Anzeige:</li> <li>5-stellige Gleitkommazahl, inkl. Einheit</li> <li>(z.B. 5,545 dm<sup>3</sup>/m; 731,63 gal/d usw.)</li> <li>W Hinweis!</li> <li>Die zugehörige Einheit wird aus der Funktion EINHEIT DURCHFLUSS übernommen.</li> <li>→ 1/2</li> </ul> |  |  |  |
| SCHALLGESCHWIN-<br>DIGKEIT               | <ul> <li>Anzeige der aktuell gemessenen Schallgeschwindigkeit in der Flüssigkeit.</li> <li>Anzeige:</li> <li>5-stellige Festkommazahl inkl. Einheit<br/>z.B. 1400,0 m/s, 5249,3 ft/s)</li> <li>Ihinweis!</li> <li>Die zugehörige Einheit wird aus der Funktion EINHEIT GESCHWINDIGKEIT<br/>übernommen. → </li> </ul>   |  |  |  |
| DURCHFLUSSGE-<br>SCHWINDIGKEIT           | <ul> <li>Anzeige der aktuell gemessenen Durchflussgeschwindigkeit.</li> <li>Anzeige:</li> <li>5-stellige Gleitkommazahl inkl. Einheit und Vorzeichen<br/>(z.B. 8.0000 m/s, 26,247 ft/s)</li> <li>Die zugehörige Einheit wird aus der Funktion EINHEIT GESCHWINDIGKEIT<br/>übernommen. →   74</li> </ul>                |  |  |  |
| SIGNALSTÄRKE                             | Anzeige der Signalstärke.<br>Anzeige:<br>4-stellige Festkommazahl, inkl. Einheit<br>(z.B. 80.0) dB<br>Thinweis!<br>Prosonic Flow benötigt für eine zuverlässige Messung eine Signalstärke > 50 dB.                                                                                                    |  |  |  |

# 11.3 Gruppe SYSTEM EINHEITEN

| Funktionsbeschreibungen Gruppe SYSTEMEINHEITEN |                                                                                                    |  |  |  |
|------------------------------------------------|----------------------------------------------------------------------------------------------------|--|--|--|
| EINHEIT MESSGRÖSSE                             | <b>Beschreibung</b><br>Auswahl des gewünschten Einheitentyps, mit dem das Messgerät den Durchfluss ausge-<br>ben soll.                                                                                                    |  |  |  |
|                                                | <ul> <li>Einheitentypen:</li> <li>Volumetrischer Durchfluss (Volumenfluss)<br/>Wird vom Messgerät gemessen. Es erfolgt keine weitere Berechnung.</li> <li>Berechneter Massefluss<br/>Wird mittels des gemessenen Volumenflusses und des Wertes berechnet, der in Funk-<br/>tion BETRIEBSDICHTE (→  102) eingegeben wurde.</li> </ul>                                                                                                    |  |  |  |
|                                                | <ul> <li>Hinweis!</li> <li>Die Berechnung der Einheitentypen "Berechneter Massefluss" erfolgt mit festen Werten für BETRIEBSDICHTE.</li> <li>Wenn die Prozessbedingungen bekannt sind und sich nicht verändern, diese beiden Einheitentypen auswählen.</li> <li>Wenn die Prozessbedingungen nicht bekannt sind oder die Prozessbedingungen sich ändern können, empfielt sich der Einsatz eines Durchflussrechners (z.B. Compart DXF351 oder RMC621). Diese Durchflussrechner können über eine Druck- und Temperaturkompensation den Durchfluss auch bei sich ändernden Prozessbedingungen korrekt berechnen.</li> </ul> |  |  |  |
|                                                | Auswahl                                                                                                    |  |  |  |
|                                                | VOLUMENFLUSS<br>BERECHNETER MASSEFLUSS                                                                                                    |  |  |  |
|                                                | <b>Werkeinstellung</b><br>Siehe mitgelieferten Parameterausdruck. Der Parameterausdruck ist ein fester Bestandteil<br>dieser Betriebsanleitung.                                                                                                    |  |  |  |
|                                                | Hinweis!<br>Bei einem Wechsel des Einheitentyps erfolgt die Abfrage, ob der Summenzähler auf den<br>Wert 0 zurückgesetzt werden soll. Nur wenn diese Abfrage bestätigt wird, übernimmt<br>das Messgerät den neuen Einheitentyp; ansonsten arbeitet es mit dem vorher aktiven<br>Einheitentyp weiter.                                                                                                    |  |  |  |

| Funktionsbeschreibungen Gruppe SYSTEMEINHEITEN |                                                                                                    |  |  |  |  |  |
|------------------------------------------------|----------------------------------------------------------------------------------------------------|--|--|--|--|--|
| EINHEIT DURCHFLUSS                             | <b>Beschreibung</b><br>Auswahl der gewünschten und angezeigten Einheit für den Durchfluss. Je nach Auswahl<br>in der Funktion EINHEIT MESSGRÖSSE ( $\rightarrow \square$ 71) werden nur die zugehörigen Einhei-<br>ten angezeigt (Volumen).                                                                                                    |  |  |  |  |  |
|                                                | Die hier gewählte Einheit ist auch gültig für:<br>Anzeige Durchfluss<br>Stromausgang (Wert 20 mA)<br>Impuls-/Statusausgang (Impulswertigkeit, Ein-, Ausschaltpunkt)<br>Einschaltpunkt Schleichmenge<br>Simulation Messgröße                                                                                                    |  |  |  |  |  |
|                                                | $\mathbb{S}_{\mathbb{S}}$ Hinweis!<br>Die Einheit für den Summenzähler ist unabhängig von der hier getroffenen Auswahl. Sie<br>wird in der Funktion EINHEIT SUMMENZÄHLER ( $\rightarrow \mathbb{P}$ 80) ausgewählt.                                                                                                    |  |  |  |  |  |
|                                                | Folgende Zeiteinheiten können gewählt werden:<br>s = Sekunde, m = Minute, h = Stunde, d = Tag                                                                                                    |  |  |  |  |  |
|                                                | Auswahl (Zuordnung TYP EINHEIT MESSGRÖSSE = VOLUMENFLUSS)                                                                                                    |  |  |  |  |  |
|                                                | Metrisch:<br>Kubikzentimeter $\rightarrow \text{cm}^3/\text{Zeiteinheit}$<br>Kubikdezimeter $\rightarrow \text{dm}^3/\text{Zeiteinheit}$<br>Kubikdezimeter $\rightarrow \text{dm}^3/\text{Zeiteinheit}$<br>Milliliter $\rightarrow \text{m}^3/\text{Zeiteinheit}$<br>Hektoliter $\rightarrow \text{m}^3/\text{Zeiteinheit}$<br>Hektoliter $\rightarrow \text{m}^3/\text{Zeiteinheit}$<br>Megaliter $\rightarrow \text{m}^3/\text{Zeiteinheit}$<br>Megaliter $\rightarrow \text{m}^3/\text{Zeiteinheit}$<br>Mega centimeter $\rightarrow \text{cc}/\text{Zeiteinheit}$<br>Gubic centimeter $\rightarrow \text{cc}/\text{Zeiteinheit}$<br>Fluid ounce $\rightarrow \text{of}/\text{Zeiteinheit}$<br>Fluid ounce $\rightarrow \text{of}/\text{Zeiteinheit}$<br>Mega gallon $\rightarrow \text{US gal}/\text{Zeiteinheit}$<br>Barrel (normal fluids: 31,5 gal/bbl) $\rightarrow \text{US bbl}/\text{Zeiteinheit NORM}$ .<br>Barrel (beer: 31,0 gal/bbl) $\rightarrow \text{US bbl}/\text{Zeiteinheit PETR}$ .<br>Barrel (petrochemicals: 42,0 gal/bbl) $\rightarrow \text{US bbl}/\text{Zeiteinheit TANK}$<br>Imperial:<br>Gallon $\rightarrow \text{imp. gal}/\text{Zeiteinheit}$<br>Mega gallon $\rightarrow \text{imp. Mgal}/\text{Zeiteinheit}$ |  |  |  |  |  |
|                                                | Barrel (beer: 36,0 gal/bbl) $\rightarrow$ imp. bbl/Zeiteinheit BEER<br>Barrel (petrochemicals: 34,97 gal/bbl) $\rightarrow$ imp. bbl/Zeiteinheit PETR.                                                                                                    |  |  |  |  |  |
|                                                | Siehe mitgelieferten Parameterausdruck. Der Parameterausdruck ist ein fester Bestandteil<br>dieser Betriebsanleitung.                                                                                                    |  |  |  |  |  |
|                                                | Auswahl (Zuordnung TYP EINHEIT MESSGRÖSSE = BERECHNETER MASSE-<br>FLUSS)                                                                                                    |  |  |  |  |  |
|                                                | Metrisch:<br>Gramm $\rightarrow$ g/Zeiteinheit<br>Kilogramm $\rightarrow$ kg/Zeiteinheit<br>Tonne $\rightarrow$ t/Zeiteinheit                                                                                                    |  |  |  |  |  |
|                                                | US:<br>$ounce \rightarrow oz/Zeiteinheit (US)$<br>$pound \rightarrow lb/Zeiteinheit$<br>$ton \rightarrow ton/Zeiteinheit$                                                                                                    |  |  |  |  |  |
|                                                | <b>Werkeinstellung</b><br>Siehe mitgelieferten Parameterausdruck. Der Parameterausdruck ist ein fester Bestandteil<br>dieser Betriebsanleitung.                                                                                                    |  |  |  |  |  |
| Funktionsbeschreibungen Gruppe SYSTEMEINHEITEN |                                                                                                    |  |
|------------------------------------------------|----------------------------------------------------------------------------------------------------|--|
| EINHEIT VOLUMEN                                | In dieser Funktion wählen Sie die gewünschte und angezeigte Einheit für das Volumen aus.                                                                                                    |  |
|                                                | Die hier gewählte Einheit ist auch gültig für:<br>Impulswertigkeit (z.B. m <sup>3</sup> /p)                                                                                                    |  |
|                                                | Auswahl                                                                                                    |  |
|                                                | Metrisch:<br>cm³; dm³; m³; ml; l; hl; Ml Mega                                                                                                    |  |
|                                                | US:<br>cc; af; ft <sup>3</sup> ; oz f; gal; Kgal; Mgal; bbl (normal fluids); bbl (beer);<br>bbl (petrochemicals); bbl (filling tanks)                                                                |  |
|                                                | Imperial:<br>gal; Mgal; bbl (beer); bbl (petrochemicals)                                                                                                    |  |
|                                                | Werkeinstellung<br>m <sup>3</sup>                                                                                                    |  |
|                                                | <ul> <li>Hinweis!</li> <li>Die Einheit der Summenzähler ist unabhängig von der hier getroffenen Auswahl. Die Summenzählereinheit wird bei dem jeweiligen Summenzähler separat ausgewählt.</li> </ul> |  |
| EINHEIT MASSE                                  | In dieser Funktion wählen Sie die gewünschte und angezeigte Einheit für die berechnete Masse aus.                                                                                                    |  |
|                                                | Die hier gewählte Einheit ist auch gültig für:<br>Impulswertigkeit (z.B. kg/p)                                                                                                    |  |
|                                                | Auswahl                                                                                                    |  |
|                                                | Metrisch:                                                                                                    |  |
|                                                | g; kg; t                                                                                                    |  |
|                                                | US:                                                                                                    |  |
|                                                | Werkeinstellung:                                                                                                    |  |
|                                                | abhängig von Nennweite und Land (kg or US-lb)                                                                                                    |  |
|                                                | <ul> <li>Hinweis!</li> <li>Die Einheit der Summenzähler ist unabhängig von der hier getroffenen Auswahl. Die</li> </ul>                                                                              |  |
|                                                | Summenzählereinheit wird bei dem jeweiligen Summenzähler separat ausgewählt.                                                                                                    |  |
| FORMAT DATUM UHR                               | In dieser Funktion wählen Sie das Format von Datum und Uhr aus.                                                                                                    |  |
|                                                | Die hier gewählte Einheit ist gültig für:<br>Anzeige des aktuellen Kalibrierdatums (Funktion KALIBRIERDATUM (6808) $\rightarrow \square$ 104                                                         |  |
|                                                | Auswahl                                                                                                    |  |
|                                                | Metrisch:<br>DD.MM.YY 24H<br>MM/DD/YY 12H A/P<br>DD.MM.YY 12H A/P<br>MM/DD/YY 24H                                                                                                    |  |
|                                                | Werkeinstellung:<br>DD.MM.YY 24H (SI units)<br>MM/DD/YY 12H A/P (US units)                                                                                                    |  |

| Funktionsbeschreibungen Gruppe SYSTEMEINHEITEN |                                                                                                    |  |
|------------------------------------------------|----------------------------------------------------------------------------------------------------|--|
| EINHEIT DICHTE                                 | <b>Voraussetzung</b><br>Funktion ist <b>nur</b> verfügbar, wenn in Funktion EINHEIT MESSGRÖSSE ( $\rightarrow \square 71$ ) der<br>Wert BERECHNETER MASSEFLUSS gewählt wurde.                   |  |
|                                                | <b>Beschreibung</b><br>Auswahl der gewünschten und angezeigten Einheit für die Messstoffdichte. Auswahl der<br>Messstoffdichte erfolgt in Funktion BETRIEBSDICHTE ( $\rightarrow \square$ 102). |  |
|                                                | Auswahl                                                                                                    |  |
|                                                | Metrisch:<br>g/cm <sup>3</sup><br>g/cc<br>kg/dm <sup>3</sup><br>kg/1<br>kg/m <sup>3</sup><br>SD* 4 °C, SD 15 °C, SD 20 °C<br>SG* 4 °C, SG 15 °C, SG 20 °C                                       |  |
|                                                | US:<br>lb/ft <sup>3</sup><br>lb/US gal<br>lb/US bbl NORM (normal fluids)<br>lb/US bbl BEER (beer),<br>lb/US bbl PETR. (petrochemicals)<br>lb/US bbl TANK (filling tanks)                        |  |
|                                                | Imperial:<br>lb/imp. gal<br>lb/imp. bbl BEER (beer)<br>lb/imp. bbl PETR. (petrochemicals)                                                                                                    |  |
|                                                | Werkeinstellung<br>Siehe mitgelieferten Parameterausdruck. Der Parameterausdruck ist ein fester Bestandteil<br>dieser Betriebsanleitung.                                                        |  |
|                                                | * SD = Spezifische Dichte, SG = Specific Gravity<br>Die spezifische Dichte ist das Verhältnis zwischen Messstoffdichte und der Dichte von<br>Wasser (bei Wassertemperatur = 4, 15, 20 °C)       |  |
| EINHEIT LÄNGE                                  | Auswahl der Einheit für das Längenmaß.                                                                                                    |  |
|                                                | Auswahl:<br>MILLIMETER<br>INCH                                                                                                    |  |
|                                                | Werkeinstellung:<br>MILLIMETER                                                                                                    |  |
| EINHEIT GESCHWIN-                              | Auswahl der Einheit für die Geschwindigkeit.                                                                                                    |  |
| DIGKEIT                                        | Die hier gewählte Einheit ist auch gültig für:<br>Schallgeschwindigkeit<br>Durchflussgeschwindigkeit                                                                                            |  |
|                                                | Auswahl:<br>m/s<br>ft/s                                                                                                    |  |
|                                                | Werkeinstellung:<br>m/s                                                                                                    |  |
|                                                |                                                                                                    |  |
|                                                |                                                                                                    |  |
|                                                |                                                                                                    |  |

# 11.4 Gruppe QUICK SETUP

| Funktionsbeschreibungen Gruppe QUICK SETUP |                                                                                                    |  |
|--------------------------------------------|----------------------------------------------------------------------------------------------------|--|
| QUICK SETUP INBE-<br>TRIEBNAHME            | Über diese Funktion gelangen Sie zu einer Auswahl von Gerätefunktionen mit denen Sie das Messgerät rasch in Betrieb nehmen können.                                                                                                    |  |
|                                            | <b>Auswahl:</b><br>JA<br>NEIN                                                                                                    |  |
|                                            | Werkeinstellung:<br>NEIN                                                                                                    |  |
|                                            | $\textcircled{Weitere Informationen zu Quick Setups finden Sie auf} \rightarrow \textcircled{1}{39}$                                                                                                    |  |
| T-DAT VERWALTEN                            | In dieser Funktion kann die Parametrierung / Einstellung des Messumformers in ein<br>Transmitter-DAT (T-DAT) gespeichert werden, oder das Laden einer Parametrierung<br>aus dem T-DAT in das EEPROM aktiviert werden (manuelle Sicherheitsfunktion).                                                        |  |
|                                            | <ul> <li>Anwendungsbeispiele:</li> <li>Nach der Inbetriebnahme können die aktuellen Messstellenparameter in das T-DAT als Backup gespeichert werden</li> <li>Wird der Messumformer aus irgendeinem Grund ersetzt, können die Daten von dem T-DAT in den neuen Messumformer (EEPROM) geladen werd</li> </ul> |  |
|                                            | Auswahi:<br>ABBRECHEN<br>SICHERN (von EEPROM in T-DAT)<br>LADEN (von T-DAT in EEPROM)                                                                                                    |  |
|                                            | Werkeinstellung:<br>ABBRECHEN                                                                                                    |  |
|                                            | ♦ Hinweis!<br>Ablaufdiagramm Funktion T-DAT VERWALTEN und nähere Beschreibung → $\square$ 41)                                                                                                    |  |

# 11.5 Gruppe BETRIEB

| Funktionsbeschreibungen Gruppe BETRIEB |                                                                                                    |  |
|----------------------------------------|----------------------------------------------------------------------------------------------------|--|
| SPRACHE                                | Auswahl der Sprache, in der alle Meldungen auf der Vor-Ort-Anzeige angezeigt werden.                                                                                                    |  |
|                                        | Auswahl:<br>ENGLISH<br>DEUTSCH<br>FRANCAIS<br>ESPANOL<br>ITALIANO<br>NEDERLANDS<br>NORSK<br>SVENSKA<br>SUOMI<br>PORTUGUES<br>POLSKI<br>CESKI                                                                                                    |  |
|                                        | Werkeinstellung:<br>Abhängig vom Land $\rightarrow \square 109$                                                                                                    |  |
|                                        | Whinweis!<br>Durch gleichzeitiges Betätigen der +/– Tasten beim Aufstarten wird die Sprache "ENG-LISH" eingestellt.                                                                                                    |  |
| CODE EINGABE                           | Sämtliche Daten des Messsystems sind gegen unbeabsichtigtes Ändern geschützt. Erst<br>nach der Eingabe einer Codezahl in dieser Funktion ist die Programmierung freigegeben<br>und die Geräteeinstellungen veränderbar. Werden in einer beliebigen Funktion die<br>Bedienelemente +/- betätigt, so verzweigt das Messsystem automatisch in diese Funk-<br>tion und auf der Anzeige erscheint die Aufforderung zur Code-Eingabe (bei gesperrter<br>Programmierung).Sie können die Programmierung durch die Eingabe der persönlichen<br>Codezahl (Werkeinstellung = 92, siehe Funktion KUNDENCODE) freigeben. |  |
|                                        | <ul> <li>Anwendungsbeispiele:</li> <li>Nach der Inbetriebnahme können die aktuellen Messstellenparameter in das Histo-<br/>ROM/T-DAT als Backup gespeichert werden</li> <li>Wird der Messumformer aus irgendeinem Grund ersetzt, können die Daten von dem-<br/>HistoROM/T-DAT in den neuen Messumformer (EEPROM) geladen werden</li> </ul>                                                                                                    |  |
|                                        | Eingabe:<br>max. 4-stellige Zahl: 09999                                                                                                    |  |
|                                        | <ul> <li>Hinweis!</li> <li>Nach einem Rücksprung in die HOME-Position werden die Programmierebenen nach 60 Sekunden wieder gesperrt, falls Sie die Bedienelemente nicht mehr betätigen.</li> <li>Die Programmierung kann auch gesperrt werden, indem Sie in dieser Funktion einebeliebige Zahl (ungleich dem Kundencode) eingeben.</li> <li>Falls Sie Ihre persönliche Codezahl nicht mehr greifbar haben, kann Ihnen die Endress+Hauser Vertretung weiterhelfen.</li> </ul>                                                                                                    |  |
| KUNDENCODE                             | Vorgabe der persönliche Codezahl, mit der die Programmierung freigegeben wird.                                                                                                    |  |
|                                        | <b>Eingabe:</b><br>max. 4-stellige Zahl: 09999                                                                                                    |  |
|                                        | Werkeinstellung:<br>92                                                                                                    |  |
|                                        | <ul> <li>Hinweis!</li> <li>Wird die persönliche Codezahl = 0 definiert, ist die Programmierung immer freigegeben.</li> <li>Das Ändern dieser Codezahl ist nur nach Freigabe der Programmierung möglich. Beigesperrter Programmierung ist diese Funktion nicht editierbar, und damit der Zugriffauf die persönliche Codezahl durch andere Personen ausgeschlossen.</li> </ul>                                                                                                    |  |
| ZUSTAND ZUGRIFF                        | Anzeige des Zugriffszustands auf die Funktionsmatrix.                                                                                                    |  |
|                                        | Anzeige:<br>ZUGRIFF KUNDE (Parametrierung möglich)<br>VERRIEGELT (Parametrierung gesperrt)                                                                                                    |  |
| CODE EINGABEZÄH-<br>Ler                | Anzeige wie oft der Kunden- und Service-Code eingegeben wurde, um Zugriff zum Messgerät zu erhalten.                                                                                                    |  |
|                                        | Anzeige:<br>Ganze Zahl (Auslieferungszustand: 0)                                                                                                    |  |

# 11.6 Gruppe ANZEIGE

| Funktionsbeschreibungen Gruppe ANZEIGE |                                                                                                    |  |
|----------------------------------------|----------------------------------------------------------------------------------------------------|--|
| ZUORDNUNG ZEILE 1                      | Zuordnung eines Anzeigewertes zur Hauptzeile (obere Zeile der Vor-Ort-Anzeige).<br>Dieser Wert wird während des normalen Messbetriebs angezeigt.<br>Auswahl:<br>AUS<br>DURCHFLUSS<br>DURCHFLUSS IN %<br>SUMMENZÄHLER 1<br>SUMMENZÄHLER 2<br>Werkeinstellung:<br>VOLUMENFLUSS                                                                                                    |  |
| ZUORDNUNG ZEILE 2                      | Zuordnung eines Anzeigewertes zur Zusatzzeile (untere Zeile der Vor-Ort-Anzeige).<br>Dieser Wert wird während des normalen Messbetriebs angezeigt.<br><b>Auswahl:</b><br>AUS<br>DURCHFLUSS<br>DURCHFLUSS IN %<br>DURCHFLUSS BARGRAPH IN %<br>SCHALLGESCHWINDIGKEIT<br>DURCHFLUSSGESCHWINDIGKEIT<br>SIGNALSTÄRKE<br>SIGNALSTÄRKE BARGRAPH IN %<br>SUMMENZÄHLER 1<br>SUMMENZÄHLER 2<br>BETRIEBS-/SYSTEMZUSTAND<br><b>Werkeinstellung:</b><br>SUMMENZÄHLER 1                                                                                                    |  |
| 100%-WERT ZEILE 1                      | <ul> <li>Hinweis!<br/>Diese Funktion ist nur verfügbar, wenn in der Funktion ZUORDNUNG ZEILE 1 die Auswahl DURCHFLUSS IN % getroffen wurde.<br/>Vorgabe des Wertes, der auf der Anzeige als 100% Wert dargestellt werden soll.</li> <li>Eingabe:<br/>5-stellige Gleitkommazahl</li> <li>Werkeinstellung:<br/>10 1/s</li> <li>Hinweis!<br/>Wurde für die Funktion WERT 20 mA bei der Bestellung ein Wert spezifiziert, wird dieser Wert auch hier als Werkeinstellung verwendet.</li> </ul>                                                                                                    |  |
| 100%-WERT ZEILE 2                      | <ul> <li>Hinweis!</li> <li>Diese Funktion nur verfügbar, wenn in der Funktion ZUORDNUNG ZEILE 2 die<br/>Auswahl DURCHFLUSS IN %, DURCHFLUSS BARGRAPH IN % oder SIGNALSTÄRKE<br/>BARGRAPH IN % getroffen wurde.</li> <li>Vorgabe des Wertes, der auf der Anzeige als 100% Wert dargestellt werden soll.</li> <li>Eingabe:<br/>5-stellige Gleitkommazahl</li> <li>Werkeinstellung:<br/>10 1/s (bei Volumenfluss); 100 dB (bei Signalstärke)</li> <li>Hinweis!</li> <li>Wurde für die Funktion WERT 20 mA bei der Bestellung ein Wert spezifiziert, wird dieser Wert auch hier als Werkeinstellung verwendet.</li> </ul> |  |

| Funktionsbeschreibung | en Gruppe ANZEIGE                                                                                                    |
|-----------------------|----------------------------------------------------------------------------------------------------|
| FORMAT                | Auswahl der Anzahl der Nachkommastellen des Anzeigewerts in der Hauptzeile. Auswahl:                                                                                                    |
|                       | Werkeinstellung:                                                                                                    |
|                       | <ul> <li>X.XXXX</li> <li>Minweis!</li> <li>Die hier vorgenommene Einstellung beeinflusst nur die Anzeige, in keinem Fall aber die systeminterne Rechengenauigkeit!</li> <li>Die vom Messgerät berechneten Nachkommastellen können, abhängig von der hier gewählten Einstellung und der Maßeinheit, nicht immer angezeigt werden. In solchen Fällen erscheint auf der Anzeige ein Pfeilsymbol zwischen dem Messwert und der Maßeinheit (z.B. 1,2 → kg/h), d.h. das Messsystem rechnet mit mehr Stellen als angezeigt werden können.</li> </ul> |
| DÄMPFUNG ANZEIGE      | Eingabe einer Zeitkonstante mit der bestimmt wird, ob die Anzeige auf stark<br>schwankende Durchflussgrößen besonders schnell reagiert (kleine Zeitkonstante)<br>oder abgedämpft wird (große Zeitkonstante).                                                                                                    |
|                       | Eingabe:<br>0100 Sekunden                                                                                                    |
|                       | Werkeinstellung:<br>0 Sekunden                                                                                                    |
|                       | Hinweis!<br>Bei der Einstellung 0 Sekunden ist die Dämpfung ausgeschaltet.                                                                                                    |
| KONTRAST LCD          | Anpassen des Anzeige-Kontrastes an die vor Ort herrschenden Betriebsbedingungen.<br>Eingabe:                                                                                                    |
|                       | 10100%<br>Werkeinstellung:                                                                                                    |
|                       | 50%<br>Solution Hinweis!<br>Durch gleichzeitiges Betätigen der -* Tasten beim Aufstarten wird die Sprache<br>"ENGLISH" eingestellt und der Kontrast wird auf die Werkeinstellung zurückgesetzt.                                                                                                    |
| TEST ANZEIGE          | Überprüfung der Funktionstüchtigkeit der Vor-Ort-Anzeige bzw. deren Pixel.                                                                                                    |
|                       | Auswahl:<br>AUS<br>EIN                                                                                                    |
|                       | Werkeinstellung:<br>AUS                                                                                                    |
|                       | Ablauf des Tests:                                                                                                    |
|                       | 1. Start des Tests durch Aktivierung der Auswahl EIN.                                                                                                    |
|                       | 2. Alle Pixel der Hauptzeile und Zusatzzeile werden für mindestens 0,75 Sekunden verdunkelt.                                                                                                    |
|                       | 3. Hauptzeile und Zusatzzeile zeigen für mindestens 0,75 Sekunden in jedem Anzeige-<br>feld den Wert 8.                                                                                                    |
|                       | 4. Hauptzeile und Zusatzzeile zeigen für mindestens 0,75 Sekunden in jedem Anzeige-<br>feld den Wert 0.                                                                                                    |
|                       | 5. In der Hauptzeile und Zusatzzeile erscheint für mindestens 0,75 Sekunden keine Anzeige (leeres Display).                                                                                                    |
|                       | 6. Nach Ende des Tests geht die Vor-Ort-Anzeige wieder in die Ausgangslage zurück<br>und zeigt die Auswahl AUS an.                                                                                                    |
|                       |                                                                                                    |
|                       |                                                                                                    |
|                       |                                                                                                    |
|                       |                                                                                                    |

# 11.7 Gruppe SUMMENZÄHLER

### 11.7.1 Funktionsgruppe SUMMENZÄHLER 1 (SUMMENZÄHLER 2)

| Funktionsbeschreibungen Gruppe SUMMENZÄHLER $\rightarrow$ Funktionsgruppe SUMMENZÄHLER 1 bzw. 2 |                                                                                                    |  |
|-------------------------------------------------------------------------------------------------|----------------------------------------------------------------------------------------------------|--|
| ZUORDNUNG ZÄHLER                                                                                | Dem Summenzähler wird eine Messgröße zugeordnet.                                                                                                    |  |
|                                                                                                 | Auswahl (Summenzähler 1 und 2):                                                                                                    |  |
|                                                                                                 | AUS<br>DURCHFLUSS                                                                                                    |  |
|                                                                                                 | Werkeinstellung: (Summenzähler 1)<br>DURCHFLUSS                                                                                                    |  |
|                                                                                                 | Werkeinstellung: (Summenzähler 2)<br>VOLUMENFLUSS                                                                                                    |  |
|                                                                                                 | <ul> <li>Hinweis!</li> <li>Bei einer Änderung der Auswahl erfolgt eine Abfrage ob der jeweilige Summenzähler-<br/>zurückgesetzt werden soll. Erst nach Bestätigung dieser Abfrage wird die neue Aus-<br/>wahl übernommen und der Summenzähler wird auf den Wert "0" zurückgesetzt.</li> <li>Bei der Auswahl AUS wird in der Gruppe Summenzähler 1 bzw. 2 nur noch die Funk-<br/>tion ZUORDNUNG SUMMENZÄHLER angezeigt.</li> </ul> |  |
| SUMME                                                                                           | Anzeige der seit Messbeginn aufsummierten Messgrößen des Summenzählers.                                                                                                    |  |
|                                                                                                 | Anzeige:<br>max. 7-stellige Gleitkommazahl, inkl. Einheit (z.B. 15467,04 m <sup>3</sup> )                                                                                                    |  |
|                                                                                                 | Hinweis!<br>Das Verhalten der Summenzähler bei Auftreten einer Störung wird in der Funktion FEH-<br>LERVERHALTEN bestimmt.                                                                                                    |  |
| ÜBERLAUF                                                                                        | Anzeige der seit Messbeginn aufsummierten Überläufe des Summenzählers.                                                                                                    |  |
|                                                                                                 | Die aufsummierte Durchflussmenge wird durch eine max. 7-stellige Gleitkommazahldar-<br>gestellt. Größere Zahlenwerte (>9'999'999) können Sie in dieser Funktion als soge-<br>nannte Überläufe ablesen. Die effektive Menge ergibt sich somit aus der Summe der-<br>Funktion SUMME und dem in der Funktion ÜBERLAUF angezeigten Wert.                                                                                              |  |
|                                                                                                 | Anzeige nach 2 Überläufen: 2 E7 kg (= 20'000'000 kg)<br>Der in der Funktion SUMME angezeigte Wert = 196'845,7 kg                                                                                                    |  |
|                                                                                                 | Effektive Gesamtmenge = 20'196'845,7 kg                                                                                                    |  |
|                                                                                                 | Anzeige:<br>Ganzzahl mit Zehnerpotenz, inkl. Einheit, z.B. 2 E7 kg                                                                                                    |  |
|                                                                                                 |                                                                                                    |  |
|                                                                                                 |                                                                                                    |  |
|                                                                                                 |                                                                                                    |  |
|                                                                                                 |                                                                                                    |  |
|                                                                                                 |                                                                                                    |  |
|                                                                                                 |                                                                                                    |  |
|                                                                                                 |                                                                                                    |  |
|                                                                                                 |                                                                                                    |  |
|                                                                                                 |                                                                                                    |  |
|                                                                                                 |                                                                                                    |  |
|                                                                                                 |                                                                                                    |  |
|                                                                                                 |                                                                                                    |  |

| $Funktions beschreibungen \ Gruppe \ SUMMENZ \ddot{A} HLER \rightarrow Funktions gruppe \ SUMMENZ \ddot{A} HLER \ 1 \ bzw. \ 2$ |                                                                                                    |  |
|----------------------------------------------------------------------------------------------------|----------------------------------------------------------------------------------------------------|--|
| EINHEIT SUMMEN-<br>ZÄHLER                                                                                                    | Beschreibung<br>Auswahl der Einheit für die dem Summenzähler zugeordneten Messgröße.                                                                                                    |  |
|                                                                                                    | Auswahl (Zuordnung EINHEIT MESSGRÖSSE = VOLUMENFLUSS)                                                                                                    |  |
|                                                                                                    | Metrisch:<br>Kubikzentimeter $\rightarrow$ cm <sup>3</sup><br>Kubikdezimeter $\rightarrow$ dm <sup>3</sup><br>Kubikmeter $\rightarrow$ m <sup>3</sup><br>Milliliter $\rightarrow$ ml<br>Liter $\rightarrow$ 1<br>Hektoliter $\rightarrow$ hl<br>Megaliter $\rightarrow$ Ml MEGA                                                          |  |
|                                                                                                    | US:<br>Cubic centimeter $\rightarrow$ cc<br>Acre foot $\rightarrow$ af<br>Cubic foot $\rightarrow$ ft <sup>3</sup><br>Fluid ounce $\rightarrow$ oz f                                                                                                    |  |
|                                                                                                    | Gallon $\rightarrow$ US gal<br>Mega gallon $\rightarrow$ US Mgal<br>Barrel (normal fluids: 31,5 gal/bbl) $\rightarrow$ US bbl NORM.FL.<br>Barrel (beer: 31,0 gal/bbl) $\rightarrow$ US bbl BEER<br>Barrel (petrochemicals: 42,0 gal/bbl) $\rightarrow$ US bbl PETROCH.<br>Barrel (filling tanks: 55.0 gal/bbl) $\rightarrow$ US bbl TANK |  |
|                                                                                                    | Imperial:<br>Gallon $\rightarrow$ imp. gal<br>Mega gallon $\rightarrow$ imp. Mgal<br>Barrel (beer: 36,0 gal/bbl) $\rightarrow$ imp. bbl BEER<br>Barrel (petrochemicals: 34,97 gal/bbl) $\rightarrow$ imp. bbl PETROCH.                                                                                                    |  |
|                                                                                                    | Werkeinstellung<br>Abhängig vom Land $\rightarrow \square 109$                                                                                                    |  |
|                                                                                                    | Auswahl (Zuordnung EINHEIT MESSGRÖSSE = BERECHNETER MASSEFLUSS)<br>Metrisch:<br>Gramm $\rightarrow$ g<br>Kilogramm $\rightarrow$ kg<br>Tonne $\rightarrow$ t                                                                                                    |  |
|                                                                                                    | US:<br>$ounce \rightarrow oz (US)$<br>$pound \rightarrow lb$<br>$ton \rightarrow ton$                                                                                                    |  |
|                                                                                                    | Werkeinstellung<br>Abhängig vom Land $\rightarrow \triangleq 109$                                                                                                    |  |
| ZÄHLERMODUS                                                                                                    | Auswahl in welcher Weise die Durchflussanteile aufsummiert werden.                                                                                                    |  |
|                                                                                                    | Auswahl:                                                                                                    |  |
|                                                                                                    | BILANZ<br>Positive und negative Durchflussanteile. Die positiven und negativen Durchflussanteile<br>werden gegeneinander verrechnet. D.h. es wird der Nettodurchfluss in Fließrichtung<br>erfasst.                                                                                                    |  |
|                                                                                                    | VORWÄRTS<br>Nur positve Durchflussanteile werden erfasst.                                                                                                    |  |
|                                                                                                    | RÜCKWÄRTS<br>Nur negative Durchflussanteile werden erfasst.                                                                                                    |  |
|                                                                                                    | <b>Werkeinstellung:</b><br>Summenzähler 1 = VORWÄRTS<br>Summenzähler 2 = VORWÄRTS                                                                                                    |  |
| RESET SUMMENZÄH-                                                                                                    | Zurücksetzen von Summe und Überlauf im gewählten Summenzähler.                                                                                                    |  |
| LER                                                                                                    | <b>Auswahl:</b><br>NEIN<br>JA                                                                                                    |  |
|                                                                                                    | Werkeinstellung:<br>NEIN                                                                                                    |  |

## 11.7.2 Gruppe ZÄHLERVERWALTUNG

| $Funktions beschreibungen \ Gruppe \ SUMMENZ \\ \ddot{A}HLER \rightarrow Funktions \\ gruppe \ Z \\ \ddot{A}HLER \\ VER \\ WALT \\ UNG$ |                                                                                                    |  |
|----------------------------------------------------------------------------------------------------|----------------------------------------------------------------------------------------------------|--|
| RESET ALLE SUMMEN-<br>ZÄHLER                                                                                                    | Zurücksetzen der Summen und Überläufe beider Summenzähler auf den Wert "Null"<br>(=RESET).<br>Auswahl:<br>NEIN<br>JA                                                                                                    |  |
|                                                                                                    | Werkeinstellung:<br>NEIN                                                                                                    |  |
| FEHLERVERHALTEN<br>ALLE SUMMENZÄHLER                                                                                                    | Werkeinstellung:<br>NEIN         Auswahl des Verhaltens des Summenzählers bei einem Störungsfall.         Auswahl:         ANHALTEN         Solange eine Störung ansteht, summiert der Summenzähler die Durchflussmenge nicht weiter auf. Der Summenzähler bleibt auf dem letzten Wert vor Eintreten des Störungsfalls stehen.         AKTUELLER WERT         Die Störung wird ignoriert.         Werkeinstellung:<br>ANHALTEN |  |
|                                                                                                    |                                                                                                    |  |
|                                                                                                    |                                                                                                    |  |
|                                                                                                    |                                                                                                    |  |

# 11.8 Gruppe STROMAUSGANG

| Funktionsbeschreibungen Gruppe STROMAUSGANG |                                                                                                    |                      |              |                           |          |
|---------------------------------------------|----------------------------------------------------------------------------------------------------|----------------------|--------------|---------------------------|----------|
| ZUORDNUNGSTROM-<br>AUSGANG                  | In dieser Funktion kann dem Stromausgang eine Messgröße zugeordnet werden.<br><b>Auswahl:</b><br>VOLUMENFLUSS<br>SCHALLGESCHWINDIGKEIT<br>DURCHFLUSSGESCHWINDIGKEIT<br>SIGNALSTÄRKE                                                                                                    |                      |              |                           |          |
|                                             | Werkeinstellung:<br>Siehe mitgelieferten Paramete<br>teildieser Betriebsanleitung)                                                                                                    | rausdruck (der Paran | neterausdruo | ck ist ein fester l       | Bestand- |
| STROMBEREICH                                | In dieser Funktion wird der Strombereich festgelegt. Dabei kann zwischen einem Verhal-<br>ten des Stromausgangs entsprechend der NAMUR-Empfehlung oder den in den Vereinig-<br>ten Staaten üblichen Werten ausgewählt werden.                                                                                             |                      |              | em Verhal-<br>n Vereinig- |          |
|                                             | Auswahl:<br>4-20 mA HART NAMUR<br>4-20 mA HART US                                                                                                    |                      |              |                           |          |
|                                             | Werkeinstellung:<br>Siehe mitgelieferten Parameterausdruck (der Parameterausdruck ist ein fester Bestand-<br>teildieser Betriebsanleitung)                                                                                                    |                      |              |                           |          |
|                                             | Strombereich, Arbeitsbereich und Ausfallsignalpegel                                                                                                    |                      |              |                           |          |
|                                             | I [mA]                                                                                                    |                      |              |                           |          |
|                                             | 3 ——                                                                                                    | <b>^</b>             |              |                           |          |
|                                             |                                                                                                    |                      |              |                           |          |
|                                             |                                                                                                    |                      |              |                           |          |
|                                             | Ū                                                                                                    |                      |              |                           |          |
|                                             |                                                                                                    |                      |              |                           |          |
|                                             |                                                                                                    |                      |              |                           |          |
|                                             |                                                                                                    |                      |              |                           |          |
|                                             |                                                                                                    |                      |              |                           |          |
|                                             | 4-20 mA HART NAMUR                                                                                                    | 3.8 - 20.5 mA        | 3.5          | 22.6                      |          |
|                                             | 4-20 mA HART US                                                                                                    | 3.9 - 20.8 mA        | 3.75         | 22.6                      |          |
|                                             |                                                                                                    | L                    |              |                           | a0006213 |
|                                             | Abb. 29: Strombereich, Art                                                                                                    | beitsbereich und Aus | fallsignalpe | gel                       |          |
|                                             | <ul> <li>A = Strombereich</li> <li>① = Arbeitsbereich</li> <li>② = Unterer Ausfallsignalpegel</li> <li>③ = Oberer Ausfallsignalpegel</li> <li>④ = Skalierter Endwert</li> <li>Q = Durchfluss</li> </ul>                                                                                                    |                      |              |                           |          |
|                                             | <ul> <li>Winweis!</li> <li>Liegt der Messwert außerhalb des Messbereichs (definiert in der Funktion WERT 20 mA → Seite 83), wird eine Hinweismeldung generiert.</li> <li>Das Verhalten des Stromausgangs bei Auftreten einer Störung wird in der zentralen Funktion ZUORDNUNG DIAGNOSE CODE (→  106) bestimmt.</li> </ul> |                      |              |                           |          |
| WERT 4 mA                                   | In dieser Funktion wird dem 4 mA Strom ein Wert zugeordnet.<br>Der Wert muss kleiner sein als der in der Funktion WERT 20 mA eingegebene Wert.                                                                                                    |                      |              |                           |          |
|                                             | Eingabe:<br>5-stellige Gleitkommazahl                                                                                                    |                      |              |                           |          |
|                                             | Werkeinstellung:                                                                                                    |                      |              |                           |          |
|                                             | Siehe mitgelieferten Paramete<br>teildieser Betriebsanleitung)                                                                                                    | rausdruck (der Paran | neterausdruo | ck ist ein fester l       | Bestand- |

| Funktionsbeschreibungen Gruppe STROMAUSGANG |                                                                                                    |  |
|---------------------------------------------|----------------------------------------------------------------------------------------------------|--|
| WERT 20 mA                                  | In dieser Funktion wird dem 20 mA Strom ein Wert zugeordnet.<br><b>Eingabe:</b><br>5-stellige Gleitkommazahl<br><b>Werkeinstellung:</b><br>Siehe mitgelieferten Parameterausdruck (der Parameterausdruck ist ein fester Bestandteil<br>dieser Betriebsanleitung)                                                                                                    |  |
| ZEITKONSTANTE                               | In dieser Funktion wird durch die Wahl der Zeitkonstante bestimmt, ob das Stromaus-<br>gangssignal auf stark schwankende Messgrößen besonders schnell reagiert (kleine Zeit-<br>konstante) oder abgedämpft wird (große Zeitkonstante).<br>Eingabe:<br>Festkommazahl: 0100 s<br>Werkeinstellung:<br>5 s<br>♥ Hinweis!<br>Die Reaktionszeit der Funktion ist auch abhängig von der in der Funktion DURCH-<br>FLUSSDÄMPFUNG (→ 🗎 103) vorgegebenen Zeit.                                                                                                    |  |
| FEHLERVERHALTEN                             | <ul> <li>Bei einer Störung ist es aus Sicherheitsgründen sinnvoll, dass der Stromausgang einenzuvor definierten Zustand einnimmt. In dieser Funktion wird das Verhalten des Stromausgangs im Fehlerfall bestimmt. Die hier gewählte Einstellung beeinflusst nur denStromausgang. Andere Ausgänge oder die Anzeige (z.B. Summenzähler) bleiben davonunberührt.</li> <li>Auswahl:</li> <li>MIN. STROMWERT</li> <li>Abhängig von der Auswahl in der Funktion STROMBEREICH. → Seite 82</li> <li>Bei einem Strombereich von:</li> <li>4-20 mA HART NAMUR → Ausgangsstrom = 3,6 mA</li> <li>4-20 mA HART US → Ausgangsstrom = 3,75 mA</li> <li>MAX. STROMWERT</li> <li>22,6 mA</li> <li>AKTUELLER WERT</li> <li>Messwertausgabe auf Basis der aktuellen Durchflussmessung. Die Störung wird ignoriert.</li> <li>Werkeinstellung:</li> <li>MAX. STROMWERT</li> </ul> |  |
| ISTWERT STROM                               | Anzeige des aktuell rechnerisch ermittelten Istwertes des Ausgangsstroms.<br>Anzeige:<br>3,6022,60 mA                                                                                                    |  |
| SIMULATION STROM                            | <ul> <li>In dieser Funktion kann die Simulation des Stromausgangs aktiviert werden.</li> <li>Auswahl:<br/>AUS<br/>EIN</li> <li>Werkeinstellung:<br/>AUS</li> <li>Minweis!</li> <li>Die aktive Simulation wird durch die Diagnosecodemeldung "C 482– 1 Simulation<br/>Ausg" angezeigt. → Seite 49</li> <li>Welcher Wert am Stromausgang ausgegeben werden soll, wird in der Funktion WERT<br/>SIMULATION STROM bestimmt.</li> <li>Das Messgerät bleibt während der Simulation voll messfähig und die aktuellen Mess-<br/>werte werden über die anderen Ausgänge und die Anzeige korrekt ausgegeben.</li> <li>Achtung!</li> <li>Die Einstellung wird bei Netzausfall nicht gespeichert.</li> </ul>                                                                                                    |  |

| Funktionsbeschreibungen Gruppe STROMAUSGANG |                                                                                                    |  |
|---------------------------------------------|----------------------------------------------------------------------------------------------------|--|
| WERT SIMULATION<br>STROM                    | Hinweis!<br>Diese Funktion ist nur verfügbar, wenn die Funktion SIMULATION STROM die Auswahl<br>EIN gewählt wurde.                                                                                                    |  |
|                                             | In dieser Funktion wird ein frei wählbarer Wert (z.B. 12 mA) bestimmt, der am Strom-<br>ausgang ausgegeben werden soll. Dies dient dazu, nachgeschaltete Geräte bzw. dasMess-<br>gerät selbst zu überprüfen.                                                                                                    |  |
|                                             | <b>Eingabe:</b><br>Gleitkommazahl: 3,6022,60 mA                                                                                                    |  |
|                                             | Werkeinstellung:                                                                                                    |  |
|                                             | D Hinweis!                                                                                                    |  |
|                                             | Mit der Bestätigung des Simulationswertes mittels der E-Taste wird die Simulation<br>gestartet. Wird die E-Taste danach nochmals betätigt, erfolgt die Abfrage "Simulation<br>beenden" (NEIN/JA).<br>Wird diese Abfrage mit "NEIN" bestätigt, bleibt die Simulation aktiv und die Gruppenaus-<br>wahl wird aufgerufen. Die Simulation kann über die Funktion SIMULATION STROM-<br>wieder ausgeschaltet werden.<br>Wird bei der Abfrage die Auswahl "JA" gewählt, wird die Simulation beendet und die |  |
|                                             | Cruppenauswani wird aufgerufen.<br>[ <sup>1</sup> ] Achtung!<br>Die Einstellung wird bei Netzausfall nicht gespeichert.                                                                                                    |  |
|                                             |                                                                                                    |  |
|                                             |                                                                                                    |  |
|                                             |                                                                                                    |  |
|                                             |                                                                                                    |  |
|                                             |                                                                                                    |  |
|                                             |                                                                                                    |  |
|                                             |                                                                                                    |  |
|                                             |                                                                                                    |  |
|                                             |                                                                                                    |  |
|                                             |                                                                                                    |  |
|                                             |                                                                                                    |  |
|                                             |                                                                                                    |  |
|                                             |                                                                                                    |  |
|                                             |                                                                                                    |  |
|                                             |                                                                                                    |  |
|                                             |                                                                                                    |  |
|                                             |                                                                                                    |  |
|                                             |                                                                                                    |  |

# 11.9 Gruppe IMPULS, FREQUENZ, STATUS

| Funktionsbeschreibungen Gruppe IMPULS, FREQUENZ, STATUS |                                                                                                    |  |  |
|---------------------------------------------------------|----------------------------------------------------------------------------------------------------|--|--|
| BETRIEBSART                                             | In dieser Funktion wird bestimmt, ob der Ausgang als Frequenz-, Impuls- oder Statusaus-<br>gang arbeitet. Je nach der hier getroffenen Auswahl sind in dieser Funktionsgruppe unter-<br>schiedliche Funktionen verfügbar.                                                |  |  |
|                                                         | Auswahl:<br>FREQUENZ<br>IMPULS<br>STATUS                                                                                                    |  |  |
|                                                         | Werkeinstellung:<br>IMPULS                                                                                                    |  |  |
| ZUORDNUNG FRE-<br>QUENZ                                 | Hinweis!<br>Diese Funktion ist nur verfügbar wenn in der Funktion BETRIEBSART die Auswahl FRE-<br>QUENZ getroffen wurde.                                                                                                    |  |  |
|                                                         | In dieser Funktion wird dem Frequenzausgang eine Messgröße zugeordnet.                                                                                                    |  |  |
|                                                         | Auswahl:<br>AUS<br>DURCHFLUSS<br>SCHALLGESCHWINDIGKEIT<br>DURCHFLUSSGESCHWINDIGKEIT<br>SIGNAI STÄRKE                                                                                                    |  |  |
|                                                         | Werkeinstellung:<br>VOLUMENFLUSS                                                                                                    |  |  |
|                                                         | 🐑 Hinweis!                                                                                                    |  |  |
|                                                         | Bei der Auswahl FREQUENZ in der Funktion BETRIEBSART und der Auswahl AUS in dieser Funktion werden in dieser Funktionsgruppe nur noch die Funktionen BETRIEBS-ART und ZUORDNUNG FREQUENZ angezeigt.                                                                      |  |  |
| ANFANGSFREQUENZ                                         | Hinweis!<br>Diese Funktion ist nur verfügbar, wenn in der Funktion BETRIEBSART die Auswahl FRE-<br>QUENZ getroffen wurde.                                                                                                    |  |  |
|                                                         | In dieser Funktion wird für den Frequenzausgang eine Anfangsfrequenz festgelegt. Den zugehörigen Messwert des Messbereichs legen Sie in der Funktion WERT-f MIN fest.                                                                                                    |  |  |
|                                                         | <b>Eingabe:</b><br>5-stellige Festkommazahl: 01000 Hz                                                                                                    |  |  |
|                                                         | Werkeinstellung:<br>0 Hz                                                                                                    |  |  |
|                                                         | Beispiel:<br>Anfangsfrequenz = 0 Hz, WERT-f MIN. = 0 1/h: d.h. bei einem Durchfluss von 0 1/h<br>wird eine Frequenz von 0 Hz ausgegeben.<br>Anfangsfrequenz =10 Hz, WERT-f MIN. = 1 1/h: d.h. bei einem Durchfluss von 1 1/h<br>wird eine Frequenz von 10 Hz ausgegeben. |  |  |
| ENDFREQUENZ                                             | Hinweis!<br>Diese Funktion ist nur verfügbar, wenn in der Funktion BETRIEBSART die Auswahl FRE-<br>QUENZ getroffen wurde.                                                                                                    |  |  |
|                                                         | In dieser Funktion wird für den Frequenzausgang eine Endfrequenz festgelegt. Den zuge-<br>hörigen Messwert des Messbereichs legen Sie in der Funktion WERT-f MAX fest.                                                                                                   |  |  |
|                                                         | <b>Eingabe:</b><br>5-stellige Festkommazahl: 21000 Hz                                                                                                    |  |  |
|                                                         | Werkeinstellung:<br>1000 Hz                                                                                                    |  |  |
|                                                         | Beispiel:<br>Endfrequenz = 1000 Hz, WERT-f MAX. = 100 l/h: d.h. bei einem Durchfluss von<br>100 l/h wird eine Frequenz von 1000 Hz ausgegeben.                                                                                                    |  |  |
|                                                         | Hinweis!<br>In der Betriebsart FREQUENZ ist das Ausgangssignal symmetrisch (Impuls-/Pausenver-<br>hältnis = 1:1).                                                                                                    |  |  |

| Funktionsbeschreibungen Gruppe IMPULS, FREQUENZ, STATUS |                                                                                                    |  |  |  |  |  |  |
|---------------------------------------------------------|----------------------------------------------------------------------------------------------------|--|--|--|--|--|--|
| WERT-f MIN                                              | Hinweis!<br>Diese Funktion ist nur verfügbar, wenn in der Funktion BETRIEBSART die Auswahl FRE-<br>OUENZ getroffen wurde.                                                                                                    |  |  |  |  |  |  |
|                                                         | In dieser Funktion wird der Anfangsfrequenz ein Wert zugeordnet.<br>Der hier eingegebene Wert muss kleiner sein als der dem WERT-f MAX zugeordnete<br>Wert. Durch die Festlegung von WERT-f MIN und WERT-f MAX bestimmen Sie die<br>gewünschte Messspanne. |  |  |  |  |  |  |
|                                                         | Eingabe:<br>5–stellige Gleitkommazahl                                                                                                    |  |  |  |  |  |  |
|                                                         | Werkeinstellung:<br>abhängig von der Auswahl in der Funktion ZUORDNUNG FREQUENZ<br>– 0 [EINHEIT DURCHFLUSS]<br>– 0 [EINHEIT DURCHFLUSSGESCHWINDIGKEIT]<br>– 0 [EINHEIT SCHALLGESCHWINDIGKEIT]                                                              |  |  |  |  |  |  |
|                                                         | Hinweis!                                                                                                    |  |  |  |  |  |  |
|                                                         | Die zugehörige Einheit wird aus der Gruppe SYSTEM EINHEITEN übernommen.<br>→ 🖹 71                                                                                                    |  |  |  |  |  |  |
| WERT-f MAX                                              | S Hinweis!<br>Diese Funktion ist nur verfügbar, wenn in der Funktion BETRIEBSART die Auswahl FRE-<br>QUENZ getroffen wurde.                                                                                                    |  |  |  |  |  |  |
|                                                         | In dieser Funktion wird der Endfrequenz ein Wert zugeordnet.<br>Der hier eingegebene Wert muss größer sein als der dem WERT-f MIN zugeordnete<br>Wert. Durch die Festlegung von WERT-f MIN und WERT-f MAX bestimmen Sie die<br>gewünschte Messspanne       |  |  |  |  |  |  |
|                                                         | Eingabe:<br>5-stellige Gleitkommazahl                                                                                                    |  |  |  |  |  |  |
|                                                         | Werkeinstellung:<br>abhängig von der Auswahl in der Funktion ZUORDNUNG FREQUENZ<br>– [EINHEIT DURCHFLUSS]<br>– [EINHEIT DURCHFLUSSGESCHWINDIGKEIT]<br>– [EINHEIT SCHALLGESCHWINDIGKEIT]                                                                    |  |  |  |  |  |  |
|                                                         | Ninweis!                                                                                                    |  |  |  |  |  |  |
|                                                         | Die zugehörige Einheit wird aus der Gruppe SYSTEM EINHEITEN übernommen.<br>$\rightarrow \stackrel{\mbox{$\stackrel{\frown}{=}$}}{} 71$                                                                                                    |  |  |  |  |  |  |
|                                                         |                                                                                                    |  |  |  |  |  |  |
|                                                         |                                                                                                    |  |  |  |  |  |  |
|                                                         |                                                                                                    |  |  |  |  |  |  |
|                                                         |                                                                                                    |  |  |  |  |  |  |
|                                                         |                                                                                                    |  |  |  |  |  |  |
|                                                         |                                                                                                    |  |  |  |  |  |  |
|                                                         |                                                                                                    |  |  |  |  |  |  |
|                                                         |                                                                                                    |  |  |  |  |  |  |
|                                                         |                                                                                                    |  |  |  |  |  |  |

| Funktionsbeschreibungen Gruppe IMPULS, FREQUENZ, STATUS |                                                                                                    |  |  |
|---------------------------------------------------------|----------------------------------------------------------------------------------------------------|--|--|
| AUSGANGSSIGNAL                                          | Hinweis!<br>Diese Funktion ist nur verfügbar, wenn in der Funktion BETRIEBSART die Auswahl FRE-<br>QUENZ getroffen wurde.                                                                                                    |  |  |
|                                                         | In dieser Funktion kann die Polarität der Frequenz ausgewählt werden.                                                                                                    |  |  |
|                                                         | <b>Auswahl:</b><br>PASSIV-POSITIV<br>PASSIV-NEGATIV                                                                                                    |  |  |
|                                                         | Werkeinstellung:<br>PASSIV-POSITIV                                                                                                    |  |  |
|                                                         | <b>Erläuterungen:</b><br>PASSIV = der Frequenzausgang wird mit einer externen Hilfsenergie versorgt                                                                                                    |  |  |
|                                                         | <ul> <li>Durch die Konfiguration des Ausgangssignalpegels (POSITIV oder NEGATIV) wird das-<br/>Ruheverhalten (bei Nulldurchfluss) des Frequenzausgangs bestimmt. Der interne Transis-<br/>tor wird bei der Auswahl:</li> <li>POSITIV mit einem positiven Signalpegel angesteuert</li> <li>NEGATIV mit einem negativen Signalpegel (0 V) angesteuert</li> </ul> |  |  |
|                                                         | Hinweis!<br>Die Ausgangssignalpegel des Frequenzausgangs sind bei der passiven Ausgangs-Konfigu-<br>ration von der externen Beschaltung abhängig (siehe Beispiele).                                                                                                    |  |  |
|                                                         | Beispiel für eine passive Ausgangsbeschaltung (PASSIV):<br>Bei der Auswahl PASSIV wird der Frequenzausgang als Open-Collector konfiguriert.                                                                                                    |  |  |
|                                                         | ①                                                                                                    |  |  |
|                                                         | a0001225                                                                                                    |  |  |
|                                                         | 1 = Open Collector<br>2 = Externe Stromversorgung                                                                                                    |  |  |
|                                                         | <ul> <li>♥ Hinweis!</li> <li>Für Dauerströme bis 25 mA (Imax = 250 mA / 20 ms).</li> </ul>                                                                                                    |  |  |
|                                                         | <b>Beispiel für die Ausgangskonfiguration PASSIV-POSITIV:</b><br>Ausgangs-Konfiguration mit einem externen Pull-Up-Widerstand. Im Ruhezustand (bei<br>Nulldurchfluss) beträgt der Ausgangssignalpegel an den Anschlussklemmen 0 V.                                                                                                    |  |  |
|                                                         | + U <sub>max</sub> = 30 V DC                                                                                                    |  |  |
|                                                         |                                                                                                    |  |  |
|                                                         | <ul> <li>1 = Open Collector</li> <li>2 = Pull-Up-Widerstand</li> <li>3 = Transistoransteuerung im Ruhezustand "POSITIV" (bei Nulldurchfluss)</li> <li>4 = Ausgangssignalpegel im Ruhezustand (bei Nulldurchfluss)</li> </ul>                                                                                                    |  |  |
|                                                         | Bei Betriebszustand (Durchfluss vorhanden) wechselt der Ausgangssignalpegel von 0<br>Vauf einen positiven Spannungspegel.                                                                                                    |  |  |
|                                                         |                                                                                                    |  |  |
|                                                         | <b>ر</b><br>۵0001975                                                                                                    |  |  |
|                                                         | (Fortsetzung siehe nächste Seite)                                                                                                    |  |  |

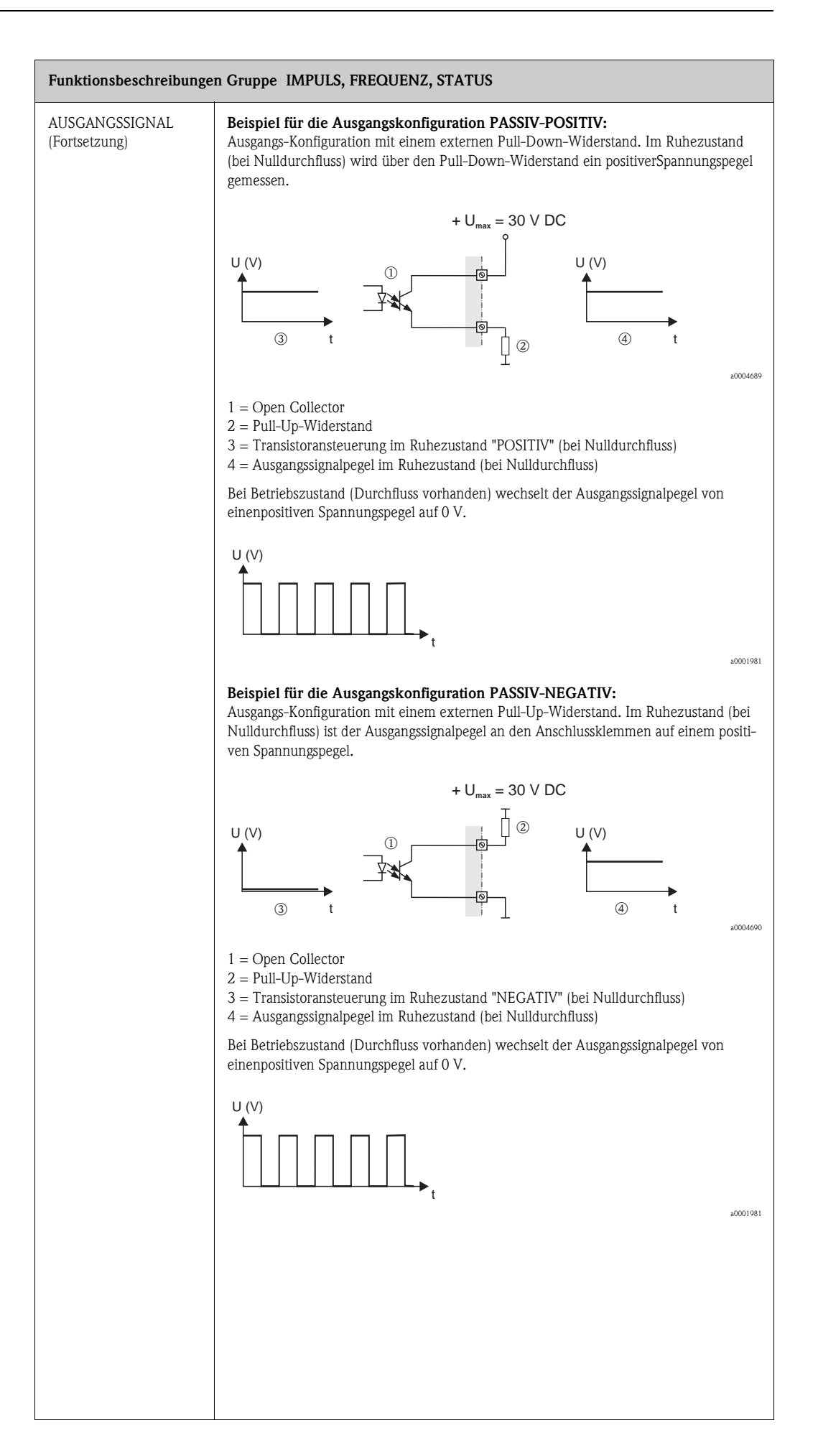

| Funktionsbeschreibungen Gruppe IMPULS, FREQUENZ, STATUS |                                                                                                    |  |  |
|---------------------------------------------------------|----------------------------------------------------------------------------------------------------|--|--|
| ZEITKONSTANTE                                           | <ul> <li>Hinweis!</li> <li>Diese Funktion ist nur verfügbar, wenn in der Funktion BETRIEBSART die Auswahl FRE-<br/>QUENZ getroffen wurde.</li> <li>In dieser Funktion wird durch die Wahl der Zeitkonstante bestimmt, ob das Frequenz-<br/>ausgangssignal auf stark schwankende Messgrößen besonders schnell reagiert (kleine<br/>Zeitkonstante) oder abgedämpft wird (große Zeitkonstante).</li> <li>Eingabe:<br/>Gleitkommazahl 0100 s</li> <li>Werkeinstellung:<br/>5 s</li> </ul> |  |  |
|                                                         |                                                                                                    |  |  |
| FEHLERVERHALTEN                                         | Hinweis!<br>Diese Funktion ist nur verfügbar, wenn in der Funktion BETRIEBSART die Auswahl FRE-<br>QUENZ getroffen wurde.                                                                                                    |  |  |
|                                                         | Bei einer Störung ist es aus Sicherheitsgründen sinnvoll, dass der Frequenzausgang einen<br>zuvor definierten Zustand einnimmt. In dieser Funktion können Sie diesen Zustand defi-<br>nieren. Die hier gewählte Einstellung beeinflusst nur den Frequenzausgang. Andere Aus-<br>gänge oder die Anzeige (z.B. Summenzähler) bleiben davon unberührt.                                                                                                    |  |  |
|                                                         | Auswahl:                                                                                                    |  |  |
|                                                         | RUHEPEGEL<br>Ausgabe 0 Hz.                                                                                                    |  |  |
|                                                         | STÖRPEGEL<br>Ausgabe der in der Funktion WERT STÖRPEGEL vorgegebenen Frequenz.                                                                                                    |  |  |
|                                                         | AKTUELLER WERT<br>Messwertausgabe auf Basis der aktuellen Durchflussmessung. Die Störung wird ignoriert.                                                                                                    |  |  |
|                                                         | Werkeinstellung:<br>RUHEPEGEL                                                                                                    |  |  |
| WERT STÖRPEGEL                                          | Hinweis!<br>Diese Funktion ist nur verfügbar, wenn in der Funktion BETRIEBSART die Auswahl FRE-<br>QUENZ und in der Funktion FEHLERVERHALTEN die Auswahl STÖRPEGEL getroffen<br>wurde.                                                                                                    |  |  |
|                                                         | In dieser Funktion wird die Frequenz die das Messgerät bei einer Störung ausgeben soll definiert.                                                                                                    |  |  |
|                                                         | <b>Anzeige:</b><br>max. 4-stellige Zahl: 01250 Hz                                                                                                    |  |  |
|                                                         | Werkeinstellung:<br>1250 Hz                                                                                                    |  |  |
| ISTWERT FREQUENZ                                        | Hinweis!<br>Diese Funktion ist nur verfügbar, wenn in der Funktion BETRIEBSART die Auswahl FRE-<br>QUENZ getroffen wurde.                                                                                                    |  |  |
|                                                         | Anzeige des aktuell rechnerisch ermittelten Istwerts der Ausgangsfrequenz.                                                                                                    |  |  |
|                                                         | <b>Anzeige:</b><br>01250 Hz                                                                                                    |  |  |
| SIMULATION FRE-<br>QUENZ                                | Hinweis!<br>Diese Funktion ist nur verfügbar, wenn in der Funktion BETRIEBSART die Auswahl FRE-<br>QUENZ getroffen wurde.                                                                                                    |  |  |
|                                                         | In dieser Funktion kann die Simulation des Frequenzausgangs aktiviert werden.                                                                                                    |  |  |
|                                                         | Auswahl:<br>AUS<br>FIN                                                                                                    |  |  |
|                                                         | Werkeinstellung:                                                                                                    |  |  |
|                                                         | Noo Hinweis!                                                                                                    |  |  |
|                                                         | Die aktive Simulation wird durch die Diagnosecodemeldung "C 482– 2 Simulation Ausg"<br>angezeigt. Das Messgerät bleibt während der Simulation voll messfähig und die aktuellen<br>Messwerte werden über die anderen Ausgänge korrekt ausgegeben.                                                                                                    |  |  |

| Funktionsbeschreibungen Gruppe IMPULS, FREQUENZ, STATUS |                                                                                                    |  |  |  |  |  |  |
|---------------------------------------------------------|----------------------------------------------------------------------------------------------------|--|--|--|--|--|--|
| WERT SIMULATION<br>FREQUENZ                             | Hinweis!<br>Diese Funktion ist nur verfügbar, wenn in der Funktion BETRIEBSART die Auswahl FRE-<br>QUENZ und in der Funktion SIMULATION FREQUENZ die Auswahl EIN getroffen<br>wurde.                                                                                                    |  |  |  |  |  |  |
|                                                         | In dieser Funktion wird ein frei wählbarer Frequenzwert (z.B. 500 Hz) vorgegeben, der<br>am Frequenzausgang ausgegeben werden soll. Dies dient dazu, nachgeschaltete Geräte<br>bzw. das Messgerät selbst zu überprüfen.<br>Die Simulation wird gestartet sobald die Vorgabe mit der E Taste bestätigt wurde. |  |  |  |  |  |  |
|                                                         | Eingabe:<br>01250 Hz                                                                                                    |  |  |  |  |  |  |
|                                                         | Werkeinstellung:<br>0 Hz                                                                                                    |  |  |  |  |  |  |
|                                                         | Ninweis!                                                                                                    |  |  |  |  |  |  |
|                                                         | Mit der Bestätigung des Simulationswertes mittels der E Taste wird die Simulation gestartet. Wird die E Taste danach nochmals betätigt, erfolgt die Abfrage "Simulation beenden" (NEIN/JA).                                                                                                    |  |  |  |  |  |  |
|                                                         | Wird diese Abfrage mit "NEIN" bestätigt, bleibt die Simulation aktiv und die Gruppenaus-<br>wahl wird aufgerufen. Die Simulation kann über den Diagnosecode "C 482– 2 Simula-<br>tion Ausg" wieder ausgeschaltet werden.                                                                                     |  |  |  |  |  |  |
|                                                         | Wird bei der Abfrage die Auswahl "JA" gewählt, wird die Simulation beendet und die Gruppenauswahl wird aufgerufen.                                                                                                    |  |  |  |  |  |  |
|                                                         | (') Achtung!<br>Die Einstellung wird bei Netzausfall nicht gespeichert.                                                                                                    |  |  |  |  |  |  |
| ZUORDNUNG IMPULS                                        | Hinweis!<br>Diese Funktion ist nur verfügbar wenn in der Funktion BETRIEBSART die Auswahl<br>IMPULS getroffen wurde.                                                                                                    |  |  |  |  |  |  |
|                                                         | In dieser Funktion wird dem Impulsausgang eine Messgröße zugeordnet.                                                                                                    |  |  |  |  |  |  |
|                                                         | Auswahl:<br>AUS<br>VOLUMENFLUSS                                                                                                    |  |  |  |  |  |  |
|                                                         | <b>Werkeinstellung:</b><br>siehe mitgelieferter Parameterausdruck (der Parameterausdruck ist ein fester Bestandteil<br>dieser Betriebsanleitung)                                                                                                    |  |  |  |  |  |  |
| IMPULSWERTIGKEIT                                        | Hinweis!<br>Diese Funktion ist nur verfügbar wenn in der Funktion BETRIEBSART die Auswahl<br>IMPULS getroffen wurde.                                                                                                    |  |  |  |  |  |  |
|                                                         | In dieser Funktion wird die Durchflussmenge festgelegt, bei deren Erreichen jeweils ein<br>Impuls ausgegeben werden soll. Durch einen externen Summenzähler lassen sich diese<br>Impulse aufsummieren und somit die gesamte Durchflussmenge seit Messbeginn erfas-<br>sen                                    |  |  |  |  |  |  |
|                                                         | <ul> <li>Hinweis!</li> <li>Die Impulswertigkeit ist wie folgt zu wählen:</li> <li>Impulswertigkeit [l/Puls] &gt; maximaler Durchfluss [l/s] · 2 · Pulsbreite [s]</li> </ul>                                                                                                    |  |  |  |  |  |  |
|                                                         | <b>Eingabe:</b><br>5-stellige Gleitkommazahl                                                                                                    |  |  |  |  |  |  |
|                                                         | Werkeinstellung:<br>siehe mitgelieferter Parameterausdruck (der Parameterausdruck ist ein fester Bestandteil<br>dieser Betriebsanleitung)                                                                                                    |  |  |  |  |  |  |
|                                                         | 🖏 Hinweis!                                                                                                    |  |  |  |  |  |  |
|                                                         | Die zugehörige Einheit wird aus der Gruppe SYSTEM EINHEITEN übernommen                                                                                                    |  |  |  |  |  |  |
|                                                         |                                                                                                    |  |  |  |  |  |  |
|                                                         |                                                                                                    |  |  |  |  |  |  |
|                                                         |                                                                                                    |  |  |  |  |  |  |
|                                                         |                                                                                                    |  |  |  |  |  |  |

| Funktionsbeschreibungen Gruppe IMPULS, FREQUENZ, STATUS |                                                                                                    |  |  |
|---------------------------------------------------------|----------------------------------------------------------------------------------------------------|--|--|
| MPULSBREITE                                             | Hinweis!<br>Diese Funktion ist nur verfügbar wenn in der Funktion BETRIEBSART die Auswahl<br>IMPULS getroffen wurde.                                                                                                    |  |  |
|                                                         | In dieser Funktion wird die Impulsbreite der Ausgangsimpulse eingegeben.                                                                                                    |  |  |
|                                                         | <b>Eingabe:</b><br>52000 ms                                                                                                    |  |  |
|                                                         | Werkeinstellung:                                                                                                    |  |  |
|                                                         | 10 ms                                                                                                    |  |  |
|                                                         | Die Ausgabe der Impulse erfolgt immer mit der in dieser Funktion eingegebenen Impuls-<br>breite (B). Die Pausen (P) zwischen den einzelnen Impulsen werden automatisch ange-<br>passt, sie entsprechen jedoch mindestens der Impulsbreite (B = P).                                                                                                    |  |  |
|                                                         | Transistor Transistor                                                                                                    |  |  |
|                                                         | leitend<br>nicht leitend<br>P t                                                                                                    |  |  |
|                                                         | B = eingegebene Impulsbreite (die Abbildung gilt für positive Impulse)<br>P= Intervalle zwischen den einzelnen Impulsen                                                                                                    |  |  |
|                                                         | Wählen Sie bei der Eingabe der Impulsbreite einen Wert, der noch von einem externen<br>Summenzähler verarbeitet werden kann (z. B. mechanischer Summenzähler, SPS, usw.).                                                                                                    |  |  |
|                                                         | C         Achtung!                                                                                                    |  |  |
|                                                         | Ist die Impulszahl oder die Frequenz, die aus der eingegeben Impulswertigkeit (Funktion IMPULSWERTIGKEIT ) und aus dem aktuellen Durchfluss resultieren, zu groß, um die gewählte Impulsbreite aufrecht zu erhalten (Intervall P ist kleiner als die eingegebene Impulsbreite B), wird nach etwa 5 Sekunden Puffer-/Leerlaufzeit eine Diagnosecodemel-<br>dung erzeugt. |  |  |
|                                                         |                                                                                                    |  |  |
|                                                         |                                                                                                    |  |  |
|                                                         |                                                                                                    |  |  |
|                                                         |                                                                                                    |  |  |
|                                                         |                                                                                                    |  |  |
|                                                         |                                                                                                    |  |  |
|                                                         |                                                                                                    |  |  |
|                                                         |                                                                                                    |  |  |
|                                                         |                                                                                                    |  |  |
|                                                         |                                                                                                    |  |  |
|                                                         |                                                                                                    |  |  |
|                                                         |                                                                                                    |  |  |
|                                                         |                                                                                                    |  |  |
|                                                         |                                                                                                    |  |  |
|                                                         |                                                                                                    |  |  |
|                                                         |                                                                                                    |  |  |

| Funktionsbeschreibunger | n Gruppe IMPULS, FREQUENZ, STATUS                                                                                                    |
|-------------------------|----------------------------------------------------------------------------------------------------|
| AUSGANGSSIGNAL          | Hinweis!<br>Diese Funktion ist nur verfügbar, wenn in der Funktion BETRIEBSART die Auswahl<br>IMPULS getroffen wurde.                                                                                                    |
|                         | Auswahl der Ausgangs-Konfigurationen des Impulsausgangs.                                                                                                    |
|                         | Auswahl:<br>PASSIV-POSITIV<br>PASSIV-NEGATIV                                                                                                    |
|                         | Werkeinstellung:<br>PASSIV-POSITIV                                                                                                    |
|                         | <b>Erläuterungen:</b><br>PASSIV = der Impulsausgang wird mit einer externen Hilfsenergie versorgt                                                                                                    |
|                         | <ul> <li>Durch die Konfiguration des Ausgangssignalpegels (POSITIV oder NEGATIV) wird das-<br/>Ruheverhalten (bei Nulldurchfluss) des Impulsausgangs bestimmt. Der interne Transistor<br/>wird bei der Auswahl:</li> <li>POSITIV mit einem positiven Signalpegel angesteuert</li> <li>NEGATIV mit einem negativen Signalpegel (0 V) angesteuert</li> </ul>       |
|                         | Hinweis!<br>Die Ausgangssignalpegel des Impulsausgangs sind bei der passiven Ausgangs-Konfigura-<br>tion von der externen Beschaltung abhängig (siehe Beispiele).                                                                                                    |
|                         | Beispiel für eine passive Ausgangsbeschaltung (PASSIV):<br>Bei der Auswahl PASSIV wird der Impulsausgang als Open-Collector konfiguriert.                                                                                                    |
|                         | ① (15)7(5) (2) (2) (2) (2) (2) (2) (2) (2) (2) (2                                                                                                    |
|                         | a0001225                                                                                                    |
|                         | 1 = Open Collector<br>2 = Externe Stromversorgung                                                                                                    |
|                         | Hinweis!                                                                                                    |
|                         | Für Dauerströme bis 25 mA (Imax = 250 mA $/$ 20 ms).                                                                                                    |
|                         | <b>Beispiel für die Ausgangskonfiguration PASSIV-POSITIV:</b><br>Ausgangs-Konfiguration mit einem externen Pull-Up-Widerstand. Im Ruhezustand (bei<br>Nulldurchfluss) beträgt der Ausgangssignalpegel an den Anschlussklemmen 0 V.                                                                                                    |
|                         | + U <sub>max</sub> = 30 V DC                                                                                                    |
|                         |                                                                                                    |
|                         | <ul> <li>1 = Open Collector</li> <li>2 = Pull-Up-Widerstand</li> <li>3 = Transistoransteuerung im Ruhezustand "POSITIV" (bei Nulldurchfluss)</li> <li>4 = Ausgangssignalpegel im Ruhezustand (bei Nulldurchfluss)</li> <li>Bei Betriebszustand (Durchfluss vorhanden) wechselt der Ausgangssignalpegel von 0<br/>Vauf einen positiven Spannungspegel.</li> </ul> |
|                         |                                                                                                    |
|                         | (Fortsetzung siehe nächste Seite)                                                                                                    |

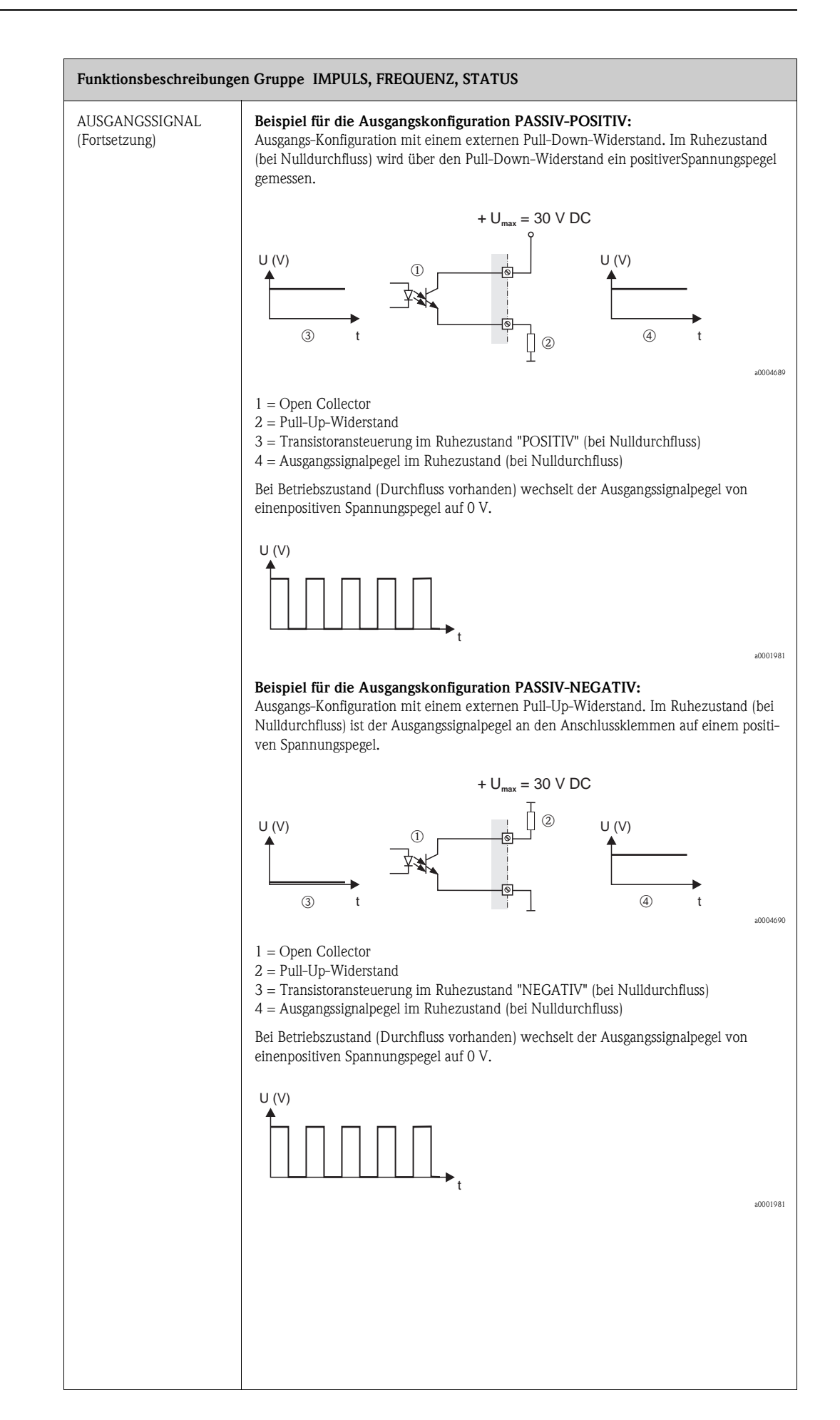

| Funktionsbeschreibungen Gruppe IMPULS, FREQUENZ, STATUS |                                                                                                    |  |  |
|---------------------------------------------------------|----------------------------------------------------------------------------------------------------|--|--|
| FEHLERVERHALTEN                                         | <ul> <li>Hinweis!</li> <li>Diese Funktion ist nur verfügbar, wenn in der Funktion BETRIEBSART die Auswahl<br/>IMPULS getroffen wurde.</li> <li>Bei einer Störung ist es aus Sicherheitsgründen sinnvoll, dass der Impulsausgang einen<br/>zuvor definierten Zustand einnimmt. In dieser Funktion können Sie diesen Zustand defi-<br/>nieren. Die hier gewählte Einstellung beeinflusst nur den Impulsausgang. Andere Aus-<br/>gänge oder die Anzeige (z.B. Summenzähler) bleiben davon unberührt.</li> <li>Auswahl:</li> <li>RUHEPEGEL</li> <li>Ausgabe 0 Hz.</li> <li>AKTUELLER WERT</li> <li>Messwertausgabe auf Basis der aktuellen Durchflussmessung. Die Störung wird ignoriert.</li> <li>Werkeinstellung:</li> <li>RUHEPEGEL</li> </ul>                                                                                                    |  |  |
| ISTWERT IMPULS                                          | Hinweis!<br>Diese Funktion ist nur verfügbar, wenn in der Funktion BETRIEBSART die Auswahl<br>IMPULS getroffen wurde.<br>Anzeige des aktuell rechnerisch ermittelten Istwerts der Ausgangsfrequenz.<br>Anzeige:<br>0100 Impulse/Sekunde                                                                                                    |  |  |
| SIMULATION IMPULS                                       | <ul> <li>Winweis!</li> <li>Diese Funktion ist nur verfügbar, wenn in der Funktion BETRIEBSART die Auswahl<br/>IMPULS aktiviert wurde.</li> <li>In dieser Funktion kann die Simulation des Impulsausgangs aktiviert werden.</li> <li>Auswahi:</li> <li>AUS</li> <li>ABZÄHLEND</li> <li>Es werden die in der Funktion WERT SIMULATION IMPULS vorgegebenen Impulse<br/>ausgegeben.</li> <li>KONTINUIERLICH</li> <li>Es werden kontinuierlich Impulse mit der in der Funktion IMPULSBREITE vorgegebenen<br/>Impulsbreite ausgegeben. Die Simulation wird gestartet sobald die Auswahl KONTINU-<br/>IERLICH mit der © Taste bestätigt wurde.</li> <li>Wird der Bestätigung der Auswahl KONTINUIERLICH mittels der © Taste wird die Simula-<br/>lation gestartet. Wird die © Taste danach nochmals betätigt, erfolgt die Abfrage "Simula-<br/>tion beenden" (NEIN/JA).</li> <li>Wird diese Abfrage mit "NEIN" bestätigt, bleibt die Simulation aktiv und die Gruppenaus-<br/>wahl wird aufgerufen. Die Simulation kann über die Funktion SIMULATION IMPULS-<br/>wieder ausgeschaltet werden.</li> <li>Wird bei der Abfrage die Auswahl "JA" gewählt, wird die Simulation beendet und<br/>dieGruppenauswahl wird aufgerufen.</li> <li>Werkeinstellung:</li> <li>Aus</li> <li>Minweis!</li> <li>Die aktive Simulation wird durch die Diagnosecodemeidung "C 482– 3 Simulation<br/>Ausg" angezeigt. → © 49</li> <li>Das Impuls-/Pausenverhältnis beträgt bei beiden Simulationsarten</li> <li>Das Messgerät bleibt während der Simulation voll messfähig und die Messwertewer-<br/>den über die anderen Ausgänge korrekt ausgegeben.</li> <li>Achtung!</li> <li>Die Einstellung wird bei Netzausfall nicht gespeichert.</li> </ul> |  |  |

| Binweis!<br>Diese Funktion ist nur verfügbar, wenn in der Funktion SIMULATION IMPULS die Aus-                                                                                                    |
|----------------------------------------------------------------------------------------------------|
| wahl ABZÄHLEND getroffen wurde.                                                                                                    |
| In dieser Funktion wird die Anzahl Impulse (z.B. 50) vorgegeben, die während der Simu-<br>lation ausgegeben werden. Dies dient dazu, nachgeschaltete Geräte bzw. das Messgerät<br>selbst zu überprüfen. Die Impulse werden mit der in der Funktion IMPULSBREITE vor-<br>gegebenen Impulsbreite ausgegeben. Das Impuls-/Pausenverhältnis beträgt 1:1.<br>Die Simulation wird gestartet sobald die Vorgabe mit der E Taste bestätigt wurde. Wur-<br>den die vorgegebenen Impulse ausgegeben bleibt die Anzeige bei 0 stehen.              |
| <b>Eingabe:</b> 010000                                                                                                    |
| Werkeinstellung:                                                                                                    |
| Whinweis!                                                                                                    |
| Mit der Bestätigung des Simulationswertes mittels der E Taste wird die Simulation<br>gestartet. Wird die E Taste danach nochmals betätigt, erfolgt die Abfrage "Simulation<br>beenden" (NEIN/JA).<br>Wird diese Abfrage mit "NEIN" bestätigt, bleibt die Simulation aktiv und die Gruppenaus-<br>wahl wird aufgerufen. Die Simulation kann über die Funktion SIMULATION IMPULS<br>wieder ausgeschaltet werden.<br>Wird bei der Abfrage die Auswahl "JA" gewählt, wird die Simulation beendet und die<br>Gruppenauswahl wird aufgerufen. |
| Achtung!<br>Die Einstellung wird bei Netzausfall nicht gespeichert.                                                                                                    |
| Die Einsteinung wird bei Netzausiali nicht gespeichert.                                                                                                    |
|                                                                                                    |

| Funktionsbeschreibungen Gruppe IMPULS, FREQUENZ, STATUS |                                                                                                    |  |  |
|---------------------------------------------------------|----------------------------------------------------------------------------------------------------|--|--|
| EINSCHALTPUNKT                                          | <ul> <li>Winweis!</li> <li>Diese Funktion ist nur verfügbar, wenn in der Funktion ZUORDNUNG STATUSein Grenzwert ausgewählt wurde.</li> <li>In dieser Funktion wird dem Einschaltpunkt (Anziehen des Statusausgangs) ein Wert zugeordnet. Der Wert darf gleich, größer oder kleiner als der Ausschaltpunkt sein.</li> <li>Eingabe:</li> <li>S-stellige Gleitkommazahl [Einheit]</li> <li>Werkeinstellung:</li> <li>abhängig von der Auswahl in der Funktion ZUORDNUNG STATUS</li> <li>bei Auswahl GRENZWERT DURCHFLUSS: siehe Tabelle → Seite 109</li> <li>bei Auswahl GRENZWERT SCHALLGESCHWINDIGKEIT: 800 m/s (umgerechnet auf die ausgewählte EINHEIT SCHALLGESCHWINDIGKEIT)</li> <li>bei Auswahl GRENZWERT DURCHFLUSSGESCHWINDIGKEIT: 10 m/s (umgerechnet auf die ausgewählte EINHEIT DURCHFLUSSGESCHWINDIGKEIT)</li> <li>bei Auswahl GRENZWERT SIGNALSTÄRKE: 50 dB</li> <li>bei Auswahl GRENZWERT SUMMENZÄHLER 1: 0 (umgerechnet auf die ausgewählte EINHEIT SUMMENZÄHLER 1)</li> <li>bei Auswahl GRENZWERT SUMMENZÄHLER 2: 0 (umgerechnet auf die ausgewählte EINHEIT SUMMENZÄHLER 2)</li> <li>Winweis!</li> <li>Die zugehörige Einheit wird aus der Gruppe SYSTEM EINHEITEN übernommen</li> </ul>     |  |  |
| AUSSCHALTPUNKT                                          | <ul> <li>➢ Hinweis!</li> <li>Diese Funktion ist nur verfügbar, wenn in der Funktion ZUORDNUNG STATUSein Grenzwert ausgewählt wurde.</li> <li>In dieser Funktion wird dem Ausschaltpunkt (Abfallen des Statusausgangs) ein Wert zugeordnet. Der Wert darf gleich, größer oder kleiner als der Ausschaltpunkt sein.</li> <li>Eingabe:</li> <li>5-stellige Gleitkommazahl [Einheit]</li> <li>Werkeinstellung:</li> <li>abhängig von der Auswahl in der Funktion ZUORDNUNG STATUS</li> <li>bei Auswahl GRENZWERT DURCHFLUSS: siehe Tabelle → Seite 109</li> <li>bei Auswahl GRENZWERT SCHALLGESCHWINDIGKEIT: 800 m/s (umgerechnet auf die ausgewählte EINHEIT SCHALLGESCHWINDIGKEIT)</li> <li>bei Auswahl GRENZWERT DURCHFLUSSGESCHWINDIGKEIT: 10 m/s (umgerechnet auf die ausgewählte EINHEIT DURCHFLUSSGESCHWINDIGKEIT)</li> <li>bei Auswahl GRENZWERT SIGNALSTÄRKE: 50 dB</li> <li>bei Auswahl GRENZWERT SUMMENZÄHLER 1: 0 (umgerechnet auf die ausgewählte EINHEIT SUMMENZÄHLER 1)</li> <li>bei Auswahl GRENZWERT SUMMENZÄHLER 2: 0 (umgerechnet auf die ausgewählte EINHEIT SUMMENZÄHLER 2)</li> <li>➢ Hinweis!</li> <li>Die zugehörige Einheit wird aus der Gruppe SYSTEM EINHEITEN übernommen</li> </ul> |  |  |
| ZEITKONSTANTE                                           | <ul> <li>Winweis!</li> <li>Diese Funktion ist nur verfügbar, wenn in der Funktion ZUORDNUNG STATUS ein Grenzwert (außer GRENZWERT SUMMENZÄHLER 1 oder 2) ausgewählt wurde.</li> <li>In dieser Funktion wird durch die Wahl der Zeitkonstante bestimmt, ob das Messsignal auf stark schwankende Messgrößen besonders schnell reagiert (kleine Zeitkonstante) oder abgedämpft wird (große Zeitkonstante).</li> <li>Eine Dämpfung verhindert somit eine ständige Änderung des Statusausgangs bei Durchflussschwankungen.</li> <li>Eingabe:         <ul> <li>0100 s</li> <li>Werkeinstellung:                 0 s</li> <li>Minweis!</li> <li>Die Reaktionszeit der Funktion ist abhängig von der in der Funktion DURCHFLUSS-DÄMPFUNG vorgegebenen Zeit. → ■ 103</li> </ul> </li> </ul>                                                                                                    |  |  |

| Funktionsbeschreibungen Gruppe IMPULS, FREQUENZ, STATUS |                                                                                                    |  |  |
|---------------------------------------------------------|----------------------------------------------------------------------------------------------------|--|--|
| ISTZUSTAND STATUS-<br>AUSGANG                           | Hinweis!<br>Diese Funktion ist nur verfügbar wenn in der Funktion BETRIEBSART die AuswahlSTA-<br>TUS getroffen wurde.<br>Anzeige des aktuellen Status des Statusausgangs.                                                                                                    |  |  |
|                                                         | NICHT LEITEND<br>LEITEND                                                                                                    |  |  |
| SIMULATIONSCHALT-<br>PUNKT                              | Hinweis!<br>Diese Funktion ist nur verfügbar wenn in der Funktion BETRIEBSART die AuswahlSTA-<br>TUS getroffen wurde.                                                                                                    |  |  |
|                                                         | In dieser Funktion kann die Simulation des Statusausgangs aktiviert werden.                                                                                                    |  |  |
|                                                         | Auswahl:<br>AUS<br>EIN                                                                                                    |  |  |
|                                                         | Werkeinstellung:<br>AUS                                                                                                    |  |  |
|                                                         | <ul> <li>Hinweis!</li> <li>Die aktive Simulation wird durch die Diagnosecodemeldung "C 482– 4 Simulation</li> </ul>                                                                                                    |  |  |
|                                                         | <ul> <li>Ausg<sup>*</sup> angezeigt. →</li></ul>                                                                                                    |  |  |
|                                                         | ို Achtung!<br>Die Einstellung wird bei Netzausfall nicht gespeichert.                                                                                                    |  |  |
| WERT SIMULATIONS-<br>CHALTPUNKT                         | Hinweis!<br>Diese Funktion ist nur verfügbar, wenn in der Funktion SIMULATION SCHALTPUNKT-<br>die Auswahl EIN getroffen wurde.                                                                                                    |  |  |
|                                                         | In dieser Funktion wird das Schaltverhalten des Statusausgangs während der Simulation-<br>bestimmt. Dies dient dazu, nachgeschaltete Geräte bzw. das Messgerät selbst zu über-<br>prüfen.                                                                                                    |  |  |
|                                                         | <b>Eingabe:</b><br>NICHT LEITEND<br>LEITEND                                                                                                    |  |  |
|                                                         | Werkeinstellung:<br>NICHT LEITEND                                                                                                    |  |  |
|                                                         | N Hinweis!                                                                                                    |  |  |
|                                                         | Sie können während der Simulation das Schaltverhalten des Statusausgangs verändern.<br>Bei Betätigung der + oder – Taste erfolgt die Abfrage "LEITEND" oder "NICHT LEI-<br>TEND". Wählen Sie das gewünschte Schaltverhalten aus und starten Sie die Simulation<br>mit der E Taste                                                                                                    |  |  |
|                                                         | Wird die 🗉 -Taste danach nochmals betätigt, erfolgt die Abfrage "Simulation been-<br>den"(NEIN/JA). Wird diese Abfrage mit "NEIN" bestätigt, bleibt die Simulation aktiv und<br>dieGruppenauswahl wird aufgerufen. Die Simulation kann über die Funktion SIMULATI-<br>ONSCHALTPUNKT wieder ausgeschaltet werden.<br>Wird bei der Abfrage die Auswahl "JA" gewählt, wird die Simulation beendet und die<br>Gruppenauswahl wird aufgerufen. |  |  |
|                                                         | Achtung!                                                                                                    |  |  |
|                                                         | Die Einstenung wird bei Netzausian nicht gespeichert.                                                                                                    |  |  |
|                                                         |                                                                                                    |  |  |
|                                                         |                                                                                                    |  |  |
|                                                         |                                                                                                    |  |  |
|                                                         |                                                                                                    |  |  |

### 11.10 Erläuterungen zum Verhalten des Statusausgangs

#### Allgemein

Falls Sie den Statusausgang für "GRENZWERT" konfiguriert haben, so können Sie in den Funktionen EINSCHALTPUNKTund AUSSCHALTPUNKT die dazu erforderlichen Schaltpunkte festlegen. Erreicht die betreffende Messgröße diese vordefinierten Werte, so schaltet der Statusausgang wie in den unteren Abbildungen dargestellt.

#### Statusausgang konfiguriert für Grenzwert

Der Statusausgang schaltet um, sobald die aktuelle Messgröße einen bestimmten Schaltpunkt überoder unterschritten hat.

Anwendung: Überwachen von Durchfluss bzw. verfahrenstechnischen Randbedingungen.

Messgröße

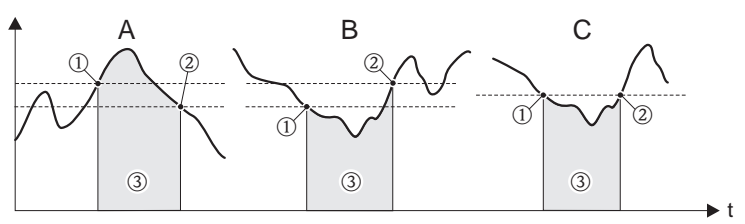

 $1 = EIN \le AUSSCHALTPUNKT$  (Maximale Sicherheit)

2 = EIN > AUSSCHALTPUNKT (Minimale Sicherheit)

3 = Statusausgang ausgeschaltet (nicht leitend)

#### Schaltverhalten Statusausgang

| Funktion       | Zustand                                                                                 |  | Verhalten Open Collector<br>(Transistor) |  |          |
|----------------|-----------------------------------------------------------------------------------------|--|------------------------------------------|--|----------|
| EIN (Betrieb)  | System im Messbetrieb                                                                   |  | leitend                                  |  | 22       |
|                | System außer Messbetrieb<br>(Ausfall der Hilfsenergie)                                  |  | nicht leitend                            |  | 23       |
| Störmeldung    | System in Ordnung                                                                       |  | leitend                                  |  | 23<br>22 |
|                |                                                                                         |  |                                          |  | 23       |
|                | (Diagnosecodemeldungen) Störung →<br>Fehlerverhalten Aus-/ Eingänge und<br>Summenzähler |  | nicht leitend                            |  | 22<br>23 |
| Hinweismeldung | System in Ordnung                                                                       |  | leitend                                  |  | 22<br>23 |
|                | (Diagnosecodemeldungen) Störung →<br>Weiterführung des Messbetriebs                     |  | nicht leitend                            |  | 22<br>23 |

| Funktion                           | Zustand                                                                                              |             | Verhalten Op<br>(Trans | en Collect<br>istor) | or |
|------------------------------------|----------------------------------------------------------------------------------------------------|-------------|------------------------|----------------------|----|
| Störmeldung oder<br>Hinweismeldung | System in Ordnung                                                                                    | XXX.XXX.XX  | leitend                |                      | 22 |
|                                    |                                                                                                    |             |                        |                      | 23 |
|                                    | (Diagnosecodemeldungen) Störung →<br>Fehlerverhalten oderHinweis →<br>Weiterführung des Messbetriebs | XXXXXXXX    | nicht leitend          |                      | 22 |
|                                    |                                                                                                    | <u>op</u> o |                        |                      | 23 |
| Grenzwert Durchfluss Summenzöhler  | Grenzwert nicht über- oder unterschritten                                                            | XXX.XXX     | leitend                |                      | 22 |
| - Summenzamer                      |                                                                                                    | 666         |                        |                      | 23 |
|                                    | Grenzwert über- oder unterschritten                                                                  | XXXXXXXXX   | nicht leitend          |                      | 22 |
|                                    |                                                                                                    |             |                        |                      | 23 |

## 11.11 Gruppe KOMMUNIKATION

| Funktionsbeschreibungen Gruppe KOMMUNIKATION |                                                                                                    |
|----------------------------------------------|----------------------------------------------------------------------------------------------------|
| MESSSTELLEN-<br>BEZEICHNUNG                  | In dieser Funktion kann dem Messgerät eine Messstellenbezeichnung gegeben werden.<br>Diese Messstellenbezeichnung ist über die Vor-Ort-Anzeige oder über das HART Proto-<br>koll editierbar und ablesbar.        |
|                                              | <b>Eingabe:</b><br>max. 8-stelliger Text, Auswahl: A-Z, 0-9, +, -, Satzzeichen                                                                                                    |
|                                              | Werkeinstellung:<br>"" (ohne Text)                                                                                                    |
| MESSSTELLEN-<br>BESCHREIBUNG                 | In dieser Funktion kann für das Messgerät eine Messstellenbeschreibung eingegeben<br>werden. Diese Messstellenbeschreibung ist über die Vor-Ort-Anzeige oder über das<br>HART Protokoll editierbar und ablesbar. |
|                                              | <b>Eingabe:</b><br>max. 16-stelliger Text, Auswahl: A-Z, 0-9, +, -, Satzzeichen                                                                                                    |
|                                              | Werkeinstellung:                                                                                                    |
| FELDBUS-ADRESSE                              | In dieser Funktion wird die Adresse festgelegt, über die ein Datenaustausch via HART-<br>Protokoll erfolgen soll.                                                                                                |
|                                              | Eingabe:                                                                                                    |
|                                              | Werkeinstellung:                                                                                                    |
|                                              | 0<br>With Hinweis!<br>Bei den Adressen 115 wird ein Konstantstrom von 4 mA eingeprägt.<br>Wird die Adresse 0 festgelegt ist eine Simulation nicht möglich.                                                       |
| SCHREIBSCHUTZ                                | Verwenden Sie diese Funktion zur Prüfung, ob ein Schreibzugriff auf den Durchflussmes-<br>ser möglich ist.                                                                                                    |
|                                              | <b>Anzeige:</b><br>AUS = Datenaustausch ist möglich<br>EIN = Datenaustausch deaktiviert                                                                                                    |
|                                              | Werkeinstellung:                                                                                                    |
|                                              | Hinweis!<br>Der Schreibschutz wird über DIP-Schalter am I/O-Modul aktiviert und deaktiviert.<br>$\rightarrow \triangleq 37$                                                                                      |
| HERSTELLER ID                                | Anzeige der Herstellernummer in dezimalem Zahlenformat.                                                                                                    |
|                                              | 17 = (11 hex) für Endress+Hauser                                                                                                    |
| GERÄTE ID                                    | Anzeige der Gerätenummer in hexadezimalem Zahlenformat.<br><b>Anzeige:</b><br>61= für Prosonic Flow 92                                                                                                    |
|                                              |                                                                                                    |
|                                              |                                                                                                    |
| DEVICE REVISION                              | Anzeige der gerätespezifischen Revision der HART-Kommando-Schnittstelle.<br><b>Anzeige:</b><br>z. Bsp.: = 5                                                                                                    |

# 11.12 Gruppe PROZESSPARAMETER

| Funktionsbeschreibungen Gruppe PROZESSPARAMETER |                                                                                                    |
|-------------------------------------------------|----------------------------------------------------------------------------------------------------|
| ZUORDNUNG<br>SCHLEICHMENGE                      | Auswahl der Messgröße, auf welche die Schleichmengenunterdrückung wirken soll.<br>Auswahl:<br>AUS<br>VOLUMENFLUSS<br>DURCHFLUSSGESCHWINDIGKEIT<br>Werkeinstellung:<br>VOLUMENFLUSS                                                                                                    |
| EINSCHALTPUNKT<br>SCHLEICHMENGE                 | <ul> <li>Winweis!</li> <li>Diese Funktion ist nicht verfügbar, wenn in der Funktion ZUORDNUNG SCHLEICH-MENGE die Auswahl AUS getroffen wurde.</li> <li>Eingabe des Einschaltpunkts der Schleichmengenunterdrückung.</li> <li>Wird ein Wert ungleich 0 eingegeben, wird die Schleichmengenunterdrückung eingeschaltet. Sobald die Schleichmengenunterdrückung aktiv ist, erscheint auf der Vor-Ort-Anzeige des Durchflusswertes ein invertiertes Pluszeichen.</li> <li>Eingabe:<br/>5-stellige Gleitpunktzahl</li> <li>Werkeinstellung:<br/>Unterhalb des Standardmessbereichs</li> <li>Minweis!</li> <li>Die Einheit wird aus der Funktion VOLUMENFLUSS übernommen → 171</li> </ul> |
| AUSSCHALTPUNKT<br>SCHLEICHMENGE                 | Eingabe des Ausschaltpunktes (b) der Schleichmengenunterdrückung. Der<br>Ausschaltpunkt wird als positiver Hysteresewert (H), bezogen auf den Einschaltpunkt (a),<br>eingegeben.<br>Eingabe:<br>Ganzzahl 0100%<br>Werkeinstellung:<br>50%<br>Q<br>Q<br>Q<br>Q<br>Q<br>Q<br>Q<br>Q                                                                                                    |

| Funktionsbeschreibungen Gruppe PROZESSPARAMETER |                                                                                                    |  |
|-------------------------------------------------|----------------------------------------------------------------------------------------------------|--|
| NULLPUNKTABGLEICH                               |                                                                                                    |  |
|                                                 | Start des Nullpunktabgleichs.                                                                                                    |  |
|                                                 | Auswahl:<br>ABBRECHEN<br>START                                                                                                    |  |
|                                                 | Werkeinstellung:<br>ABBRECHEN                                                                                                    |  |
|                                                 | <ul> <li>Hinweis!</li> <li>Auf der Vor-Ort Anzeige erscheint die Diagnosecodemeldung "C 431- 6" angezeigt.<br/>→ Seite 49.</li> <li>Falls der Nullpunktabgleich nicht möglich ist (z.B. falls v &gt; 0,1 m/s) oder abgebrochen<br/>wurde, erscheint auf der Vor-Ort Anzeige eine Diagnosecodemeldung "C 431-15"<br/>angezeigt. →</li></ul> |  |
| BETRIEBSDICHTE                                  | <b>Voraussetzung</b><br>Funktion ist <b>nur</b> verfügbar, wenn in Funktion EINHEIT MESSGRÖSSE (→ 🖹 71)<br>BERECHNETER MASSEFLUSS gewählt wurde.                                                                                                    |  |
|                                                 | <b>Beschreibung</b><br>Eingabe eines festen Werts für die Messstoffdichte bei Prozessbedingungen. Mit diesem<br>Wert wird der berechnete Massefluss und der Normvolumenfluss berechnet (siehe Funk-<br>tion EINHEIT MESSGRÖSSE $\rightarrow \square 71$ ).                                                                                 |  |
|                                                 | Die zugehörige Einheit wird aus der Funktion EINHEIT DICHTE übernommen $(\rightarrow \textcircled{1}74)$ .<br>Wenn die Auswahl in der Funktion geändert wird, erfolgt die Abfrage, ob der Summenzähler auf 0 zurückgesetzt werden soll. Wir empfehlen, diese Abfrage zu bestätigen und ein Reset durchzuführen.                            |  |
|                                                 | <b>Eingabe</b><br>5-stellige Gleitkommazahl                                                                                                    |  |
|                                                 | Werkeinstellung<br>Siehe mitgelieferten Parameterausdruck. Der Parameterausdruck ist ein fester Bestandteil<br>dieser Betriebsanleitung.                                                                                                    |  |

Г

## 11.13 Gruppe SYSTEMPARAMETER

| Funktionsbeschreibungen Gruppe SYSTEMPARAMETER |                                                                                                    |
|------------------------------------------------|----------------------------------------------------------------------------------------------------|
| EINBAURICHTUNG<br>AUFNEHMER                    | In dieser Funktion kann das Vorzeichen der Durchflussmessgröße gegebenenfalls geändert werden. Auswahl:                                                                                                    |
|                                                | NORMAL (Durchfluss in Pfeilrichtung)<br>INVERS (Durchfluss gegen Pfeilrichtung)                                                                                                    |
|                                                | Werkeinstellung:<br>NORMAL                                                                                                    |
|                                                | Hinweis!<br>Stellen Sie die tatsächliche Durchflussrichtung des Messstoffs in Bezug auf die<br>Pfeilrichtung auf dem Messaufnehmer-(Typenschild) fest.                                                                                                    |
| DURCHFLUSSDÄMP-<br>FUNG                        | Einstellung der Filtertiefe. Damit kann die Empfindlichkeit des Messsignals gegenüber<br>Störspitzen verringert werden (z.B. bei hohem Feststoffgehalt, Gaseinschlüssen im Mess-<br>stoff, usw.). Die Reaktionszeit des Messsystems nimmt mit zunehmender Filtereinstel-<br>lung zu. |
|                                                | <b>Eingabe:</b><br>0100 s                                                                                                    |
|                                                | Werkeinstellung:                                                                                                    |
|                                                | Hinweis!<br>Die Durchflussdämpfung wirkt auf folgende Funktionen und Ausgänge des Messgeräts:                                                                                                    |
|                                                | VERSTÄRKUNG                                                                                                    |
|                                                | DURCHFLUSSDÄMPFUNG                                                                                                    |
|                                                | DÄMPFUNG ANZEIGE → Anzeige                                                                                                    |
|                                                | ZEITKONSTANTE → Stromausgang<br>→ Frequenzausgang<br>→ Statusausgang                                                                                                    |
|                                                | a0005914-de                                                                                                    |
| MESSWERTUNTER-<br>DRÜCKUNG                     | In dieser Funktion kann die Auswertung von Messgrößen unterbrochen werden. Dies ist z.B. für Reinigungsprozesse einer Rohrleitung sinnvoll. Die Auswahl wirkt auf alle Funktionen und Ausgänge des Messgeräts.                                                                       |
|                                                | Auswani:<br>AUS<br>EIN                                                                                                    |
|                                                | Werkeinstellung:<br>AUS                                                                                                    |
| MESSMODUS                                      | Bestimmung des Messmodus für den Stromausgang.<br>Auswahl:                                                                                                    |
|                                                | SYMMETRIE                                                                                                    |
|                                                | Werkeinstellung:<br>STANDARD                                                                                                    |
|                                                |                                                                                                    |
|                                                |                                                                                                    |
|                                                |                                                                                                    |
|                                                |                                                                                                    |
|                                                |                                                                                                    |

### 11.14 Gruppe AUFNEHMER-DATEN

| Funktionsbeschreibungen Gruppe AUFNEHMER-DATEN |                                                                                                    |
|------------------------------------------------|----------------------------------------------------------------------------------------------------|
| KALIBRIERDATUM                                 | Anzeige des aktuellen Kalibrierdatums und der Uhrzeit für den Messaufnehmer.<br>Anzeige:<br>Kalibrierdatum und Uhrzeit                                                                                                    |
|                                                | Werkeinstellung:<br>Kalibrierdatum und Uhrzeit der aktuellen Kalibrierung.                                                                                                    |
|                                                | Note! Das Format Kalibrierdatum und Uhrzeit wird in der Funktion FORMAT DATUM UHR, auf $\rightarrow \square$ 73, definiert.                                                                                                    |
| KALIBRIERUNGSFAK-<br>Tor                       | Anzeige des werkseitig ermittelten und eingestellten Kalibrierfaktors.<br>Anzeige:<br>5-stellige Gleitkommazahl 0.50002.0000                                                                                                    |
|                                                | Werkeinstellung:<br>abhängig von Nennweite und Kalibrierung.                                                                                                    |
| NULLPUNKT                                      | Anzeige des werkseitig ermittelten und eingestellten Nullpunktkorrekturwertes.<br>Anzeige:<br>max. 5-stellige Zahl: –1000+1000<br>Werkeinstellung:<br>abhängig von Nennweite und Kalibrierung.                                                                                                    |
| NULLPUNKT STATISCH                             | Anpassen des werkseitig ermittelten und eingestellten Nullpunktkorrekturwertes.<br>Mit dem hier eingegebenen Wert kann der Nullpunktkorrekturwert (siehe Funktion<br>NULLPUNKT) angepasst werden. Wird der Wert 0 (Werkeinstellung) eingegeben, erfolgt<br>keine Anpassung des werkseitig ermittelten und eingestellten Nullpunktkorrekturwertes.<br><b>Eingabe:</b><br>max. 5-stellige Zahl: -1000+1000<br><b>Werkeinstellung:</b><br>0             |
| KORREKTURFAKTOR                                | Anpassen des werkseitig ermittelten und eingestellten Kalibrierfaktors.<br>Mit dem hier eingegebenen Wert kann der Kalibrierfaktor (siehe Funktion K-FAKTOR)<br>angepasst werden. Wird der Wert 1.0000 (Werkeinstellung) eingegeben, erfolgt keine<br>Anpassung des werkseitig ermittelten und eingestellten Kalibrierfaktors.<br>Eingabe:<br>5-stellige Gleitkommazahl: 0.50002.0000<br>Werkeinstellung:<br>1.0000                                  |
| KABELLÄNGE                                     | Auswahl der Geräteausführung (Kompaktausführung = KOMPAKT) bzw. der Länge des<br>Verbindungskabels der Getrenntausführung.<br>Auswahl:<br>KOMPAKT<br>LÄNGE 5m/15feet<br>LÄNGE 10m/30feet<br>LÄNGE 15m/45feet<br>LÄNGE 30m/90feet<br>LÄNGE 50m/150feet<br>ANDERE<br>Werkeinstellung:<br>KOMPAKT<br>Winweis!<br>Bei der Auswahl ANDERE kann die effektiv verwendete Kabellänge in der nachfolgenden<br>Funktion KABELLÄNGE VARIABEL eingegeben werden. |

| Funktionsbeschreibungen Gruppe AUFNEHMER-DATEN |                                                                                                    |  |
|------------------------------------------------|----------------------------------------------------------------------------------------------------|--|
| KABELLÄNGE<br>VARIABEL                         | Bei der Auswahl ANDERE in der Funktion KABELLÄNGE, kann in dieser Funktion die<br>effektive Länge des Verbindungskabels der Getrenntausfühung eingegeben werden.<br>Wird in der Funktion KABELLÄNGE eine Kabellänge bzw. KOMPAKT ausgewählt, wird<br>der entsprechende Wert hier angezeigt. |  |
|                                                | <b>Eingabe:</b><br>Eingabegrenzen: 0.0050.00 bzw. 0.00150.00                                                                                                    |  |
|                                                | Werkeinstellung:<br>0.00 (= Kompaktausführung)                                                                                                    |  |
|                                                | $\otimes$ Hinweis!<br>Die zugehörige Einheit wird aus der Funktion LÄNGE übernommen. $\rightarrow$ $\square$ 71                                                                                                    |  |

# 11.15 Gruppe ÜBERWACHUNG

| Funktionsbeschreibungen Gruppe ÜBERWACHUNG |                                                                                                    |  |
|--------------------------------------------|----------------------------------------------------------------------------------------------------|--|
| AKTUELLER<br>SYSTEMZUSTAND                 | Anzeige des aktuellen Systemzustands.<br><b>Anzeige:</b><br>SYSTEM OK<br>oder<br>Anzeige der am höchsten priorisierten Diagnosemeldungen<br><sup>®</sup> Hinweis!<br>Weitere Informationen finden Sie im Kapitel "Störungsbehebung" auf→ 🖹 52.                                                                                                    |  |
| ALTE<br>SYSTEMZUSTÄNDE                     | <ul> <li>Abfrage der letzten 16, seit dem letzten Messbeginn, aufgetretenen Diagnosemeldungen.</li> <li>Anzeige:<br/>der letzten 16 Diagnosemeldungen</li> <li>♥ Hinweis!<br/>Weitere Informationen finden Sie im Kapitel "Störungsbehebung" auf → 152.</li> </ul>                                                                                                    |  |
| ZUORDNUNG DIAG-<br>NOSE CODE               | <ul> <li>Anzeige aller Diagnosecodemeldungen und deren Geräteverhalten. Bei Anwahl der einzelnen Diagnosecodemeldung kann das Geräteverhalten geändert werden, soweit andere Optionen noch zur Auswahl stehen.</li> <li>Anzeige: <ul> <li>ABRECHEN</li> <li>INITALISIERUNG</li> <li>SENSORVERBINDUNG</li> <li>UMGEBUNGSTEMPERATUR</li> <li>ABGLEICH</li> <li>MESSMEDIUM</li> <li>SENSORSIGNAL</li> <li>SIMULATION FEHLER</li> <li>SIMULATION AUSGANG</li> <li>SIGNALAUSGANG</li> </ul> </li> <li>Minweis! <ul> <li>Bei zweimaliger Betätigung der Bedientaste </li> <li>erfolgt der Aufruf der Funktion FEH-LERKATEGORIE.</li> <li>Die Funktion kann über die </li> <li>Tastenkombination oder durch Auswahl des Parameters "ABBRECHEN" (in der Liste der Diagnosecodemeldungen) verlassen werden.</li> <li>Liste der Diagnosecodemeldungen: → </li> </ul> </li> </ul> |  |
| FEHLERKATEGORIE                            | In dieser Funktion wird definiert, welches Geräteverhalten eine Diagnosecodemeldung,<br>auslöst. Wird die Auswahl "ALARM"getroffen, so verhalten sich im Fehlerfall alle Aus-<br>gänge entsprechend ihrem eingestellten Geräteverhalten.<br>Auswahl:<br>HINWEISMELDUNGEN (nur Anzeige)<br>ALARM (Ausgänge und Anzeige)<br>AUS<br>Minweis!<br>Bei zweimaliger Betätigung der Bedientaste 	extbf{eq:second} erfolgt der Aufruf der Funktion ZUORD-<br>NUNG DIAGNOSECODE.                                                                                                    |  |

| Funktionsbeschreibungen Gruppe ÜBERWACHUNG |                                                                                                    |  |
|--------------------------------------------|----------------------------------------------------------------------------------------------------|--|
| ALARMVERZÖGERUNG                           | Eingabe einer Zeitspanne in der die Kriterien für einen Fehler ununterbrochenerfüllt sein<br>müssen, bevor eine Diagnosemeldungen erzeugt wird. Diese Unterdrückung wirkt sich,<br>je nach Einstellung und Diagnosecode, auf die Anzeige, den Stromausgang und den Fre-<br>quenzausgang aus.<br>Eingabe:<br>0100 s (in Sekundenschritten)<br>Werkeinstellung:<br>0 s<br>$\bigcirc$ Achtung!<br>Bei Einsatz dieser Funktion werden Diagnosemeldungen verzögert an die übergeordnete<br>Steuerung (PLS, usw.) weitergegeben. Es ist daher im Vorfeld zu überprüfen, ob die<br>sicherheitstechnischen Anforderungen des Prozesses dies erlauben. Dürfen die Diagnose-<br>meldungen nicht unterdrückt werden, muss hier ein Wert von 0 Sekunden eingestellt<br>werden. |  |
| FEHLERBEHEBUNG                             | Quittierung der Diagnosemeldungen für Daten-/Checksummen-Fehler.<br>Bei Auftreten eines Daten-/Checksummen-Fehlers (Diagnosemeldungen F283-1,<br>F283-2 bzw. F283-4, → Seite 47 ff.) wird in dieser Funktion der zugehörigen Fehler-<br>block angezeigt und die Funktionen des Fehlerblocks werden auf Werkeinstellung<br>zurückgesetzt. Durch die Auswahl des Fehlerblocks in dieser Funktion wird lediglich die<br>jeweilige Diagnosemeldung quittiert.<br>Anzeige:<br>ABBRECHEN<br>Anzeige des Fehlerblocks in dem ein Daten-/Checksummen-Fehler vorlag                                                                                                    |  |
| SYSTEM RESET                               | Neues Aufstarten (Reset) des Messgerätes.<br>Auswahl:<br>NEIN<br>Es erfolgt kein neues Aufstarten.<br>MESSROHRDATEN<br>Neues Aufstarten ohne Netzunterbruch. Dabei werden die Aufnehmerdaten (Nullpunkt,<br>K-Faktor, etc.) auf Werkeinstellung gesetzt. Alle weiteren Daten (Funktionen) werden<br>unverändert übernommen.<br>NEUSTART<br>Neues Aufstarten ohne Netzunterbruch. Dabei werden alle Daten (Funktionen)<br>unverändert übernommen.<br>RESET AUSLIEFERZUSTAND<br>Neues Aufstarten ohne Netzunterbruch. Dabei werden ausser den Aufnehmerdaten alle<br>weiteren Daten (Funktionen) auf Werkeinstellung gesetzt.<br>Werkeinstellung:<br>NEIN                                                                                                    |  |
| BETRIEBSSTUNDEN                            | Anzeige der Betriebsstunden des Messgeräts.<br>Anzeige:<br>Abhängig von der Anzahl der abgelaufenen Betriebsstunden:<br>Betriebsstunden < 10 Stunden → Anzeigeformat = 0:00:00 (hr:min:sec)<br>Betriebsstunden 1010 000 Stunden → Anzeigeformat = 0000:00 (hr:min)<br>Betriebsstunden < 10 000 Stunden → Anzeigeformat = 000000 (hr)                                                                                                    |  |

### 11.16 Gruppe SIMULATION SYSTEM

| Funktionsbeschreibungen Gruppe SIMULATION SYSTEM |                                                                                                    |
|--------------------------------------------------|----------------------------------------------------------------------------------------------------|
| SIMULATION FEHLER-<br>VERHALTEN                  | In dieser Funktion können alle Ein- und Ausgänge und der Summenzähler in ihr jeweiliges Fehlerverhalten geschaltet werden, um ihr korrektes Verhalten zu überprüfen. Auf der Vor-Ort Anzeige erscheint während dieser Zeit die Diagnosemeldung C 484 "Simulation Fehler". $\rightarrow \square$ 48       |
|                                                  | Auswahl:<br>AUS<br>EIN                                                                                                    |
|                                                  | Werkeinstellung:<br>AUS                                                                                                    |
| SIMULATION MESS-<br>GRÖSSE                       | In dieser Funktion können alle Ein- und Ausgänge und der Summenzähler in ihr jeweiliges Durchflussverhalten geschaltet werden, um ihr korrektes Verhalten zu überprüfen.<br>Auf der Vor-Ort Anzeige erscheint während dieser Zeit die Diagnosemeldung C 485<br>"Simulation Wert". $\rightarrow \cong 48$ |
|                                                  | Auswahl:<br>AUS<br>DURCHFLUSS<br>SCHALLGESCHWINDIGKEIT<br>DURCHFLUSSGESCHWINDIGKEIT<br>SIGNALSTÄRKE                                                                                                    |
|                                                  | Werkeinstellung:<br>AUS                                                                                                    |
|                                                  | <ul> <li>Hinweis!</li> <li>Das Messgerät ist während der Simulation nur bedingt messfähig.</li> <li>Die Einstellung wird bei Netzausfall nicht gespeichert.</li> </ul>                                                                                                    |
| WERT SIMULATION<br>MESSGRÖSSE                    | Hinweis!<br>Diese Funktion ist nicht verfügbar, wenn in der Funktion SIMULATION MESSGRÖSSE<br>die Auswahl AUS getroffen wurde.                                                                                                    |
|                                                  | Vorgabe eines frei wählbaren Wertes (z.B. 12 m³/s), um die zugeordneten Funktionen im Messgerät selbst und nachgeschaltete Signalkreise zu überprüfen.                                                                                                    |
|                                                  | <b>Eingabe:</b><br>5-stellige Gleitkommazahl                                                                                                    |
|                                                  | Werkeinstellung:<br>0                                                                                                    |
|                                                  | <ul> <li>♥ Hinweis!</li> <li>Das Messgerät ist während der Simulation nur bedingt messfähig.</li> <li>Die Einheit wird aus der Gruppe SYSTEMEINHEITEN übernommen. → 	☐ 71</li> </ul>                                                                                                    |

### 11.17 Gruppe SENSOR VERSION

| Funktionsbeschreibungen Gruppe SENSOR VERSION |                                              |  |
|-----------------------------------------------|----------------------------------------------|--|
| SERIENNUMMER                                  | Anzeige der Seriennummer des Messaufnehmers. |  |

# 11.18 Gruppe VERSTÄRKER VERSION

| Funktionsbeschreibungen Gruppe VERSTÄRKER VERSION |                                                          |  |
|---------------------------------------------------|----------------------------------------------------------|--|
| GERÄTESOFTWARE                                    | Anzeige der aktluellen Gerätesoftwareversion.            |  |
| A/E-TYP                                           | Anzeige der Bestückung des I/O-Moduls mit Klemmennummer. |  |
# 12 Werkeinstellungen

# 12.1 Metrische Einheiten (nicht für USA und Canada)

# 12.1.1 Schleichmenge, Endertwert, Pulswertigkeit, Summenzähler $\rightarrow \exists 71$

| Nennweite (mm) | Schlei<br>(ca. V = | chmenge<br>= 0,1 m/s) | Endwert S<br>(ca. V | ndwert Stromausgang Pulswertigkeit Su<br>(ca. V = 5 m/s) |      | Pulswertigkeit  |                 |
|----------------|--------------------|-----------------------|---------------------|----------------------------------------------------------|------|-----------------|-----------------|
| 25             | 3                  | dm <sup>3</sup> /min  | 150                 | dm³/min                                                  | 1    | dm <sup>3</sup> | dm <sup>3</sup> |
| 40             | 7,5                | dm <sup>3</sup> /min  | 375                 | dm³/min                                                  | 2,5  | dm <sup>3</sup> | dm <sup>3</sup> |
| 50             | 11                 | dm³/min               | 550                 | dm³/min                                                  | 4    | dm <sup>3</sup> | dm <sup>3</sup> |
| 80             | 30                 | dm <sup>3</sup> /min  | 1500                | dm³/min                                                  | 10   | dm <sup>3</sup> | dm <sup>3</sup> |
| 100            | 47                 | dm <sup>3</sup> /min  | 2350                | dm³/min                                                  | 16   | dm <sup>3</sup> | dm <sup>3</sup> |
| 150            | 0,1                | m³/min                | 5                   | m³/min                                                   | 0,03 | m <sup>3</sup>  | m <sup>3</sup>  |
| 200            | 0,2                | m³/min                | 10                  | m³/min                                                   | 0,07 | m <sup>3</sup>  | m <sup>3</sup>  |
| 250            | 0,3                | m³/min                | 15                  | m³/min                                                   | 0,1  | m <sup>3</sup>  | m <sup>3</sup>  |
| 300            | 0,4                | m <sup>3</sup> /min   | 20                  | m <sup>3</sup> /min                                      | 0,13 | m <sup>3</sup>  | m <sup>3</sup>  |

#### 12.1.2 Sprache $\rightarrow \blacksquare 76$

| Land        | Sprache    | Land          | Sprache   |
|-------------|------------|---------------|-----------|
| Australien  | English    | Norwegen      | Norsk     |
| Belgien     | English    | Österreich    | Deutsch   |
| Dänemark    | English    | Polen         | Polski    |
| Deutschland | Deutsch    | Portugal      | Portugues |
| England     | English    | Schweden      | Svenska   |
| Finnland    | Suomi      | Schweiz       | Deutsch   |
| Frankreich  | Francais   | Singapur      | English   |
| Niederlande | Nederlands | Spanien       | Espanol   |
| Hong Kong   | English    | Südafrika     | English   |
| Indien      | English    | Thailand      | English   |
| Italien     | Italiano   | Tschechien    | Ceski     |
| Luxemburg   | Francais   | Ungarn        | English   |
| Malaysia    | English    | Andere Länder | English   |

# 12.1.3 Einheit Summenzähler 1 + 2 $\rightarrow$ $\stackrel{>}{=}$ 79

| Zuordnung Summenzähler | Einheit                             |
|------------------------|-------------------------------------|
| Volumenfluss           | m <sup>3</sup> oder dm <sup>3</sup> |

# 12.2 US-Einheiten (nur für USA und Canada)

# 12.2.1 Schleichmenge, skalierter Endwert, Impulswertigkeit, Summenzähler $\rightarrow \triangleq 71$

| Nennweite (inch) | Schle<br>(ca. V | eichmenge<br>= 0,1 m/s) | Skalierter En<br>(ca. | Impulswertigkeit |      | Summen-<br>zähler |            |
|------------------|-----------------|-------------------------|-----------------------|------------------|------|-------------------|------------|
| 1"               | 0,8             | us.gal/min              | 40                    | us.gal/min       | 0,25 | us.gal/min        | us.gal/min |
| 1 1⁄2"           | 2               | us.gal/min              | 100                   | us.gal/min       | 0,5  | us.gal/min        | us.gal/min |
| 2"               | 3               | us.gal/min              | 150                   | us.gal/min       | 1    | us.gal/min        | us.gal/min |
| 3"               | 8               | us.gal/min              | 400                   | us.gal/min       | 2,5  | us.gal/min        | us.gal/min |
| 4"               | 12,5            | us.gal/min              | 625                   | us.gal/min       | 5    | us.gal/min        | us.gal/min |
| 6"               | 28              | us.gal/min              | 1400                  | us.gal/min       | 10   | us.gal/min        | us.gal/min |
| 8"               | 53              | us.gal/min              | 2640                  | us.gal/min       | 20   | us.gal/min        | us.gal/min |
| 10"              | 79              | us.gal/min              | 3965                  | us.gal/min       | 25   | us.gal/min        | us.gal/min |
| 12"              | 106             | us.gal/min              | 5285                  | us.gal/min       | 35   | us.gal/min        | us.gal/min |

# Index

#### **Numerics**

| 100%-WERT ZEILE 1 (Fkt.) | 77 |
|--------------------------|----|
| 100%-WERT ZEILE 2 (Fkt.) | 77 |

### Α

| A/E-TYP (Fkt.)                | 108    |
|-------------------------------|--------|
| AKTUELLER                     | 106    |
| ALARMVERZÖGERUNG (Fkt.)       | 107    |
| ALTE SYSTEMZUSTÄNDE (Fkt.)    | 106    |
| ANFANGSFREQUENZ (Fkt.)        | 85     |
| Anschluss                     |        |
| siehe Elektrischer Anschluss  |        |
| Anzeige                       |        |
| Anzeige- und Bedienelemente   | 23     |
| Drehen der Anzeige            | 14     |
| Applicator (Auslege-Software) | 46     |
| Ausfallsignal                 | 60     |
| Ausgänge                      |        |
| Impuls-/Statusausgang         | 60     |
| Stromausgang                  | 60     |
| Verhalten bei Störungen       | 52     |
| Ausgangssignal                | 60     |
| AUSGANGSSIGNAL (Fkt.)         | 87, 92 |
| AUSSCHALTPUNKT (Fkt.)         | 96     |
| AUSSCHALTPUNKT SCHLEICHMENGE  | 69     |
| Außenreinigung                | 44     |
|                               |        |

#### В

| Bedienung                   |    |
|-----------------------------|----|
| Anzeige- und Bedienelemente |    |
| FieldCare                   |    |
| Funktionsmatrix             |    |
| Gerätebeschreibungsdateien  |    |
| HART-Handbediengerät        |    |
| Beheizung der Messaufnehmer |    |
| Bestellcode                 |    |
| Messumformer                |    |
| Zubehörteile                |    |
| Bestellinformationen        | 67 |
| BETRIEBSART (Fkt.)          |    |
| BETRIEBSDICHTE              |    |
| BETRIEBSSTUNDEN (Fkt.)      |    |
| Bürde                       | 61 |

#### С

| CE-Zeichen (Konformitätserklärung)          | 9  |
|---------------------------------------------|----|
| CODE EINGABE (Fkt.)                         | 76 |
| CODE EINGABEZÄHLER (Fkt.)                   | 76 |
| Code-Eingabe (Funktionsmatrix) 2            | 25 |
| Commubox FXA 195 (elektrischer Anschluss) 4 | 15 |
| Commubox FXA195 (Elektrischer Anschluss) 2  | 20 |
| C-Tick Zeichen                              | 9  |

#### D

| DÄMPFUNG ANZEIGE (Fkt.)  | 78 |
|--------------------------|----|
| Datensicherung           | 41 |
| Datenspeicher (HistoROM) | 43 |

| Einbaubedingungen                             |
|-----------------------------------------------|
| Einbaumaße                                    |
| Fallleitung                                   |
| Systemdruck 12                                |
| Einbauhinweise                                |
| EINBAURICHTUNG AUFNEHMER (Fkt.) 103           |
| Eingänge                                      |
| Messhereiche 50                               |
| Maccarößa 50                                  |
| Einhoit                                       |
| EINITER DIOLITE (Etc.) 74                     |
| EINHEIT DICHTE (FKL)                          |
| EINHEIT GESCHWINDIGKEIT (FKt.)                |
| EINHEIT LANGE (Fkt.)                          |
| EINHEIT MASSE (fct.)                          |
| EINHEIT MESSGRÖSSE 71                         |
| EINHEIT SUMMENZÄHLER (Fkt.) 80                |
| EINHEIT VOLUMEN (fct.)                        |
| EINHEIT VOLUMEN (Fkt.)                        |
| Einsatzbedingungen. 62–63                     |
| FINSCHAITPUNKT (Fkt)                          |
| EINSCHALTPUNKT SCHLEICHMENCE (EVt.) 101       |
| Elektrischer Anschluss                        |
| Communication EVA 105                         |
|                                               |
| Getrenntausfuhrung                            |
| HART-Handbediengerät                          |
| Kabelspezifikationen (Getrenntausführung) 16  |
| Schutzart                                     |
| ENDFREQUENZ (Fkt.) 85                         |
| Entsorgung                                    |
| Ersatzteile                                   |
| Ex-Zulassung                                  |
| J                                             |
| F                                             |
| Fallleitung                                   |
| FEHLERBEHEBLING (Fkt ) 107                    |
| FFHI FRKATEGORIE (Fkt.)                       |
| Fehlersuche und _behehung //7                 |
|                                               |
| TEHLERVERHALTEN 01   EEULEDVEDUALTEN 02 00 04 |
| $FERLERVERRALTEN (FKL) \dots 03, 09, 94$      |
| FEHLERVERHALTEN ALLE SUMMENZAHLER             |
| FEHLERVERHALTEN ALLE SUMMENZAHLER (FKt.) 81   |
| Fehlerverhalten Ein-/Ausgänge                 |
| FELDBUS-ADRESSE (Fkt.)                        |
| Fernbedienung                                 |
| FieldCare                                     |
|                                               |
| 111                                           |
| 111                                           |
|                                               |

DURCHFLUSSDÄMPFUNG (Fkt.) ..... 103 

Diagnosecodemeldungen

siehe Anzeige

Display

Ε

| Fieldcheck (Test- und Simulationsgerät)46FORMAT (Fkt.)78Frequenzausgang60Funktionen24Funktionen, Funktionsgruppen24Funktionsbeschreibungen24                                                                                                    |
|----------------------------------------------------------------------------------------------------|
| s. Handbuch "Beschreibung Gerätefunktionen"<br>Funktionsgruppen                                                                                                    |
| <b>G</b><br>Galvanische Trennung. 61<br>GERÄTE ID (Fkt.)                                                                                                    |
| GERÄTESOFTWARE (Fkt.)108Gerätestatus35Gerätevariablen29                                                                                                    |
| HHARTElektrischer Anschluss20Fehlermeldungen30Gerätestatus, Diagnosecodemeldungen35Handbediengerät27Kommandoklassen26Kommando-Nr.30HERSTELLER ID (Fkt.)100Hilfsenergie (Versorgungsspannung)62HistoROM/T-DAT43HOME-Position (Anzeige Betriebsmodus)23 |
| I<br>Impulsausgang                                                                                                    |
| Installation<br>siehe Einbaubedingungen<br>Installationskontrolle                                                                                                    |

#### K

| Kabeleinführungen                            |
|----------------------------------------------|
| Schutzart                                    |
| Technische Angaben 62                        |
| KABELLÄNGE (Fkt.) 104                        |
| KABELLÄNGE VARIABEL (Fkt.) 105               |
| Kabelspezifikationen (Getrenntausführung) 16 |
| KALIBRIERDATUM (fct.) 104                    |
| KALIBRIERUNGSFAKTOR(Fkt.) 104                |
|                                              |

| Kommunikation26Konformitätserklärung (CE-Zeichen)9KONTRAST LCD (Fkt.)78KORREKTURFAKTOR (Fkt.)104KUNDENCODE (Fkt.)76 |
|----------------------------------------------------------------------------------------------------|
| <b>L</b><br>Lagerung 10                                                                                             |
| M<br>Messbereich                                                                                                    |
| <b>N</b><br>Normen, Richtlinien                                                                                     |

# 0

|                    |              | )  | 101 |
|--------------------|--------------|----|-----|
| OFF VALUE LOW FLOW | CUTOFF (ICI. | .) | 101 |

Nullpunktabgleich42NULLPUNKTABGLEICH (Fkt.)102

#### P

| Programmiermodus                     |
|--------------------------------------|
| Freigeben 25                         |
| sperren                              |
| Prozessfehler ohne Anzeigemeldung 51 |
| Prozessgröße 29                      |
| Pumpen, Einbauort, Systemdruck 12    |
| Q                                    |

#### 

| R                              |    |
|--------------------------------|----|
| Registrierte Warenzeichen      | 9  |
| Reinigung                      |    |
| Außenreinigung                 | 44 |
| RESET ALLE SUMMENZÄHLER (Fkt.) | 81 |
| RESET SUMMENZÄHLER (Fkt.).     | 80 |

#### S

| SCHALLGESCHWINDIGKEIT (Fkt.)  | 0  |
|-------------------------------|----|
| Schleichmengenunterdrückung 6 | 1  |
| SCHREIBSCHUTZ (Fkt.)          | 0  |
| Schutzart                     | 3  |
| Schwingungsfestigkeit         | 3  |
| Seriennummer                  | -8 |
| SERIENNUMMER (Fkt.) 10        | 8  |
| Sicherheitssymbole            | 6  |

| SIGNALSTÄRKE (Fkt.)               | . 70 |
|-----------------------------------|------|
| SIMULATION FEHLERVERHALTEN (Fkt.) | 108  |
| SIMULATION FREQUENZ (Fkt.)        | . 89 |
| SIMULATION IMPULS (Fkt.)          | . 94 |
| SIMULATION MESSGRÖSSE (Fkt.).     | 108  |
| SIMULATION STROM (Fkt.).          | . 83 |
| SIMULATIONSCHALTPUNKT (Fkt.)      | . 97 |
| Software                          |      |
| Anzeige Messverstärker            | . 38 |
| Versionen (Historie)              | . 58 |
| SPRACHE (Fkt.)                    | . 76 |
| Statusausgang                     | . 60 |
| Störungssuche und -behebung       | . 47 |
| Stromausgang                      |      |
| Technische Daten                  | . 60 |
| STROMBEREICH (Fkt.).              | . 82 |
| SUMME (Fkt.)                      | . 79 |
| SYSTEM RESET (Fkt.)               | 107  |
|                                   |      |

# T

| T-DAT                      |
|----------------------------|
| verwalten                  |
| T-DAT VERWALTEN (Fkt.)     |
| Temperaturbereiche         |
| Lagerungstemperatur        |
| Umgebungstemperatur        |
| TEST ANZEIGE (Fkt.)        |
| Transport Messaufnehmer 10 |
| Typenschild                |
| Anschlüsse                 |
| Messaufnehmer 8            |
| Messumformer               |

# U

| ÜBERLAUF (Fkt.)     | 79 |
|---------------------|----|
| Umgebungstemperatur | 63 |
| UNIT VOLUME         | 73 |

## V

| Verbindungskabellänge              | 16 |
|------------------------------------|----|
| Verdrahtung                        |    |
| siehe Elektrischer Anschluss       |    |
| Versorgungsspannung (Hilfsenergie) | 62 |
| Vibrationen                        | 63 |
| VOLUMENFLUSS (Fkt.)                | 70 |
| Vor-Ort-Anzeige                    |    |
| siehe Anzeige                      |    |

## W

| WERT SIMULATIONSCHALTPUNKT (Fkt.)  | 97 |
|------------------------------------|----|
| WERT STÖRPEGEL (Fkt.)              | 89 |
| WERT-f MAX (Fkt.)                  | 86 |
| WERT-f MIN (Fkt.)                  | 86 |
| Wiederholbarkeit (Messgenauigkeit) | 62 |

# Ζ

| ZÄHLERMODUS (Fkt.) 80              |
|------------------------------------|
| ZEITKONSTANTE (Fkt.) 83, 89, 96    |
| Zertifikate                        |
| Zubehörteile                       |
| Zulassungen                        |
| ZUORDNUNG DIAGNOSE CODE (Fkt.) 106 |
| ZUORDNUNG FREQUENZ (Fkt.) 85       |
| ZUORDNUNG IMPULS (Fkt.) 90         |
| ZUORDNUNG SCHLEICHMENGE (Fkt.) 101 |
| ZUORDNUNG STATUS (Fkt.) 95         |
| ZUORDNUNG ZÄHLER (Fkt.)            |
| ZUORDNUNG ZEILE 1 (Fkt.)           |
| ZUORDNUNG ZEILE 2 (Fkt.)           |
| ZUORDNUNGSTROMAUSGANG (Fkt.) 82    |
| ZUSTAND ZUGRIFF (Fkt.)             |
|                                    |

# Endress+Hauser

People for Process Automation

# **Declaration of Hazardous Material and De-Contamination** *Erklärung zur Kontamination und Reinigung*

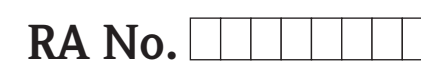

Please reference the Return Authorization Number (RA#), obtained from Endress+Hauser, on all paperwork and mark the RA# clearly on the outside of the box. If this procedure is not followed, it may result in the refusal of the package at our facility. Bitte geben Sie die von E+H mitgeteilte Rücklieferungsnummer (RA#) auf allen Lieferpapieren an und vermerken Sie diese auch außen auf der Verpackung. Nichtbeachtung dieser Anweisung führt zur Ablehnung ihrer Lieferung.

Because of legal regulations and for the safety of our employees and operating equipment, we need the "Declaration of Hazardous Material and De-Contamination", with your signature, before your order can be handled. Please make absolutely sure to attach it to the outside of the packaging.

Aufgrund der gesetzlichen Vorschriften und zum Schutz unserer Mitarbeiter und Betriebseinrichtungen, benötigen wir die unterschriebene "Erklärung zur Kontamination und Reinigung", bevor Ihr Auftrag bearbeitet werden kann. Bringen Sie diese unbedingt außen an der Verpackung an.

#### Type of instrument / sensor

Geräte-/Sensortyp

Serial number

Seriennummer

Used as SIL device in a Safety Instrumented System / Einsatz als SIL Gerät in Schutzeinrichtungen

Process data/ Prozessdaten

Temperature / *Temperatur\_\_\_\_* [°F] \_\_\_\_\_ [°C] Conductivity / *Leitfähigkeit* \_\_\_\_\_\_ [µS/cm]

| Pressure / <i>Druck</i> | <br>[psi] | [ Pa ]               |
|-------------------------|-----------|----------------------|
| Viscosity / Viskosität  | <br>[cp]  | [mm <sup>2</sup> /s] |

#### Medium and warnings

Warnhinweise zum Medium

| wanninini weise zun                                                                                                    | i mealam                                              |                           |                          |                        |                            | <u>/X\</u>                                                    | $\overline{\overline{77}}$ | $\mathbf{\cdot}$         |
|----------------------------------------------------------------------------------------------------|-------------------------------------------------------|---------------------------|--------------------------|------------------------|----------------------------|---------------------------------------------------------------|----------------------------|--------------------------|
|                                                                                                    | Medium /concentration<br><i>Medium /Konzentration</i> | Identification<br>CAS No. | flammable<br>entzündlich | toxic<br><i>giftig</i> | corrosive<br><i>ätzend</i> | harmful/<br>irritant<br>gesundheits-<br>schädlich/<br>reizend | other *<br>sonstiges *     | harmless<br>unbedenklich |
| Process<br>medium<br>Medium im<br>Prozess<br>Medium for<br>process cleaning<br>Medium zur<br>Prozessreinigung<br>Returned part<br>cleaned with<br>Medium zur<br>Endreinigung |                                                       |                           |                          |                        |                            |                                                               |                            |                          |

Δ

 $^{*}$  explosive; oxidising; dangerous for the environment; biological risk; radioactive

\* explosiv; brandfördernd; umweltgefährlich; biogefährlich; radioaktiv

Please tick should one of the above be applicable, include safety data sheet and, if necessary, special handling instructions. Zutreffendes ankreuzen; trifft einer der Warnhinweise zu, Sicherheitsdatenblatt und ggf. spezielle Handhabungsvorschriften beilegen.

#### **Description of failure /** *Fehlerbeschreibung* \_\_\_\_

#### Company data / Angaben zum Absender

Company / Firma \_\_

Phone number of contact person / Telefon-Nr. Ansprechpartner:

Address / Adresse

Fax / E-Mail \_\_\_\_\_

Your order No. / Ihre Auftragsnr. \_

"We hereby certify that this declaration is filled out truthfully and completely to the best of our knowledge.We further certify that the returned parts have been carefully cleaned. To the best of our knowledge they are free of any residues in dangerous quantities."

"Wir bestätigen, die vorliegende Erklärung nach unserem besten Wissen wahrheitsgetreu und vollständig ausgefüllt zu haben. Wir bestätigen weiter, dass die zurückgesandten Teile sorgfältig gereinigt wurden und nach unserem besten Wissen frei von Rückständen in gefahrbringender Menge sind."

# P/SF/Konta XIV

www.endress.com/worldwide

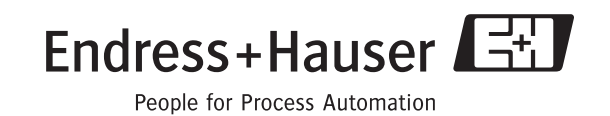

BA00121D/06/DE/13.10 71124138 FM+SGML6.0 ProMoDo